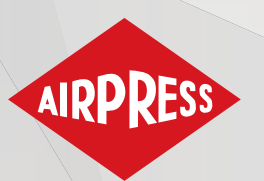

## Gebruiksaanwijzing

Cebruiksaanwijzing (Vertaling van origineel document)

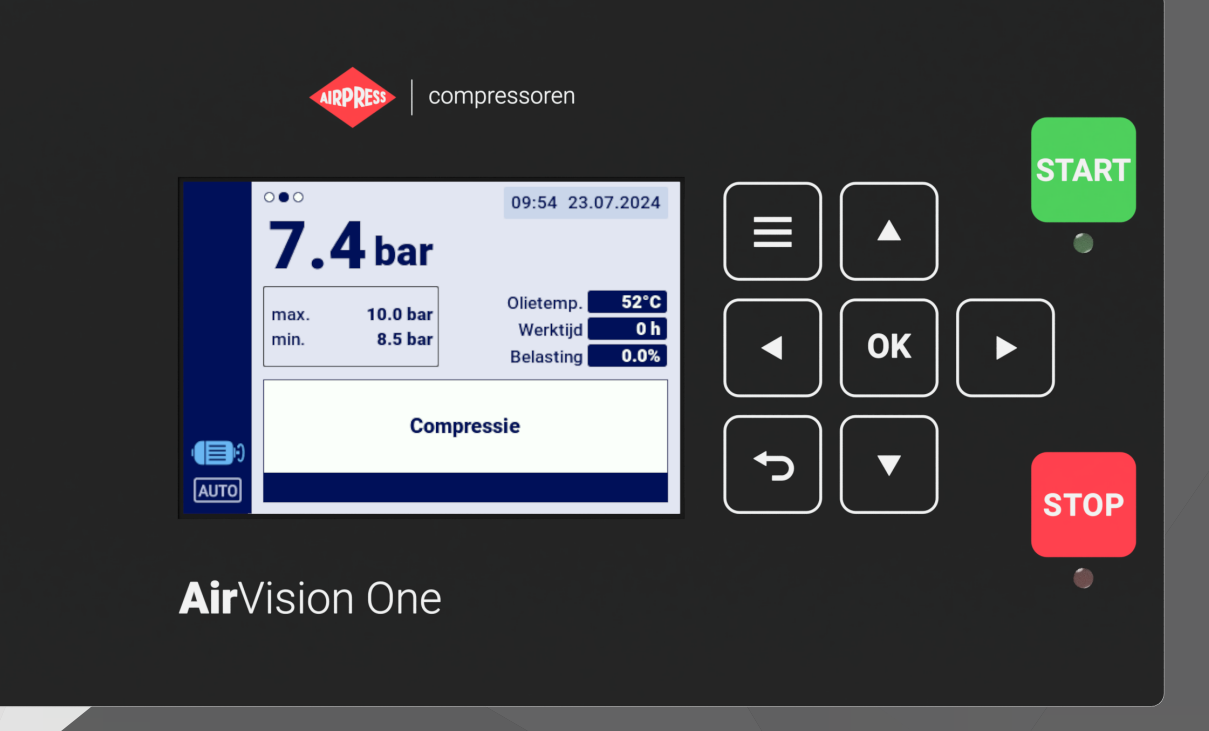

# **AirVision One**

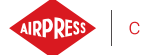

## Inhoudsopgave

| 1. | Algen  | Algemene gegevens 9                             |    |  |
|----|--------|-------------------------------------------------|----|--|
|    | 1.1.   | Beschrijving stuurprogramma                     | 9  |  |
|    | 1.2.   | Lijst van in- en uitgangen                      | 10 |  |
|    | 1.3.   | Taalversies                                     | 11 |  |
| 2. | Veilig | heidsinformatie                                 | 12 |  |
| 3. | Besch  | nrijving van de connectoren                     | 13 |  |
| 4. | Gebru  | uikersinterface                                 | 16 |  |
|    | 4.1.   | Frontpaneel van de controller                   | 16 |  |
| 5. | Grafis | sche gebruikersinterface                        | 18 |  |
|    | 5.1.   | Hoofdweergave                                   | 18 |  |
|    | 5.2.   | Sneltoetsen hoofdweergave                       | 18 |  |
|    | 5.3.   | Pictogram compressorstatus                      | 19 |  |
|    | 5.4.   | Pictogrammen voor fouten en waarschuwingen      | 19 |  |
|    | 5.5.   | Navigeren door de grafische gebruikersinterface | 20 |  |
|    |        | 5.5.1. Navigeren door de hoofdweergave          | 20 |  |
|    |        | 5.5.2. Basis menutypes                          | 21 |  |
|    |        | 5.5.3. Zijbalk                                  | 22 |  |
|    |        | 5.5.4. Inlogscherm                              | 23 |  |
|    |        | 5.5.5. Configuratie parameters                  | 23 |  |
|    |        | 5.5.6. Schermmeldingen                          | 25 |  |
|    | 5.6.   | Hoofdmenu                                       | 26 |  |
|    |        | 5.6.1. Parameter zoeken                         | 26 |  |
|    |        | 5.6.2. Informatie                               | 27 |  |
|    |        | 5.6.3. Sensoren                                 | 28 |  |
|    |        | 5.6.4. Tellers                                  | 29 |  |
|    |        | 5.6.5. Gebeurtenissen                           | 30 |  |
|    |        | 5.6.6. Statistieken                             | 30 |  |
| 6. | Gebru  | uikersvoorkeuren                                | 31 |  |
|    | 6.1.   | Helderheid van display aanpassen                | 32 |  |
|    | 6.2.   | Configuratie screensaver                        | 32 |  |
|    | 6.3.   | Eenheden                                        | 32 |  |
|    | 6.4.   | Taal van controller                             | 33 |  |
|    | 6.5.   | Datum en tijd instellen                         | 33 |  |
|    | 6.6.   | Compressornaam                                  | 33 |  |
| 7. | Gebru  | uikersparameters:                               | 34 |  |

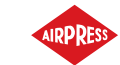

|     | 7.1.  | Gebruike   | erswachtwoord wijzigen                                                 | 38 |
|-----|-------|------------|------------------------------------------------------------------------|----|
|     | 7.2.  | Gebruike   | ersparameters zoeken                                                   | 38 |
| 8.  | Werke | end algori | itme                                                                   | 39 |
|     | 8.1.  | Diagram    | van het werkingsalgoritme in ster-driehoeksconfiguratie                | 39 |
|     |       | 8.1.1.     | Werkingstijdparameters compressor                                      | 40 |
|     | 8.2.  | Schema     | van het controlealgoritme in de omvormerconfiguratie                   | 42 |
|     |       | 8.2.1.     | Tijdparameters voor compressorbedrijf                                  | 43 |
|     |       | 8.2.2.     | PID-regelaar                                                           | 44 |
|     |       | 8.2.3.     | Druk instellen                                                         | 44 |
|     | 8.3.  | Algoritm   | ne diagram voor de Direct Start configuratie                           | 45 |
|     |       | 8.3.1.     | Parameters voor de werkingstijd van de compressor                      | 45 |
|     | 8.4.  | Stationa   | ir draaien                                                             | 46 |
|     |       | 8.4.1.     | Adaptief stationair draaien (AutoTlse)                                 | 47 |
|     | 8.5.  | Decomp     | ressie controlemethode                                                 | 47 |
| 9.  | Bedie | ningsinst  | tellingen compressor en controller                                     | 48 |
|     | 9.1.  | Werksta    | nden                                                                   | 48 |
|     |       | 9.1.1.     | Automatische modus (AUTO)                                              | 48 |
|     |       | 9.1.2.     | Continue modus (CONST)                                                 | 48 |
|     | 9.2.  | Modi op    | afstand                                                                | 49 |
|     |       | 9.2.1.     | Lokale besturingmodus (LOCAL)                                          | 49 |
|     |       | 9.2.2.     | NET netwerkmodus                                                       | 49 |
|     |       | 9.2.3.     | REM afstandsbedieningmodus                                             | 49 |
|     |       | 9.2.4.     | De afstandsbedieningmodus REM configureren                             | 50 |
|     |       | 9.2.5.     | RVM-afstandsbedieningsmodus                                            | 50 |
|     |       | 9.2.6.     | RVM configuratie op afstand                                            | 50 |
|     |       | 9.2.7.     | Startfunctie op afstand                                                | 50 |
|     |       | 9.2.8.     | Configuratie van de functie Start op afstand                           | 51 |
|     |       | 9.2.9.     | Verschillen tussen REM- en RVM-modus op afstand en startfunctie op af- |    |
|     |       |            | stand                                                                  | 51 |
| 10. | Ander | e functie  | s                                                                      | 52 |
|     | 10.1. | Ventilato  | orfunctie (compressorkoeling)                                          | 52 |
|     | 10.2. | Drogerfu   | unctie                                                                 | 52 |
|     | 10.3. | Condens    | safvoerfunctie                                                         | 53 |
|     |       | 10.3.1.    | Condensafvoerfunctieconfiguratie                                       | 53 |
|     | 10.4. | Automat    | tische herstartfunctie                                                 | 53 |
|     |       | 10.4.1.    | Configuratie van de automatische herstartfunctie                       | 53 |
|     | 10.5. | Verwarn    | ningsfunctie                                                           | 54 |

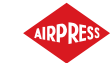

|     |        | 10.5.1. Verwarming 1                                                           | 54 |
|-----|--------|--------------------------------------------------------------------------------|----|
|     |        | 10.5.2. Verwarming 2                                                           | 54 |
|     |        | 10.5.3. Naverwarmen in vrijloop                                                | 54 |
|     | 10.6.  | Instellingen herstellen en opslaan                                             | 55 |
| 11. | Diagn  | ostische functies                                                              | 56 |
|     | 11.1.  | Diagnostiek in-/uitgangen                                                      | 56 |
| 12. | servio | etellers                                                                       | 57 |
|     | 12.1.  | Servicetellers herstarten                                                      | 58 |
| 13. | Statis | tieken                                                                         | 58 |
| 14. | Werk   | blanner                                                                        | 60 |
|     | 14.1.  | Configuratie gebeurtenis                                                       | 60 |
|     | 14.2.  | Algoritme Werkplanner                                                          | 62 |
| 15. | Netwe  | erkbeheer                                                                      | 63 |
|     | 15.1.  | Weergave netwerkwerking                                                        | 63 |
|     | 15.2.  | De netwerkwerking starten en de instellingen van de slave-controllers wijzigen | 64 |
|     | 15.3.  | Fouten en gebeurtenissen in de werking van het netwerk                         | 64 |
|     | 15.4.  | Sequentieel bewerkingsalgoritme (SEQ)                                          | 64 |
|     | 15.5.  | Cascade-bedieningsalgoritme (CAS)                                              | 65 |
|     | 15.6.  | Configuratie mastercontroller                                                  | 66 |
|     | 15.7.  | Slave controller configuratie                                                  | 69 |
| 16. | Webs   | erver (visualisatiesysteem)                                                    | 71 |
|     | 16.1.  | Webserver - Beschrijving van de grafische interface                            | 71 |
|     | 16.2.  | Webserver - Desktop AirVision One                                              | 73 |
|     | 16.3.  | Webserver - Sensoren                                                           | 74 |
|     | 16.4.  | Webserver - Consumptie                                                         | 74 |
|     | 16.5.  | Webserver - Berichten                                                          | 74 |
|     | 16.6.  | Webserver - Servicetellers                                                     | 74 |
|     | 16.7.  | Webserver - Gepland werk                                                       | 74 |
|     | 16.8.  | Webserver - Informatie                                                         | 75 |
|     | 16.9.  | Opstarten en configureren van de verbinding met de webserver                   | 75 |
| 17. | Waars  | schuwingen en fouten                                                           | 77 |
|     | 17.1.  | Lijst van waarschuwingen van de controller AirVision One                       | 77 |
|     | 17.2.  | DANFOSS Omvormer waarschuwingsinformatie                                       | 80 |
|     | 17.3.  | YASKAWA Omvormer waarschuwingsinformatie                                       | 82 |
|     | 17.4.  | Informatie over Delta-omvormer waarschuwingen                                  | 82 |
|     | 17.5.  | Informatie over ABB-omvormer waarschuwingen                                    | 83 |
|     | 17.6.  | lijst van fouten van de controller AirVision One                               | 83 |

5

|     | 17.7. DANFOSS-omvormerfouten                                                                                    | 86                          |
|-----|----------------------------------------------------------------------------------------------------|-----------------------------|
|     | 17.8. YASKAWA omvormer fouten                                                                                   | 87                          |
|     | 17.9. Delta-omvormerfouten                                                                                      | 88                          |
|     | 17.10. Inovance-omvormerfouten                                                                                  | 90                          |
|     | 17.11. ABB-omvormerfouten                                                                                       | 91                          |
|     |                                                                                                    |                             |
| 18. | Technische gegevens                                                                                             | 93                          |
| 18. | Technische gegevens   18.1. Elektrische parameters                                                              | <b>93</b><br>93             |
| 18. | Technische gegevens   18.1. Elektrische parameters   18.2. Mechanische parameters                               | <b>93</b><br>93<br>93       |
| 18. | Technische gegevens   18.1. Elektrische parameters   18.2. Mechanische parameters   18.3. Arbeidsomstandigheden | <b>93</b><br>93<br>93<br>93 |

## Lijst van tabellen

| 1  | Beschrijving van de uitgangen van digitale uitgangen (X1, X2 DIGITAL OUTPUTS) | 13 |
|----|-------------------------------------------------------------------------------|----|
| 2  | Beschrijving van de uitgangen van de communicatieconnectoren (X3, X4)         | 13 |
| 3  | Beschrijving van RS-485 ISO-connectorkabels (X5)                              | 14 |
| 4  | Beschrijving van digitale ingangen uitgangen (X6 DIGITAL INPUTS)              | 14 |
| 5  | Beschrijving van analoge ingangskabels (X7 ANALOG INPUTS)                     | 14 |
| 6  | 5A stroomtransformator ingangspenout beschrijving (X8 MOTOR CURRENT INPUT) .  | 14 |
| 7  | Beschrijving van RS-485-connectorkabels (X9)                                  | 14 |
| 7  | Beschrijving van RS-485-connectorkabels (X9)                                  | 15 |
| 8  | Beschrijving van de voedingskabels (X10 POWER)                                | 15 |
| 9  | Werkingsbeschrijving van de dioden                                            | 16 |
| 10 | Werkingsbeschrijving van de knoppen                                           | 16 |
| 10 | Werkingsbeschrijving van de knoppen                                           | 17 |
| 11 | Lijst met snelkoppelingen van hoofdweergave                                   | 19 |
| 14 | Parameters in het tabblad "Verbruik"                                          | 31 |
| 15 | Lijst van gebruikersparameters                                                | 34 |
| 15 | Lijst van gebruikersparameters                                                | 35 |
| 15 | Lijst van gebruikersparameters                                                | 36 |
| 15 | Lijst van gebruikersparameters                                                | 37 |
| 16 | Lijst met gebruikersparameters                                                | 38 |
| 17 | Lijst met werkingsduurparameters van de compressor                            | 41 |
| 18 | Lijst met werkingsduurparameters van de compressor                            | 43 |
| 18 | Lijst met werkingsduurparameters van de compressor                            | 44 |
| 19 | Lijst met tijdparameters voor compressorwerking                               | 46 |
| 20 | Parameters uit tabblad "Statistieken"                                         | 58 |
| 20 | Parameters uit tabblad "Statistieken"                                         | 59 |

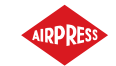

| 21 | Lijst van waarschuwingen van de controller AirVision One | 77 |
|----|----------------------------------------------------------|----|
| 21 | Lijst van waarschuwingen van de controller AirVision One | 78 |
| 21 | Lijst van waarschuwingen van de controller AirVision One | 79 |
| 21 | Lijst van waarschuwingen van de controller AirVision One | 80 |
| 22 | DANFOSS-waarschuwingslijst voor omvormers                | 80 |
| 22 | DANFOSS-waarschuwingslijst voor omvormers                | 81 |
| 23 | Waarschuwingen omvormer YASKAWA                          | 82 |
| 24 | Waarschuwingen omvormer Delta                            | 82 |
| 25 | Informatie over ABB-omvormer waarschuwingen              | 83 |
| 26 | lijst van fouten van de controller AirVision One         | 84 |
| 26 | lijst van fouten van de controller AirVision One         | 85 |
| 26 | lijst van fouten van de controller AirVision One         | 86 |
| 27 | DANFOSS omvormerfoutenlijst                              | 86 |
| 27 | DANFOSS omvormerfoutenlijst                              | 87 |
| 28 | Lijst met YASKAWA-omvormerfouten                         | 87 |
| 28 | Lijst met YASKAWA-omvormerfouten                         | 88 |
| 29 | Foutenlijst Delta-omvormer                               | 88 |
| 29 | Foutenlijst Delta-omvormer                               | 89 |
| 29 | Foutenlijst Delta-omvormer                               | 90 |
| 30 | Foutenlijst Inovance-omvormer                            | 90 |
| 30 | Foutenlijst Inovance-omvormer                            | 91 |
| 31 | Foutenlijst ABB-omvormer                                 | 91 |
| 31 | Foutenlijst ABB-omvormer                                 | 92 |
| 32 | Lijst van parameters                                     | 93 |
| 33 | Mechanische parameters                                   | 93 |
| 34 | Toegestane arbeidsomstandigheden                         | 93 |
| 34 | Toegestane arbeidsomstandigheden                         | 94 |

## Lijst van figuren

| 1 | Controller visualisatie AirVision One                                                     | 9  |
|---|-------------------------------------------------------------------------------------------|----|
| 2 | Elektrische uitgangen van de controller AirVision One (achterpaneel van behuizing) . $$ . | 13 |
| 3 | Frontpaneel van de controller AirVision One                                               | 16 |
| 4 | Hoofdweergave verdeeld in onderdelen                                                      | 18 |
| 5 | Tabblad Actieve gebeurtenissen toegankelijk via snelle beweging tussen pagina's . $$ .    | 20 |
| 6 | Hoofdmenu van de controller AirVision One                                                 | 21 |
| 7 | Voorbeeld matrixmenu                                                                      | 21 |
| 8 | Voorbeeld lijstmenu                                                                       | 22 |

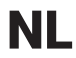

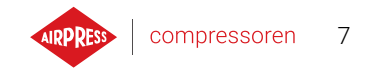

| 9  | Zijbalk met zichtbare indicatie van netwerkdruk en pictogrammen voor fout, waarschu-  | 00 |
|----|---------------------------------------------------------------------------------------|----|
|    |                                                                                       | 22 |
| 10 |                                                                                       | 23 |
| 11 | Tegels van parametersubgroepen aan de hand van het voorbeeld van bedrijfsparameters   | 23 |
| 12 | Tegels met parameters naar het voorbeeld van een subgroep met parameters voor de      |    |
|    | configuratie van het netwerk                                                          | 24 |
| 13 | Het schermtoetsenbord toont het voorbeeld van de minimale olietemperatuur voor op-    |    |
|    |                                                                                       | 24 |
| 14 |                                                                                       | 25 |
| 15 | Voorbeeld schermmelding                                                               | 25 |
| 16 | Hoofdmenu                                                                             | 26 |
| 17 | Selectie toegangsniveau                                                               | 27 |
| 18 | Parameter zoekmenu                                                                    | 27 |
| 19 | Tabblad "Informatie"                                                                  | 28 |
| 20 | Overzicht sensoren                                                                    | 29 |
| 21 | Tabblad "Onderhoudstellers"                                                           | 30 |
| 22 | Tabblad Geschiedenis van gebeurtenissen                                               | 30 |
| 23 | Tabblad Statistieken                                                                  | 31 |
| 24 | Motorbesturingsalgoritme                                                              | 39 |
| 25 | Weergave van het menu met tijdparameterinstellingen voor de ster-driehoekconfiguratie | 40 |
| 26 | Motorbesturingsalgoritme                                                              | 42 |
| 27 | Menuweergave met tijdparameterinstellingen voor de omvormerconfiguratie               | 43 |
| 28 | Instellingen netwerkdruk                                                              | 44 |
| 29 | Motorbesturingsalgoritme                                                              | 45 |
| 30 | Weergave van het menu met tijdparameterinstellingen voor Direct Start configuratie    | 46 |
| 31 | Tabblad "Servicetellers"                                                              | 57 |
| 32 | Tabblad Statistieken                                                                  | 59 |
| 33 | De hoofdweergave van het menu "Werkplanner"                                           | 60 |
| 34 | Voorbeeld van configuratie van een geplande gebeurtenis                               | 61 |
| 35 | Voorbeeld configuratie tijdstip gebeurtenisactiviteit                                 | 61 |
| 36 | Netwerkweergave                                                                       | 63 |
| 37 | RS-485 poortconfiguratiemenu                                                          | 66 |
| 38 | Configuratiemenu netwerkbediening 1/3                                                 | 67 |
| 39 | Configuratiemenu netwerkbediening 2/3                                                 | 68 |
| 40 | Configuratiemenu netwerkbediening 3/3                                                 | 68 |
| 41 | Netwerkbedieningsmenu                                                                 | 69 |
| 42 | Configuratiemenu slaafcompressor 1                                                    | 69 |
| 43 | RS-485 poortconfiguratiemenu                                                          | 70 |

| 44 | Instellingenmenu externe modus                     | 70 |
|----|----------------------------------------------------|----|
| 45 | Webserver navigatie zijbalk                        | 72 |
| 46 | Bovenste webserverinformatiebalk                   | 72 |
| 47 | Webserver bureaubladweergave                       | 73 |
| 48 | Menu IP-instellingen                               | 75 |
| 49 | "Informatie" tabblad met IP en MAC-ADRES zichtbaar | 76 |
| 50 | Tekening controllerbehuizing AirVision One         | 95 |

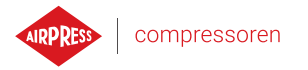

9

## 1. Algemene gegevens

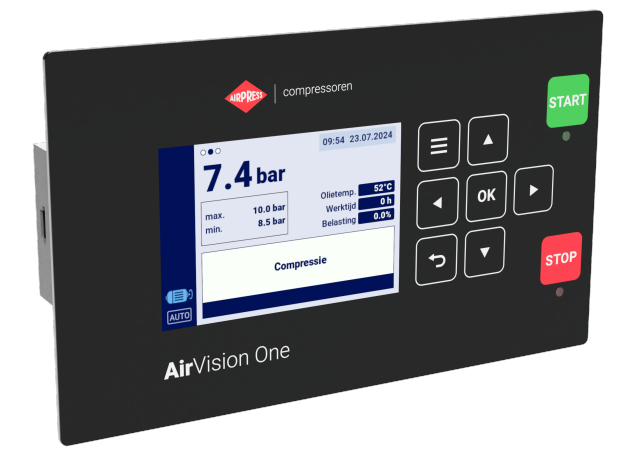

Figuur 1: Controller visualisatie AirVision One

#### 1.1. Beschrijving stuurprogramma

AirVision One Is een controller voor compressoren met een vermogen tot 22 kW. De controller kan werken met compressoren die in een ster-driehoek configuratie werken of uitgerust zijn met een omvormer.

Kenmerken van de controller:

- 3,5"kleurenscherm
- Ingebouwde webserver
- Het maken van statistieken
- Toezichtfunctie: netdruk, oliedruk, olietemperatuur, motor, motorstroomverbruik
- Werking van oliekachels, luchtdroger en condens afvoer
- Mogelijkheid van elke configuratie van controller-ingangen en -uitgangen
- Automatische herstartfunctie
- Omvormerbesturing met behulp van het Modbus RTU-protocol (selectie van Yaskawa, Danfoss , Inovance, ABB en Delta-standaardomvormer)
- Opstarten in sterdriehoek of directe modus (voor compressoren zonder omvormer)
- · Menu service- en gebruikersparameters met toegangscontrole
- · Servicebalies en werktijdbalies
- · Netwerkwerkingsmodus die maximaal 4 compressoren ondersteunt
- Bedieningsmodus op afstand (met behulp van digitale ingang)

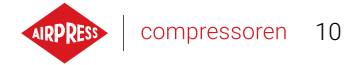

- Planning van werk verdeeld in cyclische en eenmalige gebeurtenissen, totaal aan gebeurtenissen
- · Mogelijkheid om de software bij te werken via USB-poort

#### 1.2. Lijst van in- en uitgangen

- 1. De controller is uitgerust met 2 RTD-ingangen om resistieve temperatuursensoren te ondersteunen en heeft de mogelijkheid om zelfstandig te configureren naar elk van de ingangen naar de geselecteerde sensor (PT100, PT1000, KTY84, PTC). Met behulp van RTD-temperatuuringangen kan de controller de volgende parameters regelen:
  - Olietemperatuur
  - Motortemperatuur
- 2. De controller is uitgerust met 2 analoge ingangen om mA-sensoren te ondersteunen. Het meetbereik kan worden geconfigureerd vanaf de controller. De ondersteunde parameters zijn:
  - Netdruk
  - Oliedruk
- 3. De controller is uitgerust met 1 analoge ingang om een stroomtransformator in de 5 A-standaard te bedienen. De primaire wikkelstroom kan vrij worden geconfigureerd vanaf de controller.
- 4. De controller is uitgerust met 6 digitale ingangen om sensoren of binaire signalen te ondersteunen met de mogelijkheid om de standaardlogica (normaal open/normaal gesloten) voor elke ingang afzonderlijk te configureren. De ondersteunde sensoren of signalen zijn:
  - Zuigsensor
  - Ontvochtiger klaar
  - Start-stop op afstand
  - Remote Load-Offload Signaal
  - Stand-by
  - Noodstop
  - Fasetoevoer asymmetrie
  - Fasevolgorde foutsignaal
  - Thermisch foutsignaal
  - Foutsignaal luchtreiniger
  - Foutsignaal oliefilter
  - Scheidingsfoutsignaal
  - AFOFSEP-foutmelding (gemeenschappelijke fout voor separator, oliefilter of luchtfilter)

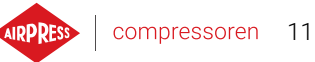

- Ventilatorfoutsignaal
- 5. De controller is uitgerust met 7 configureerbare digitale uitgangen, waaronder:
  - 3 uitgangen met gemeenschappelijk potentieel
  - 3 uitgangen met onafhankelijke potentiaal
  - 1 uitgang met onafhankelijke potentiaal

De functies die op elk van de uitgangen kunnen worden geconfigureerd, zijn:

- Hoofdvoeding
- Ster
- Driehoek
- Ventiel Y
- Condensafvoer
- Ventilator
- Luchtontvochtiger
- Verwarming 1
- Verwarming 2
- Waarschuwing
- Fout
- Waarschuwings- of foutstatus
- Gereed
- Werking
- Compressie
- Overzicht
- 6. De controller is voorzien van 1 USB-aansluitingen en 1 Ethernet-aansluiting

#### 1.3. Taalversies

De controller AirVision One heeft 7 taalversies:

- · Pools
- Engels
- Nederlands
- Spaans
- Frans
- Duits
- Russisch

Het is mogelijk om in overleg met de driverfabrikant andere taalversies in te stellen.

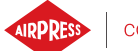

## 2. Veiligheidsinformatie

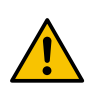

Lees de gebruikershandleiding en garantievoorwaarden voordat u de controller installeert en start. Onjuiste installatie en bediening die niet in overeenstemming is met de instructies, maakt de garantie ongeldig..

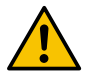

Alle aansluit- en montagewerkzaamheden moeten worden uitgevoerd met een losgekoppelde voedingsspanning.

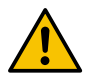

Installatiewerkzaamheden moeten worden uitgevoerd door een geautoriseerde service of geautoriseerd personeel.

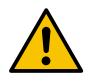

Om te voldoen aan de veiligheidsnormen, moet de PE-aansluiting van de controller worden aangesloten op de PE-beschermingsgeleider.

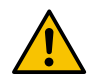

Bediening van de controller zonder de geïnstalleerde behuizing is niet toegestaan vanwege het risico op elektrische schokken.

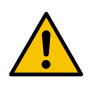

Blootstelling van de controller aan overstromingen of gebruik in omstandigheden van overmatige vochtigheid kan schade aan de controller veroorzaken.

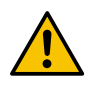

Controleer voordat u begint de juiste aansluiting, volgens het bedradingsschema in de gebruikershandleiding.

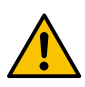

Controleer voordat u de controller start of de voedingsspanning voldoet aan de vereisten van de bedieningshandleiding.

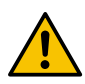

Eventuele reparaties mogen alleen door de fabrikant worden uitgevoerd. Reparaties uitgevoerd door onbevoegd personeel maken de garantie ongeldig.

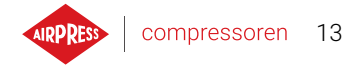

## 3. Beschrijving van de connectoren

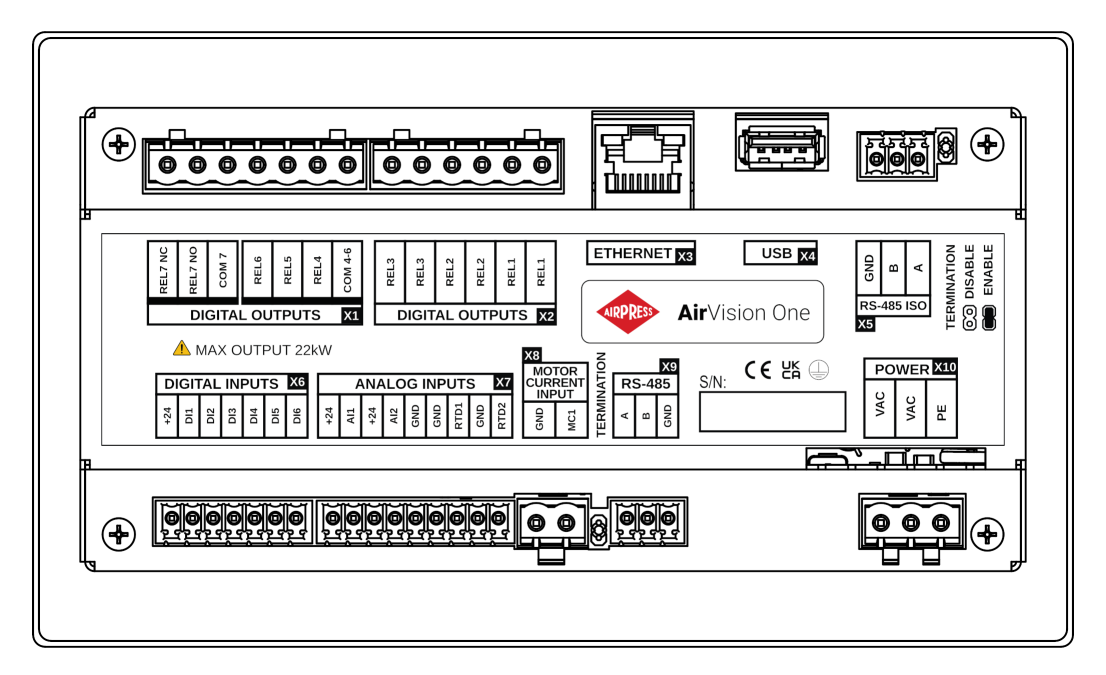

Figuur 2: Elektrische uitgangen van de controller AirVision One (achterpaneel van behuizing)

| Naam     | Omschrijving                                           |
|----------|--------------------------------------------------------|
| REL1     | Paar uitgangen van configureerbaar relais 1            |
| REL2     | Paar uitgangen van configureerbaar relais 2            |
| REL3     | Paar uitgangen van configureerbaar relais 3            |
| COM 4-6  | Gemeenschappelijke uitgang van relaisuitgangen 4 tot 6 |
| REL4     | Configureerbare relaisuitgang 4                        |
| REL5     | Configureerbare relaisuitgang 5                        |
| REL6     | Configureerbare relaisuitgang 6                        |
| REL7 NC  | Relais 7 dicht contact (normaal gesloten)              |
| REL7 COM | Configureerbare relaisuitgang 7                        |
| REL7 NO  | Relais 7 contact open (normaal)                        |

Tabel 1: Beschrijving van de uitgangen van digitale uitgangen (X1, X2 DIGITAL OUTPUTS)

Tabel 2: Beschrijving van de uitgangen van de communicatieconnectoren (X3, X4)

| Naam     | Omschrijving             |
|----------|--------------------------|
| ETHERNET | Ethernetconnector (RJ45) |
| USB      | Connector USB            |

#### Tabel 3: Beschrijving van RS-485 ISO-connectorkabels (X5)

| Naam | Omschrijving                                     |
|------|--------------------------------------------------|
| GND  | Geïsoleerd RS-485 interfacegewicht               |
| В    | Geïsoleerde RS-485-interface-omkeerlijn          |
| А    | Geïsoleerde RS-485-interface niet-omkerende lijn |

#### Tabel 4: Beschrijving van digitale ingangen uitgangen (X6 DIGITAL INPUTS)

| Naam | Omschrijving                        |
|------|-------------------------------------|
| +24V | Interne referentie-uitgangsspanning |
| DI1  | Configureerbare digitale ingang 1   |
| DI2  | Configureerbare digitale ingang 2   |
| DI3  | Configureerbare digitale ingang 3   |
| DI4  | Configureerbare digitale ingang 4   |
| DI5  | Configureerbare digitale ingang 5   |
| DI6  | Configureerbare digitale ingang 6   |

#### Tabel 5: Beschrijving van analoge ingangskabels (X7 ANALOG INPUTS)

| Naam | Omschrijving                                |
|------|---------------------------------------------|
| +24V | Analoge ingang 1 voeding                    |
| Al1  | Analoge ingang 1                            |
| +24V | Analoge ingang 2 Voeding                    |
| A12  | Analoge ingang 2                            |
| GND  | Grondklem                                   |
| GND  | Aarding voor resistieve temperatuursensor 1 |
| RTD1 | Weerstandstemperatuursensor 1 ingang        |
| GND  | Aarding voor resistieve temperatuursensor 2 |
| RTD2 | Ingang weerstandstemperatuursensor 2        |

#### Tabel 6: 5A stroomtransformator ingangspenout beschrijving (X8 MOTOR CURRENT INPUT)

| GND | MC1 Analoge Invoer Aarding                |
|-----|-------------------------------------------|
| MC1 | Analoge ingang mc1 voor motorstroommeting |

#### Tabel 7: Beschrijving van RS-485-connectorkabels (X9)

| Naam | Omschrijving                         |
|------|--------------------------------------|
| A    | RS-485 interface niet-omkerende lijn |

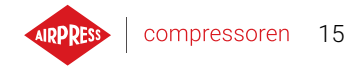

#### Tabel 7: Beschrijving van RS-485-connectorkabels (X9)

| Naam | Omschrijving                |  |
|------|-----------------------------|--|
| В    | RS-485 Interface Omkeerlijn |  |
| GND  | RS-485 Interface Aarding    |  |

#### Tabel 8: Beschrijving van de voedingskabels (X10 POWER)

| Naam | Omschrijving                                 |
|------|----------------------------------------------|
| PE   | Connector PE                                 |
| VAC  | Voedingsspanning controller (24 V wisselend) |
| VAC  | Voedingsspanning controller (24 V wisselend) |

De controller is uitgerust met aardklemmen voor de behuizing, die zich naast de X10-connector bevinden.

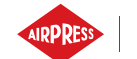

## 4. Gebruikersinterface

#### 4.1. Frontpaneel van de controller

Het frontpaneel bevat:

- 9 knoppen
- 2 dioden die de compressorstatus aangeven
- Weergavescherm van de grafische gebruikersinterface

|             | AIRPRESS   corr       | npressoren                                | START |
|-------------|-----------------------|-------------------------------------------|-------|
|             | •••<br><b>7.4</b> bar | 09:54 23.07.2024<br>Olietemp. <b>52°C</b> |       |
| <b>(B</b> ) | min. 8.5 bar          | Werktijd 0 h<br>Belasting 0.0%            |       |
| Air         | vision One            |                                           | STOP  |
|             |                       |                                           |       |

Figuur 3: Frontpaneel van de controller AirVision One

#### Tabel 9: Werkingsbeschrijving van de dioden

| Diode | Kleur | Gedrag van de diode                                          |  |
|-------|-------|--------------------------------------------------------------|--|
| START | Groen | Continu - motor draait (compressie, stationair)              |  |
|       |       | Knipperend - motor wordt gestart                             |  |
| STOP  | Rood  | Continu - silnik nie pracuje                                 |  |
|       |       | Knipperend - compressor wordt gestopt of wacht op drukdaling |  |

#### Tabel 10: Werkingsbeschrijving van de knoppen

| Кпор   | Functie                                       |
|--------|-----------------------------------------------|
| START  | Toestemming voor inbedrijfstelling compressor |
| STOP   | Werking van compressor stoppen                |
| Omhoog | Navigatiepijl op grafische interface          |
| Omlaag | Navigatiepijl op grafische interface          |
| Rechts | Navigatiepijl op grafische interface          |

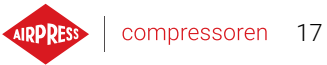

## Tabel 10: Werkingsbeschrijving van de knoppen

| Knop           | Functie                                                          |
|----------------|------------------------------------------------------------------|
| Links          | Navigatiepijl op grafische interface                             |
| ОК             | Actie bevestigen                                                 |
| Ongedaan maken | Teruggaan naar vorig niveau van de grafische gebruikersinterface |
| Menu           | Hoofdmenu openen                                                 |

## 5. Grafische gebruikersinterface

#### 5.1. Hoofdweergave

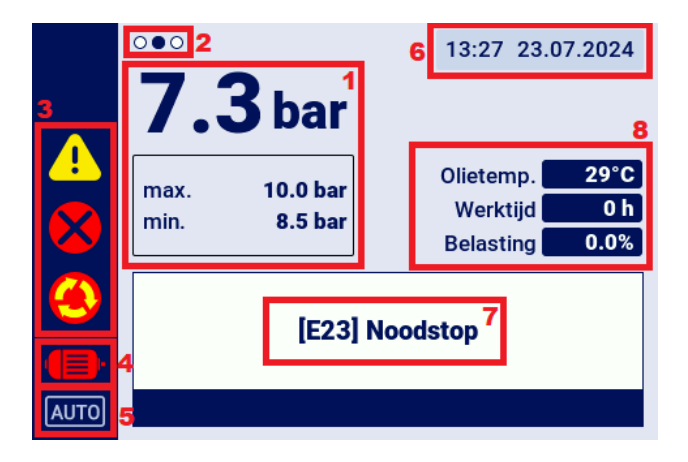

Figuur 4: Hoofdweergave verdeeld in onderdelen

#### Beschrijving van afzonderlijke onderdelen:

- 1. Toont de netwerkdruk, drukinstellingen
- 2. Aanduiding van sneltabbladen die toegankelijk zijn vanuit de hoofdweergave
- 3. Pictogrammen voor actieve fouten en waarschuwingen
- 4. Pictogram huidige compressorstatus
- 5. Pictogrammen voor de werkmodus
- 6. Huidige datum en tijd
- 7. Weergaveveld voor meldingen over de compressorstatus
- 8. Weergaveveld voor de basis bedrijfsparameters van de compressor

#### 5.2. Sneltoetsen hoofdweergave

De controller AirVision Onekan met gebruik van de links-/rechts-pijltjestoetsen snel van de hoofdweergave naar geselecteerde tabbladen binnen de gebruikersinterface overschakelen. De stippen linksboven op het scherm geven aan welke van de via de snelkoppelingen beschikbare weergaven momenteel is geselecteerd.

| Tabbladnaam            | Positie met betrekking tot de hoofdweer- |  |
|------------------------|------------------------------------------|--|
|                        | gave                                     |  |
| Hoofdweergave          | -                                        |  |
| Actieve gebeurtenissen | <                                        |  |
| Sensoren               | >                                        |  |
| Netwerk weergave *     | >>                                       |  |

#### Tabel 11: Lijst met snelkoppelingen van hoofdweergave

\*-Snelkoppeling alleen zichtbaar als de controller-modus "master" is ingeschakeld.

#### 5.3. Pictogram compressorstatus

Het statuspictogram in de zijbalk van de gebruikersinterface geeft de huidige status van de compressor aan.

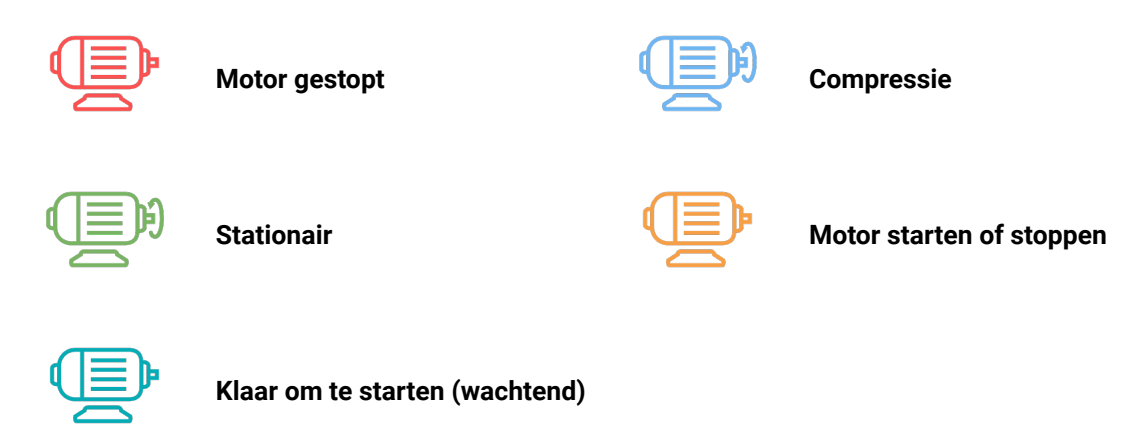

#### 5.4. Pictogrammen voor fouten en waarschuwingen

De pictogrammen voor fouten en waarschuwingen geven fouten en waarschuwingen aan die momenteel op de controller voorkomen of die in het verleden zijn opgetreden, ze kunnen er verschillend uitzien, afhankelijk van de locatie op de grafische interface.

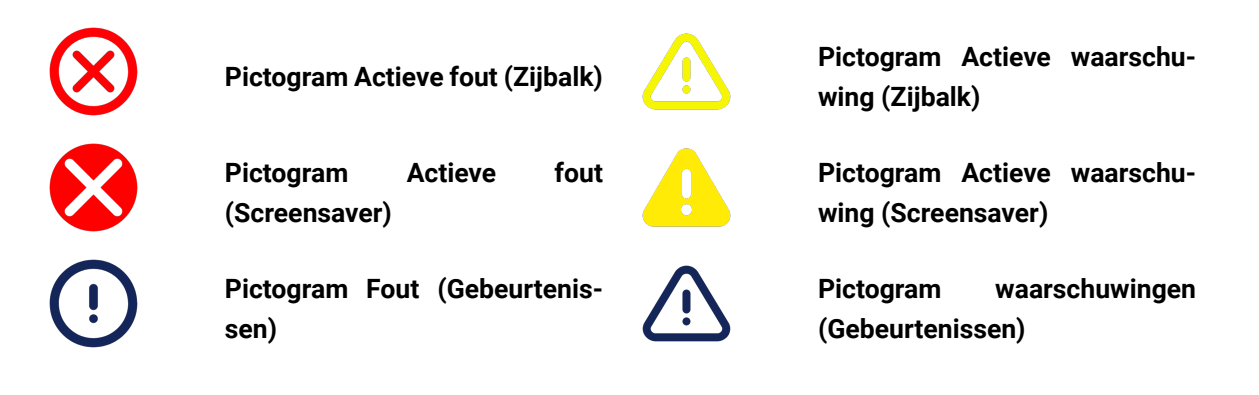

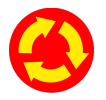

Pictogram noodschakelaar

#### 5.5. Navigeren door de grafische gebruikersinterface

De grafische gebruikersinterface wordt bediend met een set knoppen op het frontpaneel van de controller.

Met de pijltjestoetsen navigeer je tussen de beschikbare velden in de menugegevens, de cursor in de vorm van een blauw kader geeft aan welk veld momenteel geselecteerd is.

Je selecteert een bepaald veld door de selectie te bevestigen met de knop "OK" zodra de cursor op het betreffende veld staat.

De knop met het 180 graden gedraaide pijlsymbool staat voor "Ongedaan maken", hiermee kun je teruggaan naar de vorige weergave van de grafische interface, door er herhaaldelijk op te drukken (het aantal keer dat je erop drukt hangt af van het niveau van het specifieke menu) ga je altijd terug naar de hoofdweergave.

De knop met het symbool van drie horizontale streepjes is de knop "Menu"; door erop te drukken ga je direct naar het hoofdmenu.

Gedetailleerdere beschrijvingen zijn opgenomen in de hoofdstukken die aan elke afzonderlijke functie zijn gewijd.

#### 5.5.1. Navigeren door de hoofdweergave

De hoofdweergave van de controller biedt snelle toegang tot tabbladen zoals "Actieve gebeurtenissen", "Sensoren" en "Netwerk weergave", met behulp van de pijltjestoetsen links en rechts. "Netwerk weergave" is alleen zichtbaar als de controller is geconfigureerd als master.

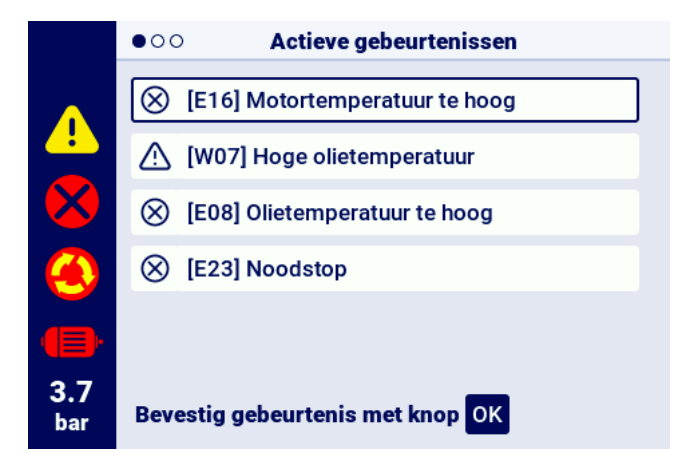

Figuur 5: Tabblad Actieve gebeurtenissen toegankelijk via snelle beweging tussen pagina's

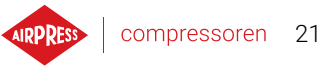

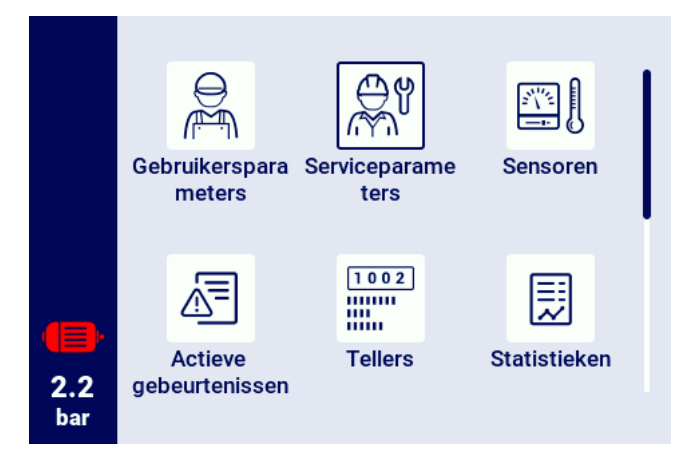

Figuur 6: Hoofdmenu van de controller AirVision One

#### 5.5.2. Basis menutypes

De gebruikersinterface is verdeeld in 2 basismenu's (tabbladen), die verschillen in de manier waarop ze worden genavigeerd.

Het eerste type is het matrixmenu, in dit geval wordt er genavigeerd met de knoppen links, rechts en omhoog, omlaag.

Het tweede type is het menu in de vorm van een lijst, waarin genavigeerd wordt met de knoppen omhoog en omlaag. Als er meer parameters in de lijst staan dan er op het scherm passen, verschijnt linksboven de nummering van de subpagina's waarop de parameters zich bevinden. Met de knoppen links/rechts kun je snel naar de volgende pagina springen.

| 1/2               | < > Onderhoudstellers      |        |
|-------------------|----------------------------|--------|
|                   | Teller algemeen onderhoud  | Uit    |
|                   | Teller voor olie verversen | 2000 h |
|                   | Teller oliefilter          | 2000 h |
|                   | Teller luchtfilter         | 2000 h |
| <b>2.2</b><br>bar | Teller separator           | 2000 h |
|                   |                            |        |

Figuur 7: Voorbeeld matrixmenu

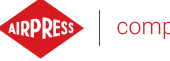

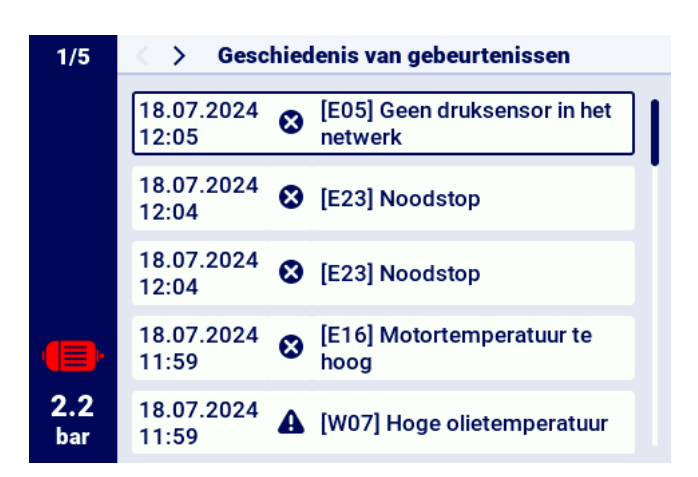

Figuur 8: Voorbeeld lijstmenu

#### 5.5.3. Zijbalk

De rechthoekige balk aan de linkerkant van het scherm is overal in de grafische gebruikersinterface zichtbaar, het geeft een continu overzicht van de belangrijkste compressorparameters.

#### Lijst met informatie die wordt weergegeven in de zijbalk:

- Huidige druk in het netwerk
- Motorstatus
- Pictogram actieve fout
- · Pictogram actieve waarschuwing
- Pictogram veiligheidsknop
- Paginanummers op de lijst

|            | Serviceparameters |   |   |                   |  |  |
|------------|-------------------|---|---|-------------------|--|--|
|            | 1                 | 2 | 3 | Servicewachtwoord |  |  |
|            | 4                 | 5 | 6 |                   |  |  |
|            | 7                 | 8 | 9 |                   |  |  |
| 2.1<br>bar |                   | 0 | × | BEVESTIGEN        |  |  |

Figuur 9: Zijbalk met zichtbare indicatie van netwerkdruk en pictogrammen voor fout, waarschuwing en noodknop

#### 5.5.4. Inlogscherm

Voor sommige elementen van de interface is autorisatie van de gebruiker of servicedienst vereist. Om dit te doen, kies je het juiste pictogram voor het gewenste toegangsniveau, vervolgens voer je een wachtwoord in en bevestig je dit met de knop "INLOGGEN". Het ingevoerde wachtwoord wordt gecodeerd in de vorm van stippen en met het oogpictogram aan de rechterkant kun je het ingevoerde wachtwoord controleren. Het wachtwoord blijft zichtbaar tot de gebruiker op de knop "OK" drukt.

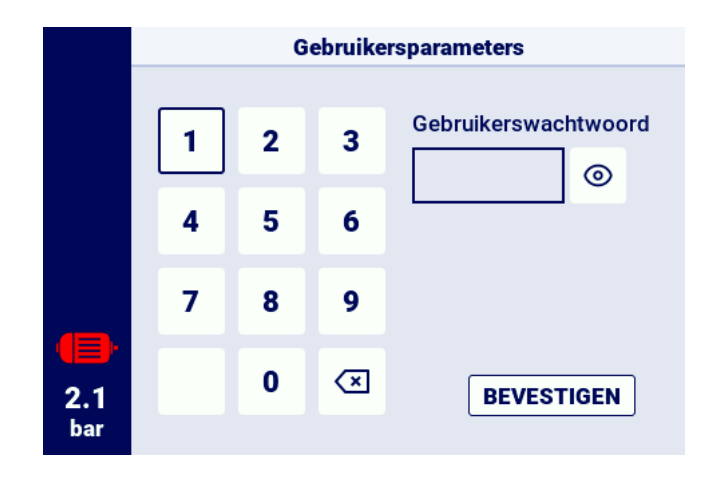

Figuur 10: Autorisatiescherm

#### 5.5.5. Configuratie parameters

De grafische gebruikersinterface slaat parameters op in subgroepen, die worden weergegeven als tegels met beschrijvingen. Om een geselecteerde subgroep te openen, selecteer je het tegelgebied met de cursor en druk je vervolgens op de "OK"-knop.

| 1/2        | Bedrijfsparameters |
|------------|--------------------|
|            | Werkingsmodi       |
|            | Druk               |
|            | Tijdsparameters    |
|            | Condensaataftap    |
| 2.2<br>bar | Ventilator         |
|            |                    |

Figuur 11: Tegels van parametersubgroepen aan de hand van het voorbeeld van bedrijfsparameters

Nadat je naar de geselecteerde subgroep bent genavigeerd, worden de parameters weergegeven als tegels met de parameternaam en de huidige waarde. Om de waarde van een parameter te wijzigen, druk je op "OK" wanneer de cursor op de gewenste parameter staat.

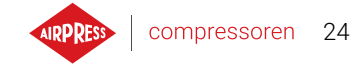

Het potloodsymbool geeft aan dat de specifieke parameter gewijzigd kan worden. Parameters met een schakelaarsymbool zijn hierbij een uitzondering, deze hebben geen potloodsymbool, maar kunnen wel worden gewijzigd.

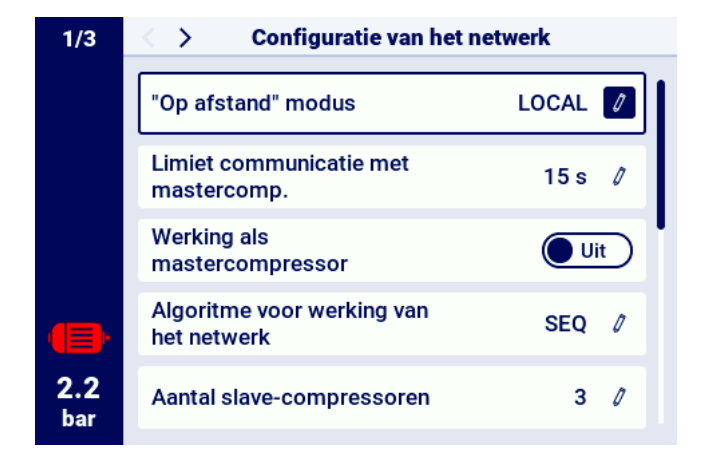

Figuur 12: Tegels met parameters naar het voorbeeld van een subgroep met parameters voor de configuratie van het netwerk

De geselecteerde parameter wordt geconfigureerd, afhankelijk van het type, door waarden in te voeren via het schermtoetsenbord of door een item uit een voorgedefinieerde lijst te selecteren. Het schermtoetsenbord kan variëren afhankelijk van de parameter die wordt bewerkt, waarbij het mogelijk is om negatieve waarden in te voeren (door het symbool te gebruiken waarmee het teken naar negatief kan worden omgezet). Nadat de nieuwe parameterwaarde is ingevoerd, moet de bewerking worden bevestigd door de knop "OPSLAAN" te selecteren. Onder het veld waar de ingevoerde waarde wordt weergegeven, wordt het toegestane bereik van de parameter weergegeven. Om de wijziging te annuleren, in plaats van de nieuwe waarde op te slaan, gebruikt u de knop "Ongedaan maken".

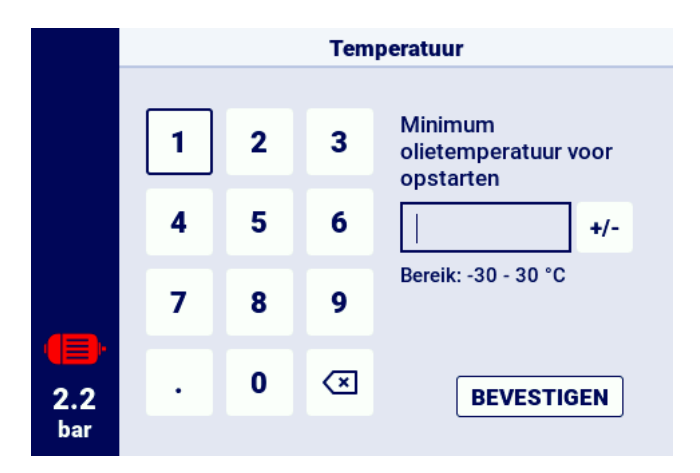

Figuur 13: Het schermtoetsenbord toont het voorbeeld van de minimale olietemperatuur voor opstarten

Een ander soort parameters zijn parameters die geconfigureerd worden door een waarde uit een

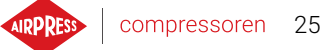

voorgedefinieerde lijst te selecteren.

Hiertoe behoren de parameters "Aan" en "Uit", deze parameters zijn gemarkeerd met een schuifsymbool en maken het mogelijk om de waarde te wijzigen zonder een keuzelijst te openen. Door op zo'n parameter te klikken, verandert de huidige waarde in de tegenovergestelde waarde.

|                   | "Op afstand" modus |  |            |  |
|-------------------|--------------------|--|------------|--|
|                   | LOCAL              |  | 0          |  |
|                   | NET                |  | $\bigcirc$ |  |
|                   | REM                |  | $\bigcirc$ |  |
|                   | RVM                |  | $\bigcirc$ |  |
|                   |                    |  |            |  |
| <b>7.3</b><br>bar |                    |  |            |  |

Figuur 14: Lijstvoorbeeld

#### 5.5.6. Schermmeldingen

Rechtsboven in het scherm toont de controller berichten aan de gebruiker in de vorm van een berichtvenster. Om het berichtvenster te sluiten, druk je op een willekeurige knop op de controller, met uitzondering van de knoppen "Aan" en "Uit". Deze meldingen geven bijvoorbeeld aan dat er een verkeerd wachtwoord is ingevoerd of dat er een update wordt uitgevoerd. Deze meldingen worden niet in het geheugen van de controller opgeslagen.

|            | Functie | Te weinig rechten om deze parameter te wijzigen |
|------------|---------|-------------------------------------------------|
|            | Logica  | NC                                              |
|            |         |                                                 |
|            |         |                                                 |
| 3.7<br>bar |         |                                                 |

Figuur 15: Voorbeeld schermmelding

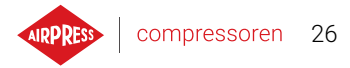

## 5.6. Hoofdmenu

Druk op de menuknop (3 horizontale streepjes) om het hoofdmenu te openen. Vervolgens kun je beschikbare subtabbladen kiezen.

## Lijst met subtabbladen:

- Gebruikersparameters
- Onderhoudsparameters
- Sensoren
- Actieve gebeurtenissen
- Tellers
- Statistieken
- Werkplanner
- Geschiedenis van gebeurtenissen
- Informatie
- Parameter zoeken

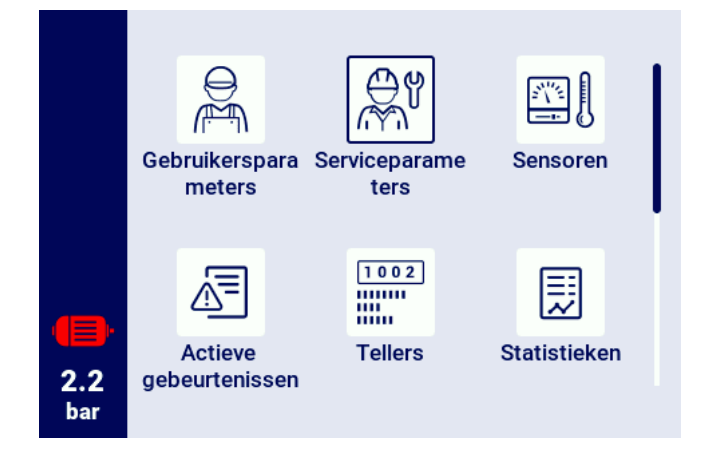

Figuur 16: Hoofdmenu

## 5.6.1. Parameter zoeken

Met het tabblad "Parameter zoeken" kun je naar een specifieke parameter of parametergroep navigeren door het nummer ervan in de zoekmachine in te voeren.

Een volledige lijst van parameters met hun nummers is beschikbaar in het hoofdstuk over parameters.

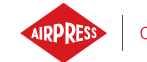

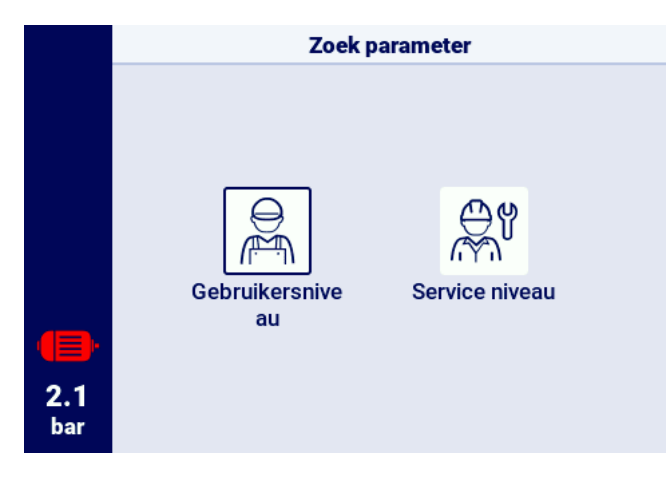

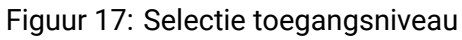

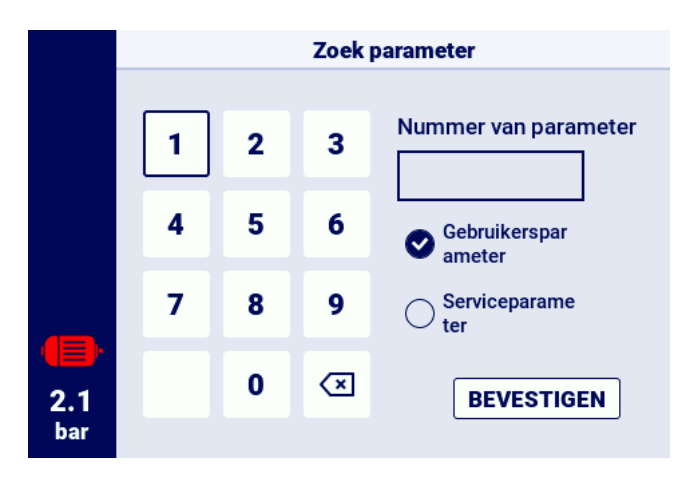

Figuur 18: Parameter zoekmenu

#### 5.6.2. Informatie

Het tabblad "Informatie" bevat basisgegevens over de compressor en de controller. Hier bevindt zich ook een knop om de update-procedure van de controller-software te starten.

#### Lijst van gegevens die zijn opgeslagen in het informatietabblad:

- Softwareversie
- Serienummer compressor
- Serienummer bedieningspaneel
- · Informatie over producent
- Manier van opstarten

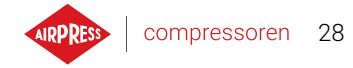

- · IP-adres van de controller
- MAC-adres van de controller

| 1/2 | < >                             | Informatie                 |  |  |
|-----|---------------------------------|----------------------------|--|--|
|     | Softwareversie<br>v385          | Update                     |  |  |
|     | Serienummer com                 | pressor                    |  |  |
| 7.4 | Serienummer<br>bedieningspaneel |                            |  |  |
|     | Producent                       | Airpress Polska Sp. z o.o. |  |  |
|     | Opstartwijze                    | Star-delta                 |  |  |
|     | IP-adres                        | Niet toegekend             |  |  |
|     | MAC-adres                       | fc:0f:e7:18:39:2e          |  |  |
|     |                                 |                            |  |  |

Figuur 19: Tabblad "Informatie"

#### 5.6.3. Sensoren

In het tabblad "Sensors" is een preview te zien van de huidige waarden van de metingen die door de controller worden uitgevoerd en de metingen die van de inverter worden afgelezen. De preview is alleen beschikbaar voor de actieve sensoren die in de ingangs- en uitgangsparameters zijn geconfigureerd. Elke waarde heeft een bepaalde eenheid waarin deze wordt weergegeven, behalve de motortemperatuur voor de PTC-sensor (in dit geval kan de gebruiker de juiste temperatuur aflezen, gemarkeerd met het symbool " $\checkmark$ ", of de onjuiste temperatuur, gemarkeerd met "**X**").

#### Lijst met waarden die kunnen worden afgelezen in het tabblad Sensoren:

- Druk in het netwerk
- Oliedruk
- Olietemperatuur
- Motortemperatuur
- Motorstroom
- Motorvermogen
- Uitvoerfrequentie

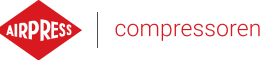

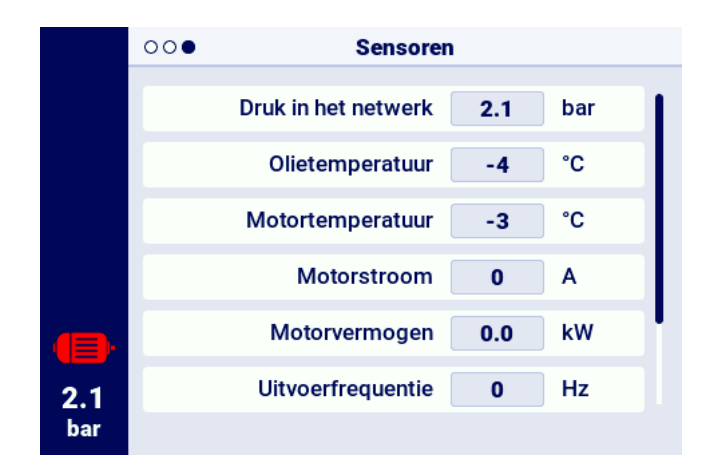

Figuur 20: Overzicht sensoren

#### 5.6.4. Tellers

Het tabblad "Tellers" maakt het mogelijk om de huidige waarden van de onderhoudstellers te bekijken en te wijzigen. Elke teller wordt weergegeven in de vorm van een tegel met informatie over de datum van de volgende onderhoudsbeurt en het resterende aantal werkuren. De onderhoudsteller kan worden geconfigureerd op basis van beide bovengenoemde waarden of slechts op basis van één ervan. In dit geval wordt alleen de geconfigureerde waarde weergegeven. Als de teller inactief is, wordt op de tegel een pictogram met het woord "UIT" weergegeven.

Om de teller te resetten, klik je op de tegel en selecteer je vervolgens de parameter "HERSTARTEN". De teller wordt herstart met de waarden die door de producent van de compressor zijn gedefinieerd. De lijst met tellers kan variëren, afhankelijk van de configuratie van de compressor.

#### Lijst met ondersteunde tellers:

- Teller algemeen onderhoud
- Teller voor olie verversen
- Teller oliefilter
- Teller luchtfilter
- Teller separator
- Teller riemspanning
- Teller voor smering motorlagers
- Universele teller 1
- Universele teller 2

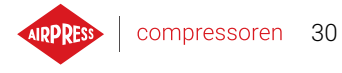

| 1/2        | < > Onderhoudstellers      |        |
|------------|----------------------------|--------|
|            | Teller algemeen onderhoud  | Uit    |
|            | Teller voor olie verversen | 2000 h |
|            | Teller oliefilter          | 2000 h |
| •          | Teller luchtfilter         | 2000 h |
| 2.2<br>bar | Teller separator           | 2000 h |

Figuur 21: Tabblad "Onderhoudstellers"

#### 5.6.5. Gebeurtenissen

Op het tabblad "Gebeurtenissen" kun je de geschiedenis bekijken van fouten en waarschuwingen die op de controller zijn opgetreden. Aan elke gebeurtenis worden de datum en tijd van optreden, de inhoud en het symbool toegewezen. De lijst archiveert 50 gebeurtenissen en wanneer dit aantal wordt overschreden, worden de oudste gebeurtenissen verwijderd.

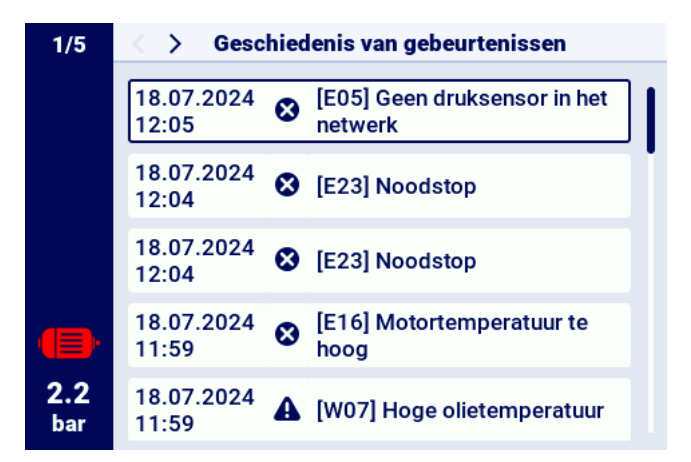

Figuur 22: Tabblad Geschiedenis van gebeurtenissen

#### 5.6.6. Statistieken

De controller AirVision One verzamelt sensormetingen en informatie over de werking van de compressor en presenteert deze in de vorm van statistieken. Het tabblad "Statistieken" slaat informatie op over de tijd en cycli van de compressorwerking. De soorten gegevens over belasting zijn verschillend voor compressoren met een ster-driehoekschakeling en voor invertercompressoren.

compressoren 31

| Parameternaam                                      | Parameterbeschrijving                                              |  |  |
|----------------------------------------------------|--------------------------------------------------------------------|--|--|
| Totale werktijd                                    | Totale werktijd motor                                              |  |  |
| Werktijd onder belasting                           | Totale compressietijd                                              |  |  |
| Gemiddelde belasting                               | Verhouding tussen werktijd onder belasting en totale werk-<br>tijd |  |  |
| Aantal keren opstarten van de motor                | Totaal aantal keren opstarten van de motor                         |  |  |
| Gemiddeld aantal keren op-<br>starten van de motor | Gemiddeld aantal keren opstarten van de motor per uur              |  |  |
| Aantal activeringen 2-weg ventiel                  | Totaal aantal activeringen 2-weg ventiel                           |  |  |
| Belasting 80% - 100% <sup>F</sup>                  | Totale werktijd per belastingsbereik                               |  |  |
| Belasting 60% - 80% <sup>F</sup>                   | Totale werktijd per belastingsbereik                               |  |  |
| Belasting 40% - 60% <sup>F</sup>                   | Totale werktijd per belastingsbereik                               |  |  |
| Belasting 20% - 40% <sup>F</sup>                   | Totale werktijd per belastingsbereik                               |  |  |

#### Tabel 14: Parameters in het tabblad "Verbruik"

F-Parameter alleen beschikbaar voor compressoren die zijn uitgerust met een inverter

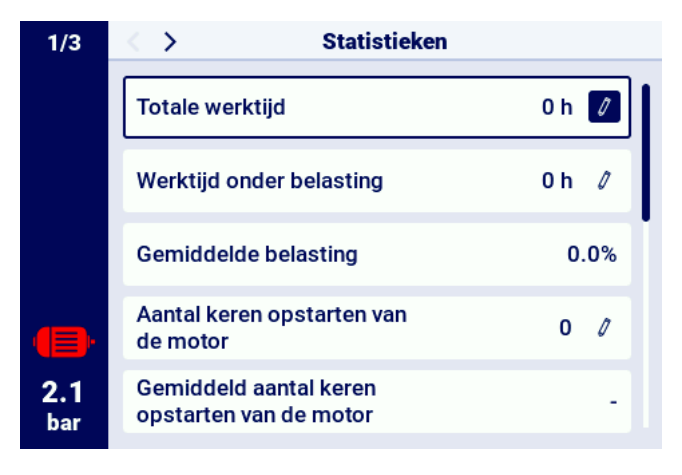

Figuur 23: Tabblad Statistieken

## 6. Gebruikersvoorkeuren

De gebruiker heeft de mogelijkheid om in het tabblad "Gebruikersvoorkeuren" zijn voorkeuren te configureren:

**Gebruikersparameters -> Gebruikersvoorkeuren**. Hier staat een reeks instellingen die niet direct van invloed zijn op de werking van de compressor, maar wel op het gebruikerscomfort bij het bedienen van de controller.

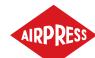

## Lijst met subtabbladen:

- Weergave
- Eenheden
- Taal
- Datum en tijd
- Compressornaam

## 6.1. Helderheid van display aanpassen

De helderheid van het display van de controller kan worden aangepast door te gaan naar: Gebruikersparameters -> Gebruikersvoorkeuren -> Display.

Het minimaal beschikbare helderheidsniveau is 10%, het maximum is 100%

## 6.2. Configuratie screensaver

De screensaver kan worden in- of uitgeschakeld door te gaan naar het tabblad:

## Gebruikersparameters -> Gebruikersvoorkeuren -> Display.

Zet de schakelaar "Screensaver" op "Aan" of "Uit". De parameter "Vertraging screensaver" bepaalt het aantal seconden waarna de screensaver wordt ingeschakeld als er geen activiteit wordt waargenomen.

## 6.3. Eenheden

Op de controller kunnen de eenheden worden ingesteld waarin de waarden van de verschillende sensoren worden weergegeven, deze configuratie is beschikbaar onder:

## Gebruikersparameters -> Gebruikersvoorkeuren -> Eenheden.

Lijst met temperatuureenheden:

- °C
- ۰°F

#### Lijst met drukeenheden:

- bar
- psi

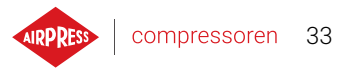

## 6.4. Taal van controller

Om voor de gebruikersinterface een andere taalversie te kiezen, ga je naar het tabblad:

#### Gebruikersparameters -> Gebruikersvoorkeuren -> Taal.

Lijst met taalversies:

- · Pools
- Engels
- Nederlands
- Spaans
- Frans
- Duits
- Russisch

## 6.5. Datum en tijd instellen

Om de juiste datum en tijd op de controller in te stellen, ga je naar:

## Gebruikersparameters -> Gebruikersvoorkeuren -> Datum en tijd.

Op de controller kun je ook de tijdsnotatie wijzigen naar het formaat van 12 uur.

## 6.6. Compressornaam

Op de controller kun je een naam geven aan je compressor, zodat je de compressor snel vanuit de webserver kunt identificeren. Om een compressornaam in te voeren, ga naar het tabblad:

#### Gebruikersparameters -> Gebruikersvoorkeuren -> Compressornaam.

Voer vervolgens de naam in met het schermtoetsenbord.

## 7. Gebruikersparameters:

#### Primair gebruikerswachtwoord: 0000

Gebruikersparameters zijn beschikbaar onder het tabblad "Parametermenu". Toegang vereist de invoer van een gebruikerswachtwoord, het standaardwachtwoord is "0000". De parameters zijn gegroepeerd in verschillende submenu's. Sommige parameters zijn alleen beschikbaar in weergavemodus. De gebruiker kan de waarde van een parameter controleren, maar Neet wijzigen. Als je een parameter probeert te wijzigen die alleen beschikbaar is voor weergave, geeft de regelaar een melding op het scherm met de tekst "Het toestemmingsniveau om deze parameter te wijzigen is te laag". De zichtbaarheid en bereiken van individuele parameters kunnen afhankelijk zijn van de waarden van andere onderling afhankelijke parameters.

| Naam                                  | Wijzigen | Scope          | Locatie                        |
|---------------------------------------|----------|----------------|--------------------------------|
| Schermhelderheid                      | Ja       | 10-100%        | Gebruikersvoorkeuren -> weer-  |
|                                       |          |                | geven                          |
| Schermbeveiliging                     | Ja       | Inschakelen;   | Gebruikersvoorkeuren -> weer-  |
|                                       |          | Schakel        | geven                          |
| Vertraging schermbeveiliging          | Ja       | ≥0 s           | Gebruikersvoorkeuren -> weer-  |
|                                       |          |                | geven                          |
| Temperatuureenheid                    | Ja       | °C; °F         | Gebruikersvoorkeuren -> Eenhe- |
|                                       |          |                | den                            |
| Drukeenheid                           | Ja       | bar; psi       | Gebruikersvoorkeuren -> Eenhe- |
|                                       |          |                | den                            |
| Taal                                  | Ja       | Pools; Engels; | Gebruikersvoorkeuren -> Taal   |
|                                       |          | Duits; Rus-    |                                |
|                                       |          | sisch; Frans;  |                                |
|                                       |          | Nederlands;    |                                |
|                                       |          | Spaans         |                                |
| Tijd                                  | Ja       | hh:mm          | Gebruikersvoorkeuren -> Datum  |
|                                       |          |                | en tijd                        |
| Datum                                 | Ja       | dd-mm-rrrr     | Gebruikersvoorkeuren -> Datum  |
|                                       |          |                | en tijd                        |
| Tijdsformaat                          | Ja       | 24 h; 12 h     | Gebruikersvoorkeuren -> Datum  |
|                                       |          |                | en tijd                        |
| Automatisch wisselen tussen zomer- en | Ja       | Inschakelen;   | Gebruikersvoorkeuren -> Datum  |
| wintertijd                            |          | Schakel        | en tijd                        |
| Compressornaam                        | Ja       |                | Gebruikersvoorkeuren -> Com-   |
|                                       |          |                | pressornaam                    |
| Werkingsmodus                         | Ja       | AUTO; CONST    | Werkingsparameters -> Wer-     |
|                                       |          |                | kingsmodi                      |
| Externe modus                         | Ja       | LOCAL; NET;    | Werkingsparameters -> Wer-     |
|                                       |          | REM; RVM       | kingsmodi                      |
| Waarschuwing voor hoge netdruk        | Ja       |                | Werkingsparameters -> Netdruk  |
| Overdruk                              | Ja       |                | Werkingsparameters -> Netdruk  |
| Druk instellen <sup>F</sup>           | Ja       |                | Werkingsparameters -> Netdruk  |
| Belastingsdru                         | Ja       |                | Werkingsparameters -> Netdruk  |

#### Tabel 15: Lijst van gebruikersparameters

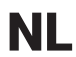

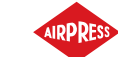

#### Tabel 15: Lijst van gebruikersparameters

| Naam                                                                             | Wijzigen | Scope                   | Locatie                                     |
|----------------------------------------------------------------------------------|----------|-------------------------|---------------------------------------------|
| Lage netdrukwaarschuwing                                                         | Ja       |                         | Werkingsparameters -> Netdruk               |
| Herstartvertraging                                                               | Nee      |                         | Werkingsparameters Tijdspara-<br>meters     |
| Hoofdschakelaarvertraging                                                        | Nee      |                         | Werkingsparameters Tijdspara-<br>meters     |
| Motorversnellingstijd                                                            | Nee      |                         | Werkingsparameters Tijdspara-<br>meters     |
| Klep Aan Vertraging Y                                                            | Nee      |                         | Werkingsparameters Tijdspara-<br>meters     |
| Inactieve tijd                                                                   | Ja       | 10-32767 s              | Werkingsparameters Tijdspara-<br>meters     |
| Adaptief inactief(AutoTlse)                                                      | Ja       | Inschakelen;<br>Schakel | Werkingsparameters Tijdspara-<br>meters     |
| Stoptijd van de motor                                                            | Nee      | ≥ 0 s                   | Werkingsparameters Tijdspara-<br>meters     |
| Schakeltijd ster-driehoek                                                        | Nee      |                         | Werkingsparameters Tijdspara-<br>meters     |
| Condensafvoerfunctie                                                             | Ja       | Inschakelen;<br>Schakel | Werkingsparameters -> Conden-<br>saatafvoer |
| Afvoeropeningsperiode                                                            | Ja       | 0-720 min               | Werkingsparameters -> Conden-<br>saatafvoer |
| Afvoeropeningstijd                                                               | Ja       | 0-600 s                 | Werkingsparameters -> Conden-<br>saatafvoer |
| Ventilatorfunctie                                                                | Nee      |                         | Werkingsparameters -> Droger                |
| Ventilator aan                                                                   | Nee      |                         | Werkingsparameters -> Droger                |
| Ventilator uitschakelen                                                          | Nee      |                         | Werkingsparameters -> Droger                |
| Luchtontvochtiger Functie                                                        | Nee      |                         | Werkingsparameters -> Ont-<br>vochtiger     |
| Droogtijd voor het starten van de compres-<br>sor                                | Nee      |                         | Werkingsparameters -> Ont-<br>vochtiger     |
| Droogtijd na compressorstop                                                      | Nee      |                         | Werkingsparameters -> Ont-<br>vochtiger     |
| Duur van de pulsmodus na het stoppen van de werkingsparameters van de compressor | Nee      |                         | Werkingsparameters -> Ont-<br>vochtiger     |
| Pulsatie Periode Tijd                                                            | Nee      |                         | Werkingsparameters -> Ont-<br>vochtiger     |
| Op tijd in pulsatiemodus                                                         | Nee      |                         | Werkingsparameters -> Ont-<br>vochtiger     |
| Wachttijd in pulsatiemodus                                                       | Nee      |                         | Werkingsparameters -> Ont-<br>vochtiger     |
| Stand-by ontvochtiging                                                           | Nee      |                         | Bedrijfsparameters -> Ontvochti-<br>ger     |
| Verwarmer 1                                                                      | Nee      |                         | Werkingsparameters -> Verwar-<br>mer        |
| Hysterese Verwarmer 1                                                            | Nee      |                         | Werkingsparameters -> Verwar-<br>mer        |

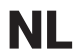

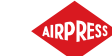

| Naam                                         | Wijzigen | Scope         | Locatie                                                |
|----------------------------------------------|----------|---------------|--------------------------------------------------------|
| Verwarmer 2                                  | Nee      |               | Werkingsparameters -> Verwar-                          |
|                                              |          |               | mer                                                    |
| Verwarmer 2 Temperatuurcompensatie           | Nee      |               | Werkingsparameters -> Verwar-                          |
|                                              |          |               | mer                                                    |
| Hysterese Verwarmer 2                        | Nee      |               | Werkingsparameters -> Verwar-                          |
| Onwarman hij atationair taarantal            | Nee      |               | mer                                                    |
| Opwarmen bij stationalr toerental            | Nee      |               | werkingsparameters -> voorver-                         |
| Temperatuur van activering van beronwar-     | Nee      |               | Werkingsparameters -> Voorver-                         |
| ming bij stationair toerental                | Nec      |               | warmer                                                 |
| Deactiveringstemperatuur van stationair      | Nee      |               | Werkingsparameters -> Voorver-                         |
| naverwarmen                                  |          |               | warmer                                                 |
| Herstarten na stroomuitval                   | Ja       | Inschakelen;  | Automatisch herstarten                                 |
|                                              |          | Schakel       |                                                        |
| Herstarten na fout                           | Ja       | Inschakelen;  | Automatisch herstarten                                 |
|                                              |          | Schakel       |                                                        |
| Herstartvertraging                           | Ja       | ≥ 0 s         | Automatisch herstarten                                 |
| Maximaal aantal herstartpogingen             | Ja       | ≥1            | Automatisch herstarten                                 |
| Gebruikersinstellingen herstellen vanuit lo- | Ja       |               | Onderhoud en diagnostiek -> In-                        |
| kale back-up                                 |          |               | stellingen herstellen en opslaan                       |
| Gebruikersinstellingen herstellen vanaf ex-  | Ja       |               | Onderhoud en diagnostiek -> In-                        |
| terne gegevensdrager                         |          |               | stellingen herstellen en opslaan                       |
| Gebruikerswachtwoord                         | Ja       | 1-10 cijfers  | Fabrieksinstellingen -> Wacht-                         |
| Functio en logios von elle digitale ingeng   | Nee      |               | woorden                                                |
| Functie en logica van eike digitale ingang   | Nee      |               | Configuratie van In-/uitgangen ->                      |
| Functie en logica van elke digitale uitgang  | Nee      |               | Configuratie van in-/uitgangen ->                      |
|                                              | INCE     |               |                                                        |
| Functie en bereik van elke analoge ingang    | Nee      |               | Configuratie van in-/uitgangen ->                      |
|                                              |          |               | Analoge ingangen                                       |
| Transmissiesnelheid                          | Ja       | 2400; 4800;   | Configuratie van in-/uitgangen ->                      |
|                                              |          | 9600; 19200;  | RS-485 ISO                                             |
|                                              |          | 38400; 57600; |                                                        |
|                                              |          | 115200;       |                                                        |
|                                              |          | 230400        |                                                        |
| Pariteit                                     | Ja       | Geen; Even;   | Configuratie van in-/uitgangen ->                      |
|                                              |          | Oneven;       | RS-485/RS-485 ISO                                      |
| Stopbits                                     | Ja       | 1; 1,5; 2     | Configuratie van in-/uitgangen -><br>RS-485/RS-485 ISO |
| Functie RS-485/RS-485 ISO                    | Ja       | Geen; Boven-  | Configuratie van in-/uitgangen ->                      |
|                                              |          | geschikt; On- | RS-485/RS-485 ISO                                      |
|                                              |          | dergeschikt   |                                                        |
| Modbus-adres                                 | Ja       | 1-255         | Configuratie van in-/uitgangen ->                      |
|                                              |          |               | K5-485/KS-485 ISU                                      |
| i oewijzing iP-adres                         | Ja       | Auto(DHCP);   | Configuratie van in-/uitgangen ->                      |
|                                              |          | DHCP)         | n mateningen                                           |

#### Tabel 15: Lijst van gebruikersparameters
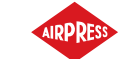

| Naam                                      | Wijzigen | Scope        | Locatie                           |
|-------------------------------------------|----------|--------------|-----------------------------------|
| IP-adres                                  | Ja       |              | Configuratie van in-/uitgangen -> |
|                                           |          |              | IP-instellingen                   |
| Subnetmask                                | Ja       |              | Configuratie van in-/uitgangen -> |
|                                           |          |              | IP-instellingen                   |
| Gateway                                   | Ja       |              | Configuratie van in-/uitgangen -> |
|                                           |          |              | IP-instellingen                   |
| Modus op afstand                          | Ja       | LOCAL; NET;  | Werking van het netwerk -> Con-   |
|                                           |          | REM; RVM;    | figuratie                         |
| Tijdslimiet voor communicatie met master- | Ja       | ≥0s          | Werking van het netwerk -> Con-   |
| compressor                                |          |              | figuratie                         |
| Werking als mastercompressor              | Ja       | Inschakelen; | Werking van het netwerk -> Con-   |
|                                           |          | Uitschakelen | figuratie                         |
| Algoritme voor werking van het netwerk    | Ja       | SEQ; CAS     | Werking van het netwerk -> Con-   |
|                                           |          |              | figuratie                         |
| Aantal slave-compressoren                 | Ja       | 0-3          | Werking van het netwerk -> Con-   |
|                                           |          |              | figuratie                         |
| Inschakelvertraging tussen slave-         | Ja       | 0-60 s       | Werking van het netwerk -> Con-   |
| compressoren                              |          |              | figuratie                         |
| Rotatietijd                               | Ja       | ≥ 1 min      | Werking van het netwerk -> Con-   |
|                                           |          |              | figuratie                         |
| Ontlastdruk voor mastercompressor         | Ja       |              | Werking van het netwerk -> Con-   |
|                                           |          |              | figuratie                         |
| Overdruk voor mastercompressor            | Ja       |              | Werking van het netwerk -> Con-   |
|                                           |          |              | figuratie                         |
| Automatische herconfiguratie van drukli-  | Ja       | Inschakelen  | Werking van het netwerk -> Con-   |
| mieten                                    |          | Uitschakelen | figuratie                         |
| Instelpunt netwerk                        | Ja       |              | Werking van het netwerk -> Con-   |
|                                           |          |              | figuratie                         |
| Ontlastdruk (slave-compressor)            | Ja       |              | Werking van het netwerk -> Com-   |
|                                           |          |              | pressor 1/2/3                     |
| Overdruk (slave-compressor)               | Ja       |              | Werking van het netwerk -> Com-   |
|                                           |          |              | pressor 1/2/3                     |
| Interface (slave-compressor)              | Ja       | RS-485; RS-  | Werking van het netwerk -> Com-   |
|                                           |          | 485 ISO      | pressor 1/2/3                     |
| Modbus-adres (slave-compressor)           | Ja       | 1-255        | Werking van het netwerk -> Com-   |
|                                           |          |              | pressor 1/2/3                     |
| Geplande werking                          | Ja       | Activeren;   | Werkplanner                       |
|                                           |          | Deactiveren  |                                   |
| Gebeurtenis toevoegen                     | Ja       |              | Werkplanner -> Eenmalige          |
|                                           |          |              | gebeurtenissen/Periodieke         |
|                                           |          |              | gebeurtenissen                    |

# Tabel 15: Lijst van gebruikersparameters

<sup>F</sup>-Parameter alleen beschikbaar voor compressoren die zijn uitgerust met een inverter

<sup>0</sup>-Optionele parameter

### 7.1. Gebruikerswachtwoord wijzigen

Om het standaard gebruikerswachtwoord te wijzigen, ga naar het tabblad **Gebruikersparameters->Fabrieksinstellingen->Wachtwoorden**, voer vervolgens een waarde in bij de parameter "Gebruikerswachtwoord". Het wachtwoord moet uit 1 tot 10 cijfers bestaan.

Neem contact op met de onderhoudsdienst als je het gebruikerswachtwoord bent vergeten.

### 7.2. Gebruikersparameters zoeken

Met het tabblad "Parameter zoeken" kun je naar een specifieke parameter of parametergroep navigeren door het nummer ervan in de zoekmachine in te voeren.

| Parameternummer | Parameterbeschrijving                               |
|-----------------|-----------------------------------------------------|
| 1               | Werkplanner                                         |
| 2               | Onderhoudstellers                                   |
| 3               | Taal wijzigen                                       |
| 4   5   26      | Configuratie van het netwerk                        |
| 6               | Informatiescherm                                    |
| 7 18            | Geschiedenis van gebeurtenissen                     |
| 8   25          | Configuratie van in-/uitgangen                      |
| 11   12         | Datum en tijd instellen                             |
| 15 61           | Tijdsparameters                                     |
| 27   28         | Instellingen van het netwerk                        |
| 30              | Parameters ontvochtiger                             |
| 40              | Parameters condensaataftap                          |
| 51   52         | Weergave-instellingen                               |
| 90              | Instellingen voor de functie Automatisch herstarten |
| 111             | Herstelmenu                                         |
| 423             | Gebruikerswachtwoord wijzigen                       |

| Tabel 16: Lij | st met gebruikersparameters |
|---------------|-----------------------------|
|---------------|-----------------------------|

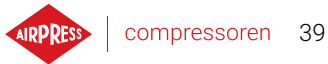

# 8. Werkend algoritme

De controller AirVision One is uitgerust met verschillende motorbesturingsalgoritmen, afhankelijk van het type compressor. Het besturingsalgoritme wordt tijdens de productiefase geconfigureerd volgens de specificaties van de compressor. Met de controller kunnen de volgende startmethodes worden bepaald:

- Ster-Delta
- Modbus omvormer
- Direct

De bovenstaande besturingsmethoden voor elektromotoren en hun werkingsprincipes worden in de onderstaande subparagrafen beschreven.

# 8.1. Diagram van het werkingsalgoritme in ster-driehoeksconfiguratie

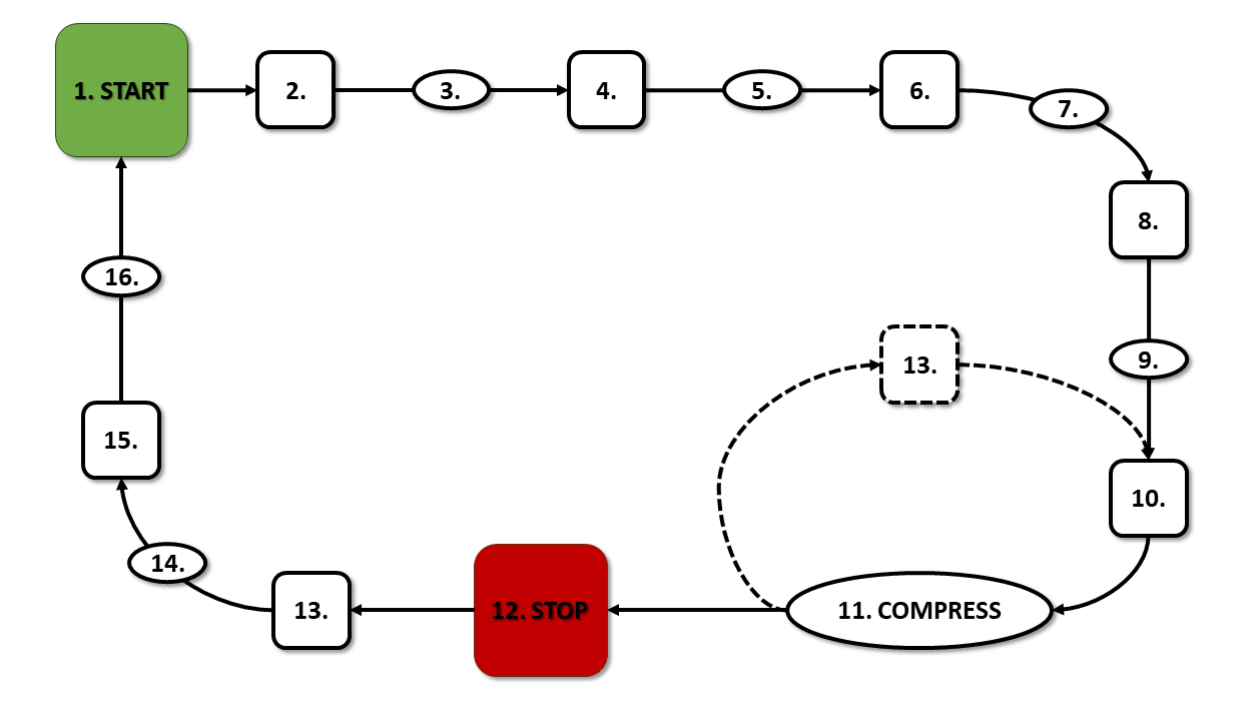

Figuur 24: Motorbesturingsalgoritme

Het basis werkingsalgoritme van een compressor in een ster-driehoeksconfiguratie:

- 1. Starten (bijvoorbeeld door op de START-knop te drukken)
- 2. Activeer de sterschakelaar (de motor starten in sterconfiguratie)
- 3. Vertraging hoofdschakelaar

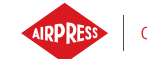

- 4. Activeer de hoofdschakelaar
- 5. Opstarten acceleratietijd van de motor
- 6. Deactiveer de sterschakelaar
- 7. Ster-driehoek schakeltijd
- 8. Activeer de deltacontactor (start de motor in deltaconfiguratie) en start de eigenlijke werking
- 9. Compressievertraging vertraging bij het openen van de Y-ventiel
- 10. Open de Y-ventiel en start dan de compressie
- 11. Compressie De Y-ventiel wordt geregeld door het besturingsalgoritme op basis van de vereiste boven- en onderdrukinstellingen. Als de magneetventiel Y gedeactiveerd wordt, wordt de compressor ontlast en gaat de motor in ruststand.
- 12. De werking stoppen (bijvoorbeeld door op de **STOP**-knop te drukken)
- 13. Sluit de Y-ventiel en ga naar stationair draaien.
- 14. Stoppen stoptijd van de motor.
- 15. Deactiveer de delta- en hoofdmagneetschakelaars.
- 16. Vertraging bij opnieuw opstarten.

#### 8.1.1. Werkingstijdparameters compressor

Instellingen voor alle tijden en vertragingen die in het regelalgoritme worden gebruikt, zijn te vinden in:

#### Gebruikersparameters -> Gebruiksparameters -> Tijdparameters.

| 1/2               | C > Tijdsparameters                       | :     |   |  |
|-------------------|-------------------------------------------|-------|---|--|
|                   | Vertraging opnieuw<br>opstarten motor     | 10 s  |   |  |
|                   | Vertraging hoofdcontactor                 | 50 ms | 0 |  |
|                   | Versnellingstijd motor                    | 6 s   | 0 |  |
|                   | Vertraagde opening 2-weg<br>ventiel (tdy) | 1 s   | 0 |  |
| <b>2.1</b><br>bar | Looptijd zonder aandrijving               | 300 s | 0 |  |

Figuur 25: Weergave van het menu met tijdparameterinstellingen voor de ster-driehoekconfiguratie

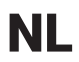

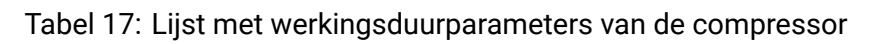

| Naam                            | Eenheid | Beschrijving                                  |
|---------------------------------|---------|-----------------------------------------------|
| Herstartvertraging              | S       | De minimale tijd tussen het uitschakelen van  |
|                                 |         | de compressor en de volgende start. Als de    |
|                                 |         | compressor opnieuw wordt gestart voordat      |
|                                 |         | deze tijd is verstreken, start de motor met   |
|                                 |         | een gepaste vertraging.                       |
| Vertraging hoofdschakelaar      | ms      | De tijd tussen het inschakelen van de hoofd-  |
|                                 |         | magneetschakelaar en het inschakelen van      |
|                                 |         | de sterconfiguratiemagneetschakelaar.         |
| Motor ramp-up tijd              | s       | De tijd die de elektromotor nodig heeft om    |
|                                 |         | op te starten. De tijd die nodig is om over   |
|                                 |         | te schakelen van de sterconfiguratie naar de  |
|                                 |         | driehoeksconfiguratie.                        |
| Y-ventiel activeringsvertraging | S       | De wachttijd voor het op druk brengen, gedu-  |
|                                 |         | rende welke de motor stationair draait.       |
| Motor stoptijd                  | S       | De tijd dat de motor stationair draait nadat  |
|                                 |         | de <b>STOP</b> -knop is ingedrukt             |
| Ster-driehoek schakeltijd       | ms      | De tijd tussen het uitschakelen van de con-   |
|                                 |         | tactor van de sterconfiguratie en het inscha- |
|                                 |         | kelen van de contactor van de driehoekcon-    |
|                                 |         | figuratie.                                    |
| Adaptief stationair draaien     |         | beschreven in het hoofdstuk                   |
| (AutoTlse)                      |         |                                               |

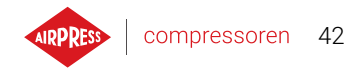

# 8.2. Schema van het controlealgoritme in de omvormerconfiguratie

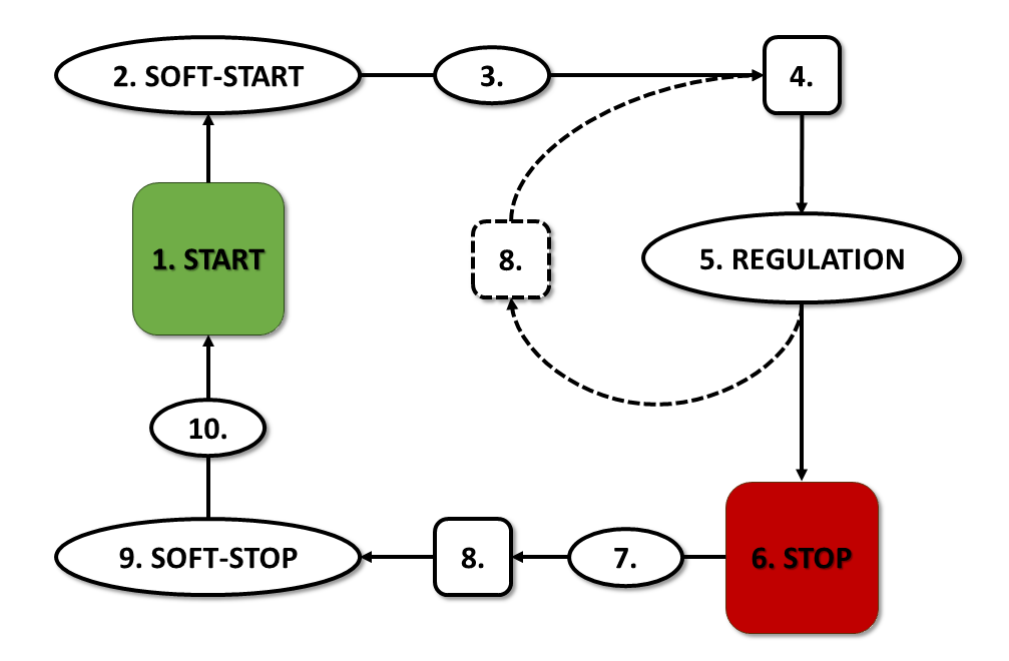

Figuur 26: Motorbesturingsalgoritme

Het primaire algoritme voor de werking van de compressor in de omvormerconfiguratie:

- 1. De bediening starten (bijvoorbeeld door op de START-knop te drukken)
- 2. Opstarten motoracceleratietijd
- 3. Compressievertraging vertraging bij het inschakelen van het ventiel Y
- 4. Activering van ventiel Y en dan begin van compressie
- 5. Compressie tijdens compressie wordt de druk geregeld door het in- en uitschakelen van ventiel Y en wordt het motortoerental geregeld door het PID-algoritme.Als magneetventiel Y wordt uitgeschakeld, wordt de compressor uitgeschakeld en draait de motor stationair.
- 6. De werking stoppen (bijvoorbeeld door op d STOP-knop te drukken)
- 7. Vertraging bij het deactiveren van ventiel Y
- 8. Deactivering van ventiel Y, overgang naar stationaire modus
- 9. Stoppen stoptijd van de motor
- 10. Vertraging herstarten

### 8.2.1. Tijdparameters voor compressorbedrijf

De instellingen voor alle tijden en vertragingen die in het regelalgoritme worden gebruikt, zijn te vinden in:

Gebruikersparameters -> Bedrijfsparameters -> Tijdparameters.

| 1/2               | Tijdsparameters                            |      |   |  |
|-------------------|--------------------------------------------|------|---|--|
|                   | Vertraging opnieuw<br>opstarten motor      | 10 s |   |  |
|                   | Vertraging hoofdcontactor                  | 0 s  | 0 |  |
|                   | Versnellingstijd motor                     | 6 s  | 0 |  |
|                   | Vertraagde opening 2-weg<br>ventiel (tdy)  | 1 s  | 0 |  |
| <b>2.1</b><br>bar | Vertraagde uitschakeling 2-<br>weg ventiel | 0 s  | 0 |  |

Figuur 27: Menuweergave met tijdparameterinstellingen voor de omvormerconfiguratie

| Naam                              | Eenheid | Beschrijving                                                                                                    |
|-----------------------------------|---------|----------------------------------------------------------------------------------------------------|
| Herstartvertraging                | S       | De minimale tijd tussen het stoppen van<br>de compressor en de volgende start. Als<br>de compressorwerking wordt hervat voordat<br>deze tijd is verstreken, wordt de motor ge-<br>start met de juiste vertraging. |
| Motoracceleratietijd              | S       | De tijd die de elektromotor nodig heeft om<br>te accelereren. Een geleidelijke opstartpro-<br>cedure van de motor ( <b>SOFT-START</b> ) naar de<br>minimumsnelheid.                                               |
| Activeringsvertraging ventiel Y   | S       | De tijd die wordt besteed aan het wachten op<br>compressie, gedurende welke de motor sta-<br>tionair draait.                                                                                                    |
| Deactiveringsvertraging ventiel Y | S       | De vertraging bij het deactiveren van ventiel<br>Y na het indrukken van de knop <b>STOP</b>                                                                                                    |
| Stationaire draaitijd             | S       | De tijd dat de motor op minimumsnelheid<br>draait nadat de bovenste druklimiet is over-<br>schreden.                                                                                                    |
| Stoptijd motor                    | S       | De tijd die de elektromotor nodig heeft om<br>te stoppen. Een geleidelijke stopprocedure<br>voor de motor ( <b>SOFT-STOP</b> )                                                                                    |

Tabel 18: Lijst met werkingsduurparameters van de compressor

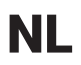

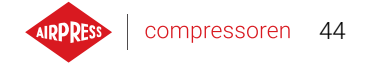

#### Tabel 18: Lijst met werkingsduurparameters van de compressor

| Naam                        | Eenheid | Beschrijving                |
|-----------------------------|---------|-----------------------------|
| Adaptief stationair draaien |         | beschreven in het hoofdstuk |
| (AutoTlse)                  |         |                             |

#### 8.2.2. PID-regelaar

De uitgangsfrequentie van de aandrijfmotor wordt geregeld door een PID-algoritme op basis van de huidige en gewenste drukwaarden. De regelaar is erop gericht om de juiste rotatiesnelheid van de compressoras te handhaven om het compressieproces te optimaliseren en het elektrische energieverbruik te verminderen.

#### 8.2.3. Druk instellen

Voor configuraties met een aandrijfmotor in het controlealgoritme wordt naast de onderste en bovenste druklimieten ook rekening gehouden met de ingestelde drukwaarde. Dit is het zogenaamde PID-algoritme controlepunt, wat de gewenste drukwaarde in het netwerk is, en het algoritme streeft ernaar om deze drukwaarde continu te handhaven door een soepele aanpassing van de compressoruitgang.

De waarde kan samen met de andere drukinstellingen worden ingesteld in het gedeelte:

### Gebruikersparameters -> Gebruiksparameters -> Netwerkdruk.

De waarde van deze parameter wordt ook weergegeven op het hoofdscherm van de controller. Voor andere controller algoritmen, zoals Ster-driehoek, is deze parameter niet zichtbaar.

|             | Druk                                          |            |
|-------------|-----------------------------------------------|------------|
|             | Waarschuwing vaar hoge<br>druk in het netwerk | 10.3 bar 🖉 |
|             | Ontlastdruk                                   | 10.0 bar 🧷 |
|             | Druk instelpunt                               | 9.1 bar 🧷  |
| <b>(</b> ]) | Belastdruk                                    | 8.5 bar 🧷  |
| 2.2<br>bar  | Waarschuwing vaar lage<br>druk in het netwerk | 0.0 bar 🧷  |
|             |                                               |            |

Figuur 28: Instellingen netwerkdruk

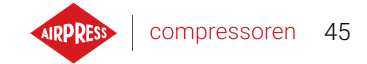

# 8.3. Algoritme diagram voor de Direct Start configuratie

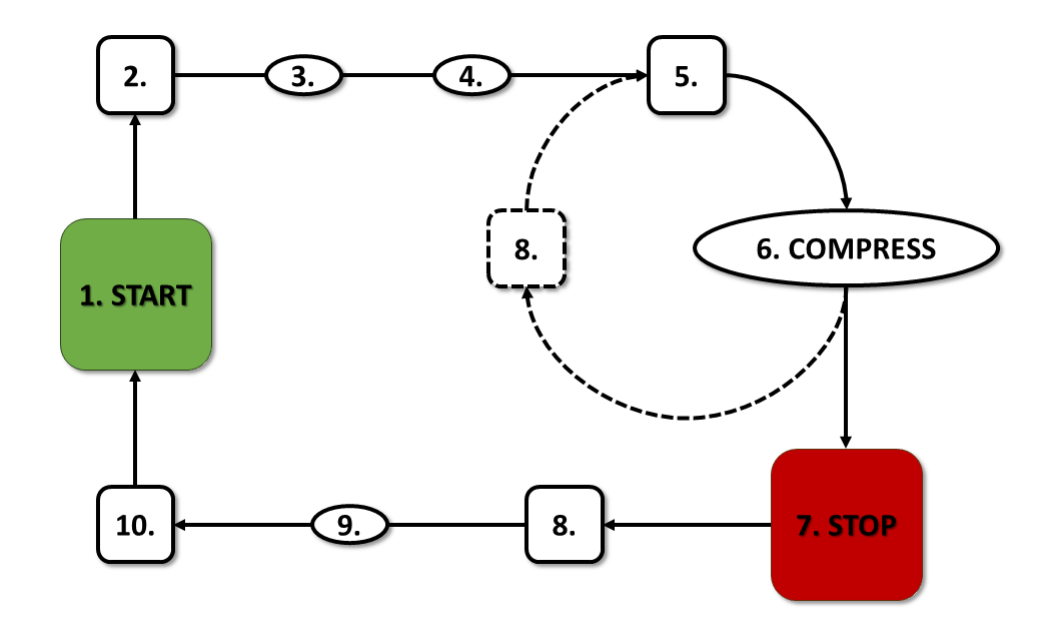

Figuur 29: Motorbesturingsalgoritme

Primair werkingsalgoritme in Direct Start-configuratie

- 1. Het werk starten (bijv. op de knop STARTdrukken)
- 2. Activering hoofdschakelaar
- 3. Opstarten van de motor opstarttijd van de motor
- 4. Compressievertraging vertraging bij het inschakelen van het ventiel Y
- 5. Activering van ventiel Y en het begin van compressie
- 6. Compressie. ventiel Y wordt in-/uitgeschakeld door het werkingsalgoritme op basis van de vereiste boven- en onderdruklimieten.
- 7. Het werk stoppen (bijvoorbeeld door op de STOP -knop te drukken)
- 8. Uitschakelen van ventiel Y, overgang naar stationaire modus
- 9. Stoppen stoptijd van de motor
- 10. Deactivering hoofdschakelaar

### 8.3.1. Parameters voor de werkingstijd van de compressor

De instellingen voor alle tijden en vertragingen die in het controle algoritme worden gebruikt, zijn te vinden in:

Gebruikersparameters -> Bedieningsparameters -> Tijdparameters.

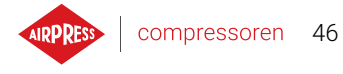

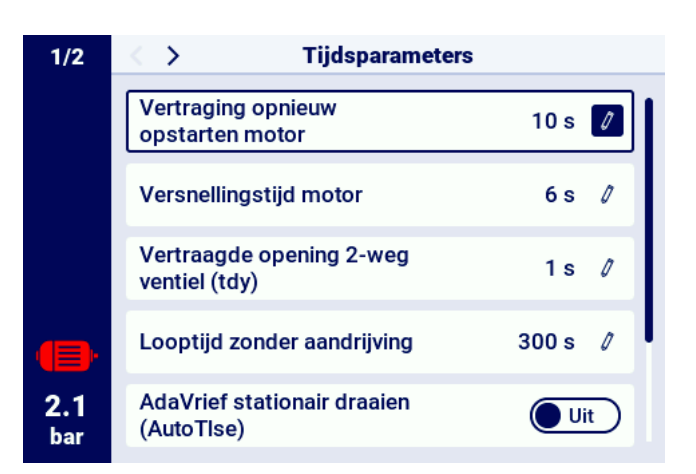

Figuur 30: Weergave van het menu met tijdparameterinstellingen voor Direct Start configuratie

| Naam                            | Eenheid | Beschrijving                                   |
|---------------------------------|---------|------------------------------------------------|
| Herstartvertraging              | S       | De minimale tijd tussen het uitschakelen van   |
|                                 |         | de compressor en de volgende start. Als de     |
|                                 |         | compressor weer aanslaat voordat deze tijd     |
|                                 |         | verstreken is, start de motor met de juiste    |
|                                 |         | vertraging.                                    |
| Motor ramp-up tijd              | S       | Tijd die de elektromotor nodig heeft om op     |
|                                 |         | volle snelheid te komen.                       |
| Y-ventiel activeringsvertraging | S       | Wachttijd voor drukregeling, waarin de motor   |
|                                 |         | stationair draait.                             |
| Stationaire draaitijd           | s       | Tijd van vrije werking na overschrijding van   |
|                                 |         | de bovenste drukgrens.                         |
| Motor stoptijd                  | S       | Tijd van vrije werking na het indrukken van de |
|                                 |         | STOP -knop.                                    |
| Adaptief stationair draaien     |         | Wordt beschreven in het hoofdstuk              |
| (AutoTlse)                      |         |                                                |

#### Tabel 19: Lijst met tijdparameters voor compressorwerking

# 8.4. Stationair draaien

Het stationair draaien van de compressor maakt deel uit van elke werkingsmodus in de controller. Dit wordt bereikt door het Y-ventiel te sluiten en de motor te laten draaien. Hierdoor kan de machine snel terugkeren naar de luchtcompressietoestand in geval van drukval, zonder dat de motor volledig opnieuw hoeft te starten.

De stationaire draaitijd kan worden gedefinieerd door naar het tabblad te gaan:

### Gebruikersparameters -> Gebruiksparameters -> Tijdparameters -> Stationaire draaitijd.

Het beschikbare bereik voor de instelling van de stationaire draaitijd is afhankelijk van het specifieke compressormodel. Wanneer de tijd van stationair draaien afloopt, wordt de motor gestopt.

### 8.4.1. Adaptief stationair draaien (AutoTlse)

Het optimaal instellen van de stationaire draaitijd is cruciaal om economische redenen. Een te lange tijd resulteert in onnodig stationair draaien van de motor, wat leidt tot een hoger elektriciteitsverbruik. Omgekeerd kan het instellen van een korte stationaire draaitijd leiden tot veelvuldig starten en stoppen van de compressor, waardoor het elektrische energieverbruik toeneemt en de levensduur van de mechanische componenten afneemt.

Met behulp van het algoritme kan de stationaire draaitijd van de motor automatisch worden geregeld in de modus voor automatisch compressorwerking. Het systeem analyseert voortdurend de historische en huidige tankdrukwaarde, rekening houdend met de volgende parameters:

- · drukmonotoniciteit,
- drukstijging/dalingssnelheid,
- · referentiedrukwaarden naar boven- en ondergrenzen,
- drukstijg-/valtijden in eerdere start-/stopcycli van de compressor,
- stel de stationaire draaitijd in,
- geschat aantal compressorstarts per uur.

Op basis van de verzamelde informatie regelt de functie **AutoTise** de stationaire draaitijd voornamelijk door deze te verminderen, zodat deze nooit korter is dan de minimale stationaire draaitijd die is ingesteld in de tijdparameters in de fabrieksinstellingen van de controller. Als er weinig vraag naar druk is in het netwerk tijdens de stationaire werking en de druk langzaam of helemaal niet daalt, versnelt het algoritme het uitschakelen van de compressor. Als er een verwachte noodzaak is om de compressor opnieuw te starten kort nadat de motor is uitgeschakeld, blijft de compressor in stationair draaien. De functie Adaptief stationair draaien kan zowel op stand-alone compressoren als op compressoren in een netwerk worden gebruikt.

Om deze functie in te schakelen **AutoTlse** gaat u naar het scherm **Gebruikersparameters -> Werkparameters -> Tijdparameters** en stelt u de parameter "Adaptief stationair draaien (AutoTlse)" in op "Inschakelen".

# 8.5. Decompressie controlemethode

De controller AirVision One kan decompressie op verschillende manieren regelen, bijvoorbeeld met een aanzuigsensor, tijdvertraging of oliedruksensor.

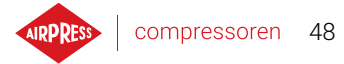

# 9. Bedieningsinstellingen compressor en controller

De instellingen van de werkingsmodi van de compressor zijn te vinden in het tabblad:

Gebruikersparameters -> Werkingsparameters -> Werkingsmodi.

De werkingsmodusinstellingen zijn verdeeld in 2 onafhankelijke groepen: Werkingsmodus en Afstandsmodus. De eerste definieert het bedieningsalgoritme van de compressor, de tweede bepaalt de manier waarop de compressor wordt bestuurd.

# 9.1. Werkstanden

Beschikbare werkstanden:

- AUTO
- · CONST

# 9.1.1. Automatische modus (AUTO)

De automatische werkingsmodus houdt in dat de compressor automatisch start en stopt wanneer vooraf ingestelde waarden voor belasting en ontlaaddruk worden bereikt. Druk op de groene START-knop om de automatische werking te starten.

Als de netwerkdruk de maximale ingestelde waarde bereikt, gaat de compressor in de ruststand. Als de netwerkdruk onder de minimum ingestelde waarde komt voordat de stationaire tijd verstrijkt, zal de compressor weer gaan laden. Als de stationaire tijd afloopt en de netwerkdruk binnen het ingestelde drukbereik valt, wordt de motor gestopt. De compressor start automatisch opnieuw als de druk onder de minimumdrukwaarde zakt. Druk op de rode STOP-knop om de automatische werking uit te schakelen.

Tijdens automatische werking is het mogelijk om de overgang van de rusttoestand naar de laadtoestand te forceren voordat de laaddruk is bereikt door op de START-knop te drukken, op voorwaarde dat de huidige netwerkdruk lager is dan de onbelastingsdruk.

# 9.1.2. Continue modus (CONST)

De continue werkingsmodus is om de compressormotor continu in werking te houden. Dit gebeurt door middel van oneindige stationaire tijd. Druk op de groene startknop om de continue modus TE STARTEN.

Wanneer de netdruk het instelpunt bereikt (max.), gaat de compressor in ruststand en blijft in ruststand totdat de netdruk bereikt en zal onder de ingestelde waarde (min.) vallen, waarna het opnieuw begint te comprimeren. Wanneer de compressor wordt gestart met de startknop, en de netwerkdrukwaarde binnen de ingestelde druk ligt, start de motor niet. De motor wordt voor het eerst ingeschakeld wanneer de druk onder de minimumwaarde daalt. Druk op de rode STOP-knop om de continue cyclus uit te schakelen.

Tijdens continu gebruik is het mogelijk om de overgang van stationair naar de compressietoestand te

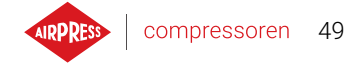

forceren, voordat de boostdruk wordt bereikt door op de STARTKNOP TE drukken, zolang de waarde van de stroomdruk in het netwerk lager is dan de ontlastdruk.

# 9.2. Modi op afstand

Beschikbare externe modi:

- LOCAL
- NET
- REM
- RVM

# 9.2.1. Lokale besturingmodus (LOCAL)

In de lokale regelmodus werkt de compressor volgens de ingestelde druk op de controller (minimum en maximum). De compressor wordt bestuurd door de START- en STOPKNOPPEN en de manier waarop deze werkt wordt bepaald door de interne algoritmen van de controller, is afhankelijk van de geselecteerde werkingsmodus.

### 9.2.2. NET netwerkmodus

In de netvoedingsmodus werkt de compressor volgens de drukinstellingen die door de mastercontroller via de Modbus RTU worden verzonden. De mastercontroller is verantwoordelijk voor het starten van de werking van de compressor, het is dus niet nodig om op de STARTKNOP te drukken.

# 9.2.3. REM afstandsbedieningmodus

In de REM-afstandsbedieningsmodus regelt de compressor de netwerkdrukinstellingen niet. De besturing gebeurt via een digitale ingang geconfigureerd als "Remote Load - Unload Signal". Drukregeling vindt extern plaats, bijvoorbeeld via de mastercontroller.

Op het moment dat het belastingsignaal op de digitale ingang van de controller verschijnt, zal de compressor zich op dezelfde manier gedragen, zoals in het geval van een drukval onder het instelpunt (min.). Het signaal op de digitale ingang wijzigen om te ontladen, zal resulteren in gedrag dat identiek is aan het overschrijden van de bovengrens van de ingestelde druk (max.).

Naast de bovenstaande verschillen wordt de werking van het compressorbesturingsalgoritme uitgevoerd volgens de geselecteerde werkingsmodus. Na het selecteren van de REM-modus op afstand, worden in de hoofdweergave van de interface de drukbereiken vervangen door de informatie "Externe drukregeling". Ondanks het gebrek aan toezicht op de ingestelde druk in het netwerk, controleert de controller continu de grenswaarden en de druk geleverd door de fabrikant van de compressor. Als de gemeten druk in het netwerk de maximale druk overschrijdt, wordt de compressor onderbroken.

# Let op!

Om de compressor in de REM-modus op afstand te starten, drukt u op de STARTKNOP op de controller.

### 9.2.4. De afstandsbedieningmodus REM configureren

Om de bediening op afstand in de REM-modus te configureren, moet u de parameter "Remote mode" instellen op "REM" (Gebruikersparameters -> Gebruiksparameters -> Werkingsmodi -> Modus op afstand). Om afstandsbediening in de REM-modus mogelijk te maken, moet aan een van de digitale ingangen van de controller de functie "Belastings-ontlaadsignaal op afstand" zijn toegewezen. Om dit te controleren, moet je naar de configuratieparameters van de digitale ingangen gaan (Gebruikersparameters -> Ingangs-/uitgangsconfiguratie -> Digitale ingangen). Als geen van de digitale ingangen is geconfigureerd als "Remote load/unload signal", neem dan contact op met de fabrikant

### 9.2.5. RVM-afstandsbedieningsmodus

In de RVM-afstandsbedieningsmodus regelt de compressor de netwerkdrukinstellingen niet, de besturing wordt uitgevoerd via Modbus RTU-commando 's (overbelasting of ontlading) die via een van de RS-485-poorten worden verzonden. Drukregeling vindt extern plaats, bijvoorbeeld via de mastercontroller.

Op het moment dat de controller het overbelastingscommando ontvangt, zal de compressor zich op dezelfde manier gedragen, zoals in het geval van een drukval onder het instelpunt (min.). Het commando wijzigen om te ontladen, zal resulteren in gedrag dat identiek is aan het overschrijden van de bovengrens van de ingestelde druk (max.).

Naast de bovenstaande verschillen wordt de werking van het compressorbesturingsalgoritme uitgevoerd volgens de geselecteerde werkingsmodus. Na het selecteren van de externe RVM-modus worden in de hoofdinterfaceweergave de drukbereiken vervangen door "Externe drukregeling". Ondanks het gebrek aan toezicht op de ingestelde druk in het netwerk, controleert de controller continu de grenswaarden en de druk geleverd door de fabrikant van de compressor. Als de gemeten druk in het netwerk de maximale druk overschrijdt, wordt de compressor onderbroken.

### Let op!

Om de compressor in de externe RVM-modus te starten, drukt u op de STARTKNOP op de controller.

# 9.2.6. RVM configuratie op afstand

Om de bediening op afstand in de RVM-modus te configureren, stelt u de parameter "Remote mode" in op "RVM" (**Gebruikersparameters -> Bedrijfsparameters -> Bedrijfsmodi -> Externe modus**).

# 9.2.7. Startfunctie op afstand

De externe startfunctie van de compressor stelt u in staat om de compressor te bedienen met behulp van een digitale ingang, de besturing wordt op dezelfde manier uitgevoerd als wanneer de knop wordt ingedrukt START of STOP op de controller.

# Let op!

De START- en STOPKNOPPEN blijven superieur aan de startfunctie op afstand, wat betekent dat de starttoestemming plaatsvindt door op de STARTKNOP te drukken. Als de remote start functie geconfigureerd is op een van de ingangen, na toestemming om te starten, afhankelijk van het ingangssignaal,

in het tekstberichtveld wordt het bericht "Wacht op signaal voor starten op afstand" weergegeven of wordt de startprocedure van de compressor gestart.

### 9.2.8. Configuratie van de functie Start op afstand

De configuratie van de functie Start op afstand gebeurt door de "Start-stop op afstand" -functie toe te wijzen aan een van de digitale ingangen van de controller. Om te controleren welke ingang de bovenstaande functie heeft, gaat u naar de configuratieparameters van de digitale ingangen (**Gebruikersparameters** -> Ingangs-/uitgangsconfiguratie -> Digitale ingangen). Als geen van de digitale ingangen is geconfigureerd als "Remote start-stop", neem dan contact op met de fabrikant van de

### 9.2.9. Verschillen tussen REM- en RVM-modus op afstand en startfunctie op afstand

Rem/RVM-modus op afstand is een speciale besturingsmodus waarin de drukregeling in het netwerk extern wordt uitgevoerd. De controller zelf in rem/RVM-modus werkt op basis van een extern laaden ontlaadsignaal dat de drukinstellingen vervangt. Deze modus is gewijd aan de masterbesturing waarin de mastercontroller verantwoordelijk is voor het regelen van de druk in het netwerk. De externe startfunctie, in tegenstelling tot de externe rem/RVM-modus, is slechts een signaal dat kan worden toegewezen aan de ingang van de digitale controller. Het heeft geen invloed op het besturingsalgoritme, de compressor werkt volgens de geselecteerde werkingsmodi. De remote start functie is een bijkomende voorwaarde waaraan voldaan moet worden, om de machine te laten starten. Deze functie maakt het bijvoorbeeld mogelijk om een schakelaar voor het inschakelen van de compressor uit te voeren naar het externe bedieningspaneel, kan ook worden gebruikt voor eenvoudige algoritmen van de mastercontroller.

# 10. Andere functies

# 10.1. Ventilatorfunctie (compressorkoeling)

De ventilatorfunctie is gebaseerd op de olietemperatuurmeting en maakt het mogelijk om de olietemperatuur in het optimale bereik voor de machine te houden. De ventilator wordt in- en uitgeschakeld bij de opgegeven olietemperatuurniveaus. De functie is alleen actief als de STARTKNOP wordt ingedrukt.

De parameters van de ventilatorfunctie zijn te vinden in het tabblad:

**Gebruikersparameters -> Bedrijfsparameters -> Ventilator**. Hun wijziging vereist een serviceniveau van toestemmingen.

Als u de machine stopt door op de STOP-knop te drukken of als er een fout optreedt wanneer de ventilator is ingeschakeld, wordt deze gestopt. Als de motor echter stopt tijdens de standaard werkingscyclus, wordt de ventilator niet uitgeschakeld, totdat de olietemperatuur onder de uitschakeltemperatuur van de ventilator zakt.

**Let op!** Om de ventilatorfunctie goed te laten werken, moet een van de digitale uitgangen de "Fan" -functie krijgen

# 10.2. Drogerfunctie

Met de drogerfunctie kunt u de droger bedienen met behulp van een van de digitale (relais) uitgangen van de controller. Er zijn 2 onafhankelijke droogmodi: Standaard en pulserend.

In de standaardmodus wordt de ontvochtiger ingeschakeld tijdens de werking van de motor en is het ook mogelijk om de ontvochtigingstijd te configureren voordat met het werk wordt begonnen en na het afwerken.

Het is ook mogelijk om de werking van de ontvochtiger zodanig in te stellen dat de ontvochtiger altijd zal draaien als de compressor stand-by staat of als deze in bedrijf is. Met deze configuratie kan de ontvochtiger continu blijven werken, zelfs als de ingestelde druk is bereikt.

De pulsmodus bestaat uit het cyclisch in- en uitschakelen van de droger om de relevante parameters te behouden. De gepulseerde modus start alleen wanneer, de motor van de machine wordt gestopt als gevolg van het verstrijken van de stationaire tijd, wanneer de ingestelde druk is bereikt. De ontvochtiger gaat in de gepulseerde modus (indien geconfigureerd) wanneer de standaardmodus is voltooid. Wanneer de ontvochtigerfunctie is ingeschakeld, wordt de gebruiker geïnformeerd over de resterende

tijd van de ontvochtigerwerking in het hoofdaanzicht van de controller.

De drogerconfiguratie vereist onderhoudsautorisaties, om de huidige configuratie te bekijken, gaat u naar het tabblad:

Gebruikersparameters -> Bedrijfsparameters -> Droger.

# Let op!

Om de Droger goed te laten werken, moet een van de digitale uitgangen de functie "Ontvochtiger" krijgen

# 10.3. Condensafvoerfunctie

De controller heeft een ingebouwde functie voor het bedienen van de condensafvoerklep. De klep wordt geopend met behulp van een van de digitale (relais) uitgangen van de controller, het tijdsinterval en de werkingstijd worden bepaald door de gebruiker.

# 10.3.1. Condensafvoerfunctieconfiguratie

Om de condensafvoerfunctie te configureren, gaat u naar het tabblad **Gebruikersparameters -> Bedrijfsparameters -> Condensaatafvoer**. Met de parameter "Condensafvoerfunctie" kunt u de functie in- of uitschakelen.

De parameter "Triggeropeningsperiode" specificeert het tijdsinterval in minuten tussen opeenvolgende klepopeningen. De maximale instelbare periode is 720 minuten.

De parameter "Openingstijd afvoer" bepaalt de tijd in seconden waarvoor de afvoerklep wordt geopend. De maximale instelbare tijd is 600 seconden.

**Let op!** Om de ventilatorfunctie goed te laten werken, moet een van de digitale uitgangen worden toegewezen aan de functie "Condensafvoer"

# 10.4. Automatische herstartfunctie

Met de automatische herstartfunctie kan de compressor automatisch worden hervat wanneer er een stroomstoring of fout optreedt. Niet alle fouten staan automatisch opnieuw opstarten toe, voor een volledige lijst met fouten, onderverdeeld in fouten die automatisch opnieuw opstarten of niet, zie het hoofdstuk "Waarschuwingen en fouten".

De procedure voor het automatisch hervatten van de werking van de compressor in het geval van een fout die een automatische herstart mogelijk maakt, bestaat uit een poging om de fout te bevestigen, en start vervolgens de compressor. In geval van storing (onvermogen om de fout te bevestigen), de controller zal verdere pogingen doen om automatisch opnieuw op te starten (het aantal pogingen en het tijdsinterval tussen pogingen worden gedefinieerd door de gebruiker).

De procedure voor het automatisch hervatten van de werking van de compressor in het geval van een stroomstoring werkt op dezelfde manier als hierboven beschreven, met het verschil dat deze alleen werkt na een stroomstoring.

De gebruiker wordt geïnformeerd over de lopende automatische herstartprocedure door een bericht in de hoofdweergave van de controller in het berichtveld.

Als de automatische herstart mislukt, wordt de functie gereset nadat de compressor handmatig is gestart.

# 10.4.1. Configuratie van de automatische herstartfunctie

Ga naar het tabblad om de automatische herstartfunctie te configureren:

# Gebruikersparameters -> Bedrijfsparameters -> Automatische herstart.

Met de parameters "Opnieuw opstarten na stroomuitval" en "Opnieuw opstarten na fout" kunt u het

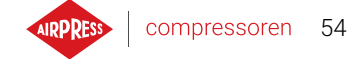

werkingsbereik van de functie selecteren, slechts één van hen of beide kan tegelijkertijd worden ingeschakeld.

Met de parameter "Herstartvertraging" kunt u in seconden de tijd definiëren die de controller zal wachten voordat u doorgaat met de automatische hervattingsprocedure. Tegelijkertijd is het ook het tijdsinterval dat de controller wacht tussen opeenvolgende automatische herstartpogingen.

De parameter "Maximum aantal herstartpogingen" bepaalt het aantal automatische herstartpogingen dat de bestuurder zal doen.

# 10.5. Verwarmingsfunctie

Met de verwarmingsfunctie kunt u de olieverwarmer starten met behulp van een van de digitale (relais) uitgangen van de controller. Het is ook mogelijk om overmatige oliekoeling te voorkomen door stationair te draaien. De controller biedt de mogelijkheid om de olie in 3 onafhankelijke modi te verwarmen.

De gebruiker kan de instellingen van de verwarmingsparameters bekijken op het tabblad:

### Gebruikersparameters -> Bedrijfsparameters -> Verwarming.

Voor de wijziging ervan zijn serviceautorisaties vereist.

# 10.5.1. Verwarming 1

De functie van de kachel 1 start wanneer de motor start, en de olietemperatuur lager zal zijn dan de minimale startolietemperatuur voorzien door de fabrikant van de compressor. Een bericht met informatie over de werking van de kachel zal zichtbaar zijn in de hoofdweergave van de controller. De opstart zal op dit moment plaatsvinden, wanneer de olietemperatuur de minimumwaarde voor opstarten + hysteresewaarde verwarmer 1 bereikt.

**Let op!** Om de functie van de kachel 1 goed te laten werken, moet de functie "Verwarming 1" worden toegewezen aan een van de digitale uitgangen

# 10.5.2. Verwarming 2

Dankzij de functie van de voorverwarmer 2 kan de olietemperatuur worden gehandhaafd in een bereik waarmee de motor onmiddellijk kan worden gestart, ongeacht het algoritme van de werking van de compressor. Dit betekent dat de verwarming start wanneer de compressor wordt gestopt om de olietemperatuur binnen het gespecificeerde temperatuurbereik te houden.

**Let op!** Om de functie van de voorverwarmer 2 goed te laten werken, moet de functie "Verwarming 2" worden toegewezen aan een van de digitale uitgangen

# 10.5.3. Naverwarmen in vrijloop

Functie van naverwarmen in vrijloop bestaat uit het gebruik van het stationaire toerental van de compressor om te voorkomen dat de olietemperatuur onder de minimale starttemperatuur komt. Inactieve verwarming start alleen wanneer de compressor in staat is om de ingestelde druk te bereiken. Dit houdt in: dat deze functie niet werkt als de compressor in een stopstand staat.

De gebruiker wordt geïnformeerd over de activering van de functie van naverwarmen in vrijloop door een bericht in de hoofdweergave van de controller.

### 10.6. Instellingen herstellen en opslaan

De controller AirVision One kan instellingen opslaan en herstellen vanaf een lokale kopie of een externe gegevensdrager. Vanaf het gebruikerstoegangsniveau is het alleen mogelijk om gebruikersinstellingen in de controller te herstellen. Machtigingen voor de service zijn vereist om de instellingen van serviceparameters op te slaan of te herstellen.

e optie om instellingen te herstellen en op te slaan op externe datadragers maakt het mogelijk om instellingen tussen controllers AirVision One te kopiëren.

Ga naar het tabblad om de instellingen te herstellen of op te slaan:

#### Gebruikersparameters -> Diagnostiek en onderhoud -> Instellingen resetten en opslaan.

De gebruiker kan de instellingen herstellen vanaf een lokale kopie die is opgeslagen in het geheugen van de controller of vanaf een externe gegevensdrager die is aangesloten op een van de USB-poorten van de controller. Het bereik van herstelde instellingen omvat alleen gebruikersparameters. Om de service-instellingen te herstellen, moet u inloggen vanaf het servicetechnicusniveau. Het herstellen van de compressorinstellingen overschrijft de gegevens en zal niet meer hersteld kunnen worden. Nadat je de herstelbron hebt geselecteerd, moet je de waarschuwing bevestigen.

# 11. Diagnostische functies

De controller AirVision One is uitgerust met extra diagnosehulpmiddelen die het onderhoud en de diagnose van de compressor kunnen vergemakkelijken. Om de diagnosefuncties van de controller te gebruiken, ga naar het tabblad **Onderhoudsparameters -> Diagnostiek en onderhoud**.

# 11.1. Diagnostiek in-/uitgangen

Het tabblad "Diagnostiek in-/uitgangen" toont de status van elk van de digitale en analoge in- en uitgangen en enkele aanvullende parameters.

Bovenaan het tabblad bevindt zich een legenda met betrekking tot de digitale in- en uitgangen.

### Lijst met diagnostische parameters

- · Logische status van digitale ingangen (hoog/laag)
- Status van digitale uitgangen (gesloten/open)
- Meetwaarde van de RTD-ingangen
- Meetwaarde van de Al-ingangen
- Meetwaarde van MC1-ingang (stroom van de secundaire spoel van de transformator)
- Batterijspanning van de controller
- Voedingsspanning van de controller
- Interne spanning 24VDC van de controller

# 12. servicetellers

Servicetellers zijn ontworpen om u te herinneren aan de noodzaak om specifieke serviceactiviteiten uit te voeren. Elke meter heeft 2 werkingsmodi, waarbij de resterende werkingsuren van de compressor worden afgeteld of de tijd wordt afgeteld tot een specifieke datum. Beide modi zijn onafhankelijk, slechts één of twee ervan kunnen parallel actief zijn. De resterende werkingsuren worden alleen geteld tijdens de werking van de motor, de uren worden niet geteld wanneer de compressor is uitgeschakeld of een wachtstatus heeft. Het aftellen naar een specifieke datum vindt onafhankelijk van de werking van de compressor plaats.

De controller AirVision One heeft 9 onafhankelijke servicetellers:

- Algemene inspectieteller
- Olieverversingsteller
- Oliefilterteller
- Luchtfilterteller
- Scheidingsteller
- Aandrijfriemteller
- Motorlager smeerteller
- Teller voor algemeen gebruik 1
- Teller voor algemeen gebruik 2

In het geval van compressoren met directe aandrijving is de aandrijfriemteller niet beschikbaar, de plaats ervan wordt ingenomen door de algemene teller 3.

| < > Onderhoudstellers      |                                                                                                    |
|----------------------------|----------------------------------------------------------------------------------------------------|
| Teller algemeen onderhoud  | Uit                                                                                                    |
| Teller voor olie verversen | 2000 h                                                                                                    |
| Teller oliefilter          | 2000 h                                                                                                    |
| Teller luchtfilter         | 2000 h                                                                                                    |
| Teller separator           | 2000 h                                                                                                    |
|                            | <br><br><br>Teller algemeen onderhoud<br>Teller voor olie verversen<br>Teller oliefilter<br>Teller luchtfilter<br>Teller separator |

Figuur 31: Tabblad "Servicetellers"

Elke toonbank wordt gepresenteerd in de vorm van een tegel met de naam van de toonbank. Rechts van de naam is de tellerstatus zichtbaar. Als de teller actief is, wordt, afhankelijk van de

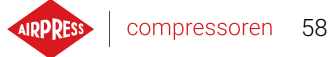

werkingsmodus van de teller, de datum van de volgende inspectie of het aantal werkingsuren dat nog moet worden geïnspecteerd of beide tegelijkertijd weergegeven. In het geval dat de teller inactief is, verschijnt het opschrift "uit" ernaast.

Als een van de actieve tellers de uren aftelt tot de waarde 0 of de servicedatum bereikt, verschijnt er een waarschuwing op de controller over de inhoud die verwijst naar de teller die is overschreden, bijv. "Olie verversen nodig".

# 12.1. Servicetellers herstarten

De onderhoudstellers worden herstart door de tegel van één van de tellers te selecteren en vervolgens op "Reset" te klikken bij de parameter "Onderhoud resetten". Voordat de herstart plaatsvindt, wordt er een bevestiging weergegeven met daarin de waarden die de teller na herstarten aan zal nemen. Onderhoudsintervallen worden door de fabrikant van de compressor of de onderhoudsdienst toegewezen.

Voor het resetten van de onderhoudsteller is een gebruikers- of onderhoudswachtwoord vereist.

# 13. Statistieken

De controller AirVision One registreert sensormetingen en informatie over de werking van de compressor en presenteert deze in de vorm van statistieken, er is informatie over tijd en bedrijfscycli van de compressor. De soorten gegevens over belasting zijn verschillend voor compressoren met een ster-driehoekschakeling en voor invertercompressoren.

Onder het tabblad "Statistieken" in het hoofdmenu worden de gegevens gepresenteerd in de vorm van rijen met parameterbeschrijvingen en waarden. Een potloodsymbool naast de geselecteerde rij betekent dat het mogelijk is om de waarden van de geselecteerde parameters handmatig in te voeren, in dit geval is toestemming van de producent vereist.

| Parameternaam                     | Parameterbeschrijving                                      |
|-----------------------------------|------------------------------------------------------------|
| Totale werktijd                   | Totale werktijd motor                                      |
| Werktijd onder belasting          | Totale compressietijd                                      |
| Gemiddelde belasting              | Verhouding tussen werktijd onder belasting en totale werk- |
|                                   | tijd                                                       |
| Aantal keren opstarten van de     | Totaal aantal keren opstarten van de motor                 |
| motor                             |                                                            |
| Gemiddeld aantal keren op-        | Gemiddeld aantal keren opstarten van de motor per uur      |
| starten van de motor              |                                                            |
| Aantal activeringen 2-weg         | Totaal aantal activeringen 2-weg ventiel                   |
| ventiel                           |                                                            |
| Belasting 80% - 100% <sup>F</sup> | Totale werktijd per belastingsbereik                       |
| Belasting 60% - 80% <sup>F</sup>  | Totale werktijd per belastingsbereik                       |

Tabel 20: Parameters uit tabblad "Statistieken"

N

| Parameternaam                    | Parameterbeschrijving                |
|----------------------------------|--------------------------------------|
| Belasting 40% - 60% <sup>F</sup> | Totale werktijd per belastingsbereik |
| Belasting 20% - 40% <sup>F</sup> | Totale werktijd per belastingsbereik |

F-Parameter alleen beschikbaar voor compressoren die zijn uitgerust met een inverter

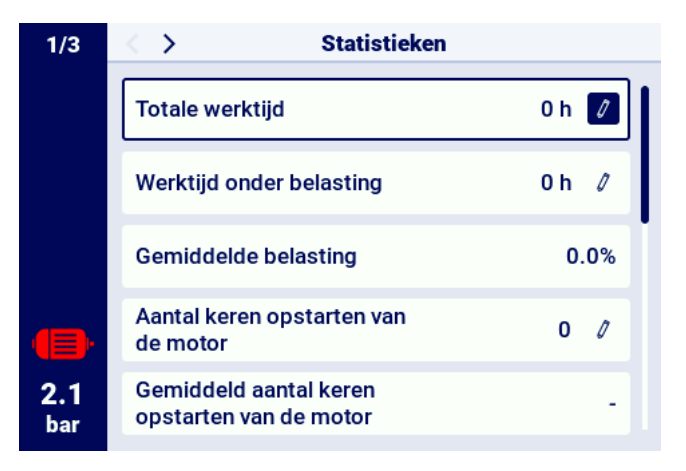

Figuur 32: Tabblad Statistieken

# 14. Werkplanner

De controller AirVision One is uitgerust met een planningsfunctie voor de compressor. Hiermee kan de machine automatisch worden in- en uitgeschakeld volgens een vooraf gepland tijdschema. Er kunnen in totaal 5 onafhankelijke eenmalige of periodieke gebeurtenissen worden opgeslagen.

Eenmalige gebeurtenissen worden gedefinieerd op basis van een specifieke datum en tijd, terwijl periodieke gebeurtenissen worden ingesteld met een vaste tijd voor iedere dag van de week.

Het menu van de werkplanner bevindt zich in het hoofdmenu en in de gebruikersparameters, onder de naam "Werkplanner". Als je het menu via het hoofdmenu opent, is een gebruikers- of onderhouds-wachtwoord vereist.

Wanneer je het menu van de werkplanner opent, zie je als eerst de parameter "AAN", "UIT", waarmee je de werking van de controller kunt in- of uitschakelen op basis van de actieve gebeurtenissen, die onderaan in het menu zichtbaar zijn.

Elke ingestelde gebeurtenis wordt weergegeven in de vorm van een veld met basisinformatie over de gebeurtenis, zoals het tijdsinterval van de gebeurtenis, de werkmodus en de status van de gebeurtenis (geactiveerd of gedeactiveerd). Als in het veld de melding "Gebeurtenis aanmaken" wordt weergegeven, betekent dit dat er aan dit veld nog geen gebeurtenis is toegewezen.

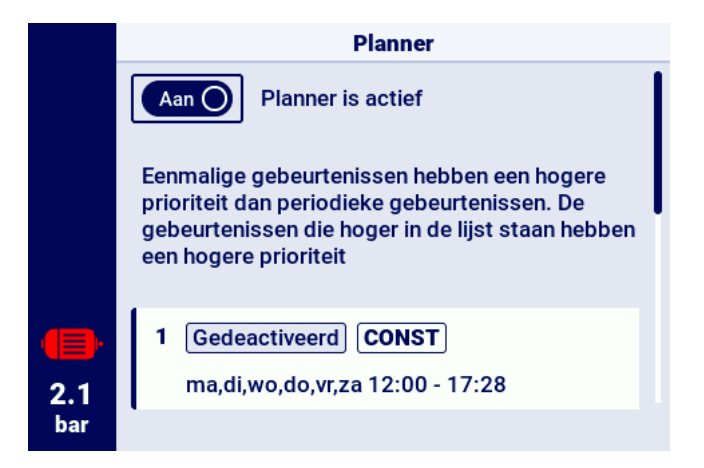

Figuur 33: De hoofdweergave van het menu "Werkplanner"

# 14.1. Configuratie gebeurtenis

Elke gebeurtenis wordt met behulp van de volgende parameters geconfigureerd:

- Status gebeurtenis
- Type gebeurtenis
- Werkmodus
- Tijdstip gebeurtenisactiviteit

60

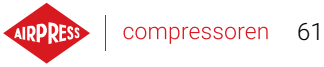

|            | Gebeurtenis 2                           |                |  |  |
|------------|-----------------------------------------|----------------|--|--|
|            | Status gebeurtenis                      | Ingeschakeld 🖉 |  |  |
|            | Type gebeurtenis                        | Eenmalig 🖉     |  |  |
|            | Werkmodus                               | AUTO /         |  |  |
|            | Activity date<br>12.09.2024 10:00 - 20. | Ø9.2024 16:54  |  |  |
| 2.1<br>bar |                                         | OPSLAAN        |  |  |

Figuur 34: Voorbeeld van configuratie van een geplande gebeurtenis

Met de parameter "Status gebeurtenis" kun je een gebeurtenis activeren of deactiveren; als een gebeurtenis is gedeactiveerd, heeft deze geen invloed op de geplande werking, maar blijft deze wel in de gebeurtenissenlijst staan.

De parameter "Type gebeurtenis" bepaalt of de gebeurtenis periodiek of eenmalig is.

De parameter "Werkmodus" bepaalt in welke modus de compressor tijdens de gebeurtenis zal werken. Naast de standaard werkmodi (AUTO en CONST) kan ook de werkmodus "STOP - compressor gestopt" worden geselecteerd.

De laatste parameter van de gebeurtenisconfiguratie is de parameter "Tijdstip gebeurtenisactiviteit", die bepaalt hoe lang de gebeurtenis actief moet zijn.

Afhankelijk van het geselecteerde gebeurtenistype, wordt de timing van de activiteit door een andere set parameters gedefinieerd.

Periodieke gebeurtenissen worden geparametriseerd door de parameters "Dagen van de week", "Begintijd" en "Eindtijd", voor eenmalige gebeurtenissen zijn dit "Begindatum", "Begintijd", "Einddatum", "Eindtijd".

|                   | Tijd van activiteit gebeurtenis 2 |            |   |
|-------------------|-----------------------------------|------------|---|
|                   | Startdatum                        | 12.09.2024 | 1 |
|                   | Starttijd                         | 10:00      | 0 |
|                   | Einddatum                         | 20.09.2024 | 0 |
| <b>(</b> ])       | Eindtijd                          | 16:54      | 0 |
| <b>2.1</b><br>bar |                                   |            |   |

Figuur 35: Voorbeeld configuratie tijdstip gebeurtenisactiviteit

Zodra alle parameters van de gebeurtenis zijn ingevoerd, moeten ze worden opgeslagen met de

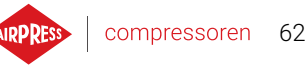

OK-knop, nadat is overgeschakeld naar het veld "Gebeurtenis opslaan". Met het veld "Verwijder gebeurtenis" kun je de gebeurtenis uit de lijst verwijderen.

# 14.2. Algoritme Werkplanner

Om de compressor op basis van de ingestelde gebeurtenissen te laten werken, moet de werkplanner in het menu "Werkplanner" geactiveerd worden. Als de werklanner actief is, wordt op het scherm de melding "Werkplanner actief" weergegeven.

Om ervoor te zorgen dat het algoritme van de werkplanner de compressor bestuurt, is een voorafgaande startautorisatie vereist door de "START"-knop op de controller in te drukken. Als de compressor conform de geplande gebeurtenissen op een bepaald moment niet mag werken, zal na de startautorisatie, op het hoofdscherm van de grafische interface de melding "Gestopt door werkplanner" worden weergegeven.

Het algoritme van de werkplanner houdt alleen rekening met actieve gebeurtenissen.

# LET OP!

Eenmalige gebeurtenissen hebben een hogere prioriteit dan periodieke gebeurtenissen. Dit maakt het mogelijk om "uitzonderingen" te maken voor periodieke gebeurtenissen, zoals feestdagen. Tegelijkertijd hebben gebeurtenissen die hoger in het overzicht staan een hogere prioriteit dan gebeurtenissen die lager in de lijst staan. Dit betekent dat wanneer twee of meer geplande gebeurtenissen elkaar overlappen, de compressor zal werken volgens de gebeurtenis met de hoogste prioriteit.

# 15. Netwerkbeheer

De controller AirVision One kan een groep van maximaal 4 compressoren (inclusief zichzelf) beheren als de mastercontroller, met behulp van een van de twee beschikbare algoritmen: Opeenvolgend (**SEQ**) of trapsgewijs. (**CAS**).

Alle controllers in het netwerk moeten met elkaar verbonden zijn via RS-485 of RS-485 ISO-poorten. Het communicatieprotocol dat wordt gebruikt voor de werking van het netwerk is Modbus RTU. Naast de controller AirVision One kunnen de volgende stuurprogramma 's worden aangesloten op de werking van het netwerk:

AirVision Touch

# 15.1. Weergave netwerkwerking

De netwerkweergave is alleen beschikbaar in een controller die is ingesteld als master. Om de netwerkweergave in te schakelen ga je naar het Tabblad **Werking van het netwerk** in het hoofdmenu of via de snelkoppelingen van de hoofdweergave. De weergave van de netwerkwerking toont alle aangesloten slave-controllers (gemarkeerd met nummers van 1 tot 3) en de mastercontroller (gemarkeerd met de letter "M").

Het aantal zichtbare slave-compressoren is afhankelijk van het aantal compressoren dat in de mastercontroller is geconfigureerd. Met elk van de tegels in de weergave netwerkbediening kunt u de huidige drukinstellingen op elk van de compressoren en de status van elk van de compressoren lezen in de vorm van een kort bericht. In het geval van een fout of waarschuwing op een van de compressoren in het netwerk, wordt een fout- of waarschuwingspictogram weergegeven in het tegelveld.

Het is niet mogelijk om een voorbeeld van de weergave van de netwerkwerking te bekijken vanaf het niveau van de slave-controller.

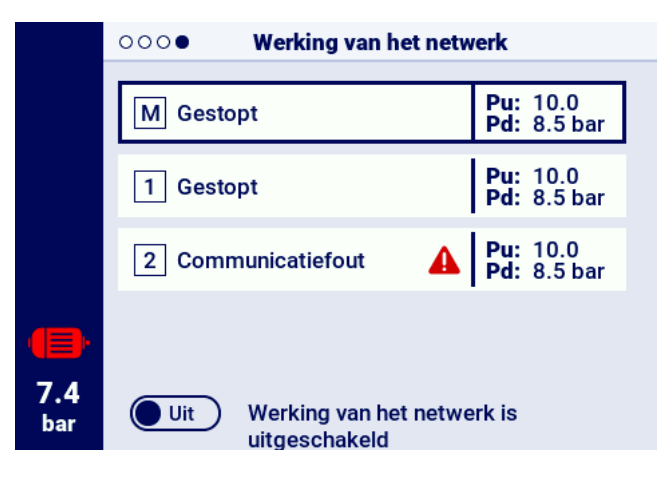

Figuur 36: Netwerkweergave

### 15.2. De netwerkwerking starten en de instellingen van de slave-controllers wijzigen

Om het algoritme voor de werking van het netwerk in te schakelen, ga je naar de netwerkweergave op de mastercontroller en schakel je deze in met de aan/uit-knop naast de tekst "Werking van het netwerk is: UITGESCHAKELD". Wanneer het algoritme wordt ingeschakeld, verandert de tekst in "Werking van het netwerk is: INGESCHAKELD". Om ervoor te zorgen dat de mastercontroller de compressorinstallatie correct bestuurt, moet vóór het opstarten van de werking van het netwerk van de mastercompressor op elk van de slavecompressoren de START-knop worden ingedrukt (Dit geldt niet voor eerdere generaties controllers uit de MS-serie, deze worden automatisch ingeschakeld).

Als het algoritme voor werking van het netwerk wordt uitgeschakeld, worden alle slavecompressoren gestopt, tenzij in de tussentijd de STOP-knop op de slavecompressoren is ingedrukt. Om ze opnieuw te starten hoeft alleen de startknop van het algoritme voor werking van het netwerk opnieuw te worden geactiveerd, doe dit vanuit de netwerk-weergave op de mastercontroller.

Om de druk op één van de controllers in het netwerk in te stellen, selecteer je de bijbehorende tegel en voer je vervolgens de juiste drukwaarden in.

### 15.3. Fouten en gebeurtenissen in de werking van het netwerk

In het geval van een fout op de compressor op een van de slave-compressoren, wordt deze automatisch uitgesloten van gebruik in het masterbesturingsalgoritme. Het herstellen van een dergelijke compressor naar werking in het algoritme vindt plaats wanneer de fout is verwijderd en de fout is bevestigd op de controller.

Als er een fout optreedt op de mastercontroller, wordt de mastercontroller uitgesloten van het masterbedieningsalgoritme, maar controleert deze nog steeds de werking van de slave-compressoren.

Als de verbinding met een of meer van de slave-controllers wordt onderbroken, wordt in het statusvenster van de slave-compressor de melding "Communicatiefout" weergegeven, een dergelijke compressor wordt uitgesloten van het hoofdbedieningsalgoritme, maar als er geen extra fouten aan de zijkant van de slaafcompressor zijn, zal deze compressor werken volgens de laatste drukinstellingen die van de mastercontroller zijn ontvangen.

Dit betekent ook dat in het geval van een verlies van communicatie met het mastercontrollernetwerk, de resterende compressoren niet worden uitgeschakeld. Maar zullen werken volgens de laatst ontvangen drukinstellingen.

# 15.4. Sequentieel bewerkingsalgoritme (SEQ)

Het sequentiële algoritme is ontworpen voor netwerk werking van een groep compressoren met een vergelijkbaar vermogen. De aanname van het algoritme is om de werktijd gelijkmatig te verdelen over alle compressoren in het netwerk. Dit wordt gedaan door de overbelastingsdruk (Pd) en offload (Pu) - instellingen. Elke opgegeven rotatietijd te roteren, kan worden geconfigureerd door naar het volgende tabblad te gaan:

### Gebruikersparameters Netwerk -> Werk -> Configuratie.

Tijdens de rotatiefase stoppen individuele compressoren niet. De compressor stop/start mag alleen optreden als gevolg van de referentie van de huidige druk ten opzichte van zijn nieuwe gegeven Pu -

S grenzen. Alleen actieve compressoren zijn betrokken bij de drukrotatieprocedure.

Een voorbeeldige, aanbevolen instelling van Pu - Pd druklimieten in het sequentiële algoritme zijn uitsluitende, stapintervallen. Bij een dergelijke verdeling is de compressor met het hoogste grensbereik uiterlijk uitgeschakeld (na het bereiken van de vereiste druk in het netwerk) en op zijn vroegst ingeschakeld omdat het de hoogste onderdruklimiet Pd heeft.

De tweede voorbeeldinstelling van Pu - Pd-limieten in een sequentieel algoritme is om compressoren met identieke bovenste Pu-limieten en onderste staplimieten. In een dergelijke situatie zijn alle compressoren tegelijkertijd uitgeschakeld en ingeschakeld wanneer de druk onder de volgende ondergrenzen Pd daalt.

| Vó | Vóór rotatie |     |    | Na de eerste rotatie |     | Na | de tw | eede rotatie | cd. |
|----|--------------|-----|----|----------------------|-----|----|-------|--------------|-----|
| ID | Pd           | Pu  | ID | Pd                   | Pu  | ID | Pd    | Pu           |     |
| 1  | 6.0          | 7.0 | 1  | 3.0                  | 7.0 | 1  | 4.0   | 7.0          |     |
| 2  | 5.0          | 7.0 | 2  | 6.0                  | 7.0 | 2  | 3.0   | 7.0          |     |
| 3  | 4.0          | 7.0 | 3  | 5.0                  | 7.0 | 3  | 6.0   | 7.0          |     |
| 4  | 3.0          | 7.0 | 4  | 4.0                  | 7.0 | 4  | 5.0   | 7.0          |     |

Compressoren worden handmatig gestopt of als gevolg van een kritieke fout, automatisch de laagste druklimieten worden gegeven (met de automatische herconfiguratiefunctie ingeschakeld), en hun limieten worden overgebracht naar actieve compressoren met de laagste Pu - Pd.

Als er bijvoorbeeld in het geval van 1. sprake is van een handmatige stop van de compressor met ID 2, zal na herconfiguratie, de verdeling van grenzen eruit zien als in situatie 2. Als de compressor met ID 2 in de rotatieprocedure doorgaat en zal inactief zijn, dan zal de drukverdeling er zo uitzien in geval 3.

# 15.5. Cascade-bedieningsalgoritme (CAS)

Het cascade-bedieningsalgoritme is bedoeld voor netwerkbediening van een groep compressoren met verschillende vermogens. Dit algoritme gaat ervan uit dat de compressor met het laagste vermogen het vaakst wordt in- en uitgeschakeld. De compressor met het hoogste vermogen wordt alleen gestart in gevallen van grote vraag naar lucht in het netwerk.

Een voorbeeldige, aanbevolen instelling van Pu - Pd-limieten in het cascade-algoritme is om compressoren te geven met identieke bovenste Pu-limieten en onderste staplimieten (situatie 1). Als dit gebeurt: alle machines persen lucht samen totdat de vereiste netwerkdruk is bereikt, en dan zal op hetzelfde moment uitgeschakeld worden. Bij een lage drukvraag wordt deze compressor ingeschakeld met het laagste vermogen (ID=4). Als, ondanks de werking, de druk onder de ondergrens daalt zal compressor met ID=3, ingeschakeld worden.

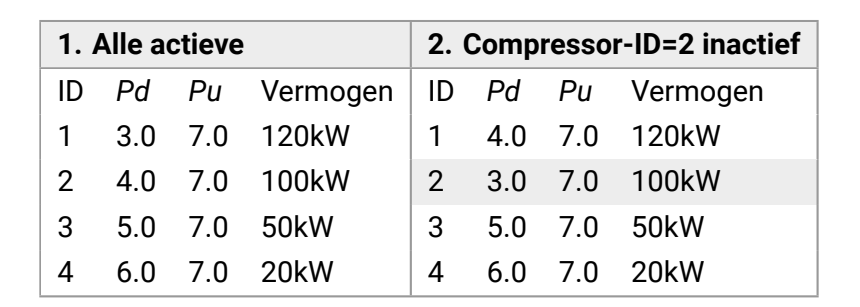

In het cascade-algoritme worden de Pu - Pd-druklimieten permanent toegewezen aan een bepaalde id compressoren. Er is geen rotatieprocedure (er wordt geen rekening gehouden met de rotatietijdparameter). Dus niet: het instellen van druklimieten en hun volgorde ten opzichte van de ID is belangrijk. Met de automatische functie ingeschakelde herconfiguraties, compressoren handmatig gestopt of als gevolg van een fout worden de laagste Pu - Pd druklimieten in het netwerk automatisch ingesteld. Dit resulteert in het verschuiven van de onderste limieten met één positie omhoog. Als er bijvoorbeeld in situatie 1 een kritieke fout optreedt op een compressor met ID=2, dan na automatische herconfiguratie, zal de verdeling van Pu - Pd druklimieten er zo uitzien in geval 2. Wanneer de compressor met ID=2 weer in werking is, keert de grensverdeling terug naar toestand 1.

# 15.6. Configuratie mastercontroller

Om de mastercontroller te configureren voor netwerkwerking, moeten eerst de communicatieparameters van de RS-485-poort worden geconfigureerd. Elk van de poorten kan worden gebruikt voor de netwerkwerking van de controllersAirVision One, waarvan er één is geïsoleerd (RS-485 ISO). Elk van de poorten kan worden gebruikt voor de netwerkwerking van de controllers.

Om de parameters van de geselecteerde RS-485-poort te configureren, ga naar het tabblad:

# Gebruikersparameters -> I/O-configuratie -> RS-485/RS-485 ISO.

Communicatieparameters: De bitsnelheid, pariteit en smeltbits moeten hetzelfde worden geconfigureerd voor alle apparaten in het netwerk.

Voor lange afstanden tussen controllers wordt aanbevolen om lagere baudsnelheden in te stellen. De parameter "RS-485-functie" moet worden ingesteld op "Ouder".

|            | RS-485              |         |  |
|------------|---------------------|---------|--|
|            | Transmissiesnelheid | 9600 💋  |  |
|            | Pariteit            | Geen 🖉  |  |
|            | Stopbits            | 1 0     |  |
| •          | Functie             | Slave 🖉 |  |
| 2.2<br>bar | Modbus-adres        | 2 🖉     |  |

Figuur 37: RS-485 poortconfiguratiemenu

AIRPRESS | compressoren 67

Configureer in de volgende stap de netwerkwerkingsparameters. Ga hiervoor naar het tabblad: Gebruikersparameters -> Netwerkbediening -> Configuratie.

Parameter "Werk als hoofdcompressor" moet worden ingesteld op "Inschakelen", hiermee wordt de parameter "Remote Mode" automatisch ingesteld op "NET".

Selecteer in de resterende parameters het aantal slave-compressoren (exclusief de hoofdcompressor), en het bedieningsalgoritme van de hoofdbesturing (sequentieel of trapsgewijs).

De parameter "Vertraging van inschakelen tussen slave-compressoren" bepaalt de vertraging van het starten van volgende compressoren in het netwerk en is bedoeld om het elektriciteitsnet te beschermen tegen overbelasting als gevolg van het starten van te veel compressoren tegelijk.

De parameter "Rotatietijd" is alleen van toepassing op de sequentiële modus en bepaalt het interval waarin de drukinstellingen zal worden uitgewisseld tussen opeenvolgende compressoren.

De parameters "Overbelasting/overdruk voor de hoofdcompressor" bepalen de drukinstellingen voor de hoofdcompressor.

Parameter "Automatische herconfiguratie van druklimieten", indien ingeschakeld, is verantwoordelijk voor het overbrengen van de drukinstellingen van de compressor waarop de storing is opgetreden naar de compressor die goed werkt.

In het geval van netwerkwerking waaraan compressoren met een omvormer deelnemen, Is het werkingspunt gemeenschappelijk voor alle compressoren in het netwerk, en is geconfigureerd in de parameter "Netwerkwerkingspunt". Deze instelling wordt verzonden naar alle slave-compressoren die zijn uitgerust met een omvormer.

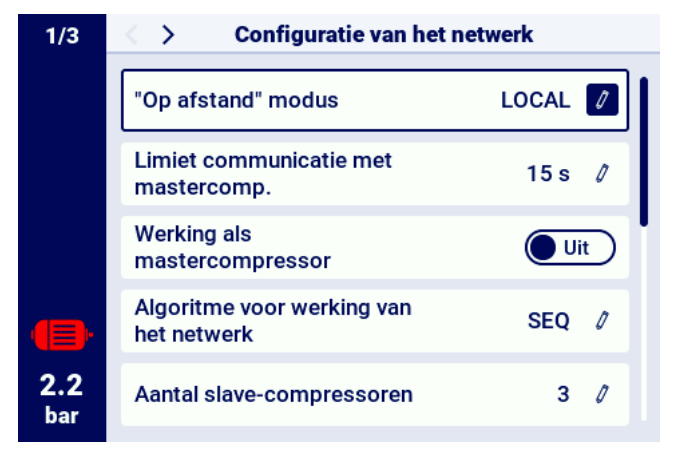

Figuur 38: Configuratiemenu netwerkbediening 1/3

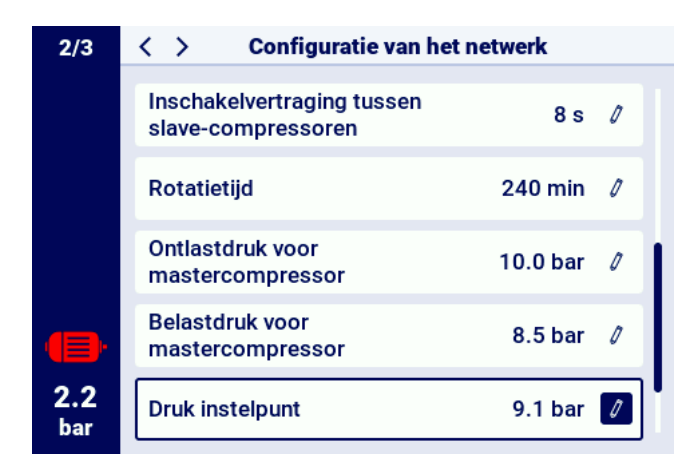

Figuur 39: Configuratiemenu netwerkbediening 2/3

| 3/3        | Configuratie van het netwerk                        |            |  |  |
|------------|-----------------------------------------------------|------------|--|--|
|            | Rotatietijd                                         | 240 min 🧷  |  |  |
|            | Ontlastdruk voor<br>mastercompressor                | 10.0 bar 🧷 |  |  |
|            | Belastdruk voor<br>mastercompressor                 | 8.5 bar 🧷  |  |  |
|            | Druk instelpunt                                     | 9.1 bar 🧷  |  |  |
| 2.2<br>bar | Automatische<br>herconfiguratie van<br>druklimieten | Aan        |  |  |

Figuur 40: Configuratiemenu netwerkbediening 3/3

De laatste stap in de parameterring van de mastercontroller is de configuratie van elk van de slavecompressoren. De configuratietabbladen van de subcompressor zijn beschikbaar in:

# Gebruikersparameters -> Netwerkbediening -> Compressor.

Het aantal te configureren compressoren is afhankelijk van het aantal ingevoerde slave-compressoren. Elk van de slave-compressoren is op dezelfde manier geconfigureerd, door de drukinstellingen van de geselecteerde compressor in te voeren in de parameters "Ontlaaddruk" en "Overbelastingsdruk". Selecteer in de parameter "Interface" op welke RS-485-poort van de mastercontroller een bepaalde slave-compressor is aangesloten ("RS-485" of "RS-485 ISO").

De parameter "Modbus-adres" specificeert het modbus-adres dat is toegewezen aan een bepaalde slave-compressor, moet het worden herschreven vanuit de slave-compressorcontroller nadat deze is geconfigureerd.

### **Opmerking** !

Bestuurdersadressen binnen een enkel netwerk mogen niet worden herhaald. Elk van de slave-compressoren moet een ander adres hebben.

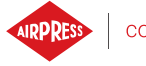

|                   | Werking van het netwerk |  |  |  |  |
|-------------------|-------------------------|--|--|--|--|
|                   | Configuratie            |  |  |  |  |
|                   | Compressor 1            |  |  |  |  |
|                   | Compressor 2            |  |  |  |  |
|                   | Compressor 3            |  |  |  |  |
| <b>2.2</b><br>bar |                         |  |  |  |  |

Figuur 41: Netwerkbedieningsmenu

|                   | Configuratie slave-compressor 1 |            |  |
|-------------------|---------------------------------|------------|--|
|                   | Ontlastdruk                     | 10.0 bar 🥖 |  |
|                   | Belastdruk                      | 8.5 bar 🧳  |  |
|                   | Interface                       | RS-485 🖉   |  |
|                   | Modbus-adres                    | 2 🖉        |  |
| <b>2.2</b><br>bar |                                 |            |  |

Figuur 42: Configuratiemenu slaafcompressor 1

# 15.7. Slave controller configuratie

Om elk van de slave-controllers AirVision One te configureren configureer in de eerste stap de RS-485poort waarop het netwerk is aangesloten. Ga hiervoor naar het tabblad:

### Gebruikersparameters -> I/O-configuratie -> RS-485/RS-485 ISO.

Communicatieparameters van de geselecteerde RS-485-poort, d.w.z. "Bitrate", "Pariteit" en "Stop Bits", moet op dezelfde manier worden geconfigureerd als op de mastercontroller.

Parameter "RS-485/RS-485 ISO-functie" moet worden geselecteerd met "Sub"

Voor de parameter "Modbus-adres" moet elk adres worden ingevoerd, dat zal overlappen met de geselecteerde slave-compressor geconfigureerd in de mastercontroller.

#### **Opmerking** !

Bestuurdersadressen binnen een enkel netwerk mogen niet worden herhaald. Elk van de slave-compressoren moet een ander adres hebben.

Het hele proces moet worden herhaald op elk van de slave-compressoren.

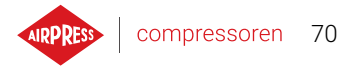

|            | RS-485              |       |   |
|------------|---------------------|-------|---|
|            | Transmissiesnelheid | 9600  | 1 |
|            | Pariteit            | Geen  | 0 |
|            | Stopbits            | 1     | 0 |
|            | Functie             | Slave | 0 |
| 2.2<br>bar | Modbus-adres        | 2     | 0 |
|            |                     |       |   |

Figuur 43: RS-485 poortconfiguratiemenu

De laatste stap in de configuratie van de slave-compressor is het wijzigen van de externe modus naar "NET". Ga naar het tabblad om een wijziging aan te brengen:

| Gebruikersparameters -> Werkingsparam | neters -> Werkingsmodi |
|---------------------------------------|------------------------|
|---------------------------------------|------------------------|

|            | Werkingsr          | nodi    |
|------------|--------------------|---------|
|            | Werkmodus          | AUTO 💋  |
|            | "Op afstand" modus | LOCAL 🖉 |
|            |                    |         |
|            |                    |         |
| 3.7<br>bar |                    |         |

Figuur 44: Instellingenmenu externe modus

# 16. Webserver (visualisatiesysteem)

De controller AirVision One is standaard uitgerust met een visualisatiesysteem (webserver), waardoor real-time monitoring van de compressor via het lokale LAN mogelijk is.

compressoren 71

De webserver wordt gepresenteerd in de vorm van een website, de website wordt rechtstreeks vanaf het stuurprogramma op het lokale netwerk gehost, waarvoor geen programma 's hoeven te worden geïnstalleerd, voor een goede werking heeft u alleen een webbrowser nodig op een computer met toegang tot het LAN waarop de controller is aangesloten.

Het is mogelijk om door de webserverpagina te bladeren door meerdere gebruikers tegelijk, vanaf het niveau van meerdere computers.

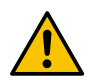

# De webserver heeft niet de mogelijkheid om de stuurprogrammaparameters op afstand te wijzigen.

# 16.1. Webserver - Beschrijving van de grafische interface

De webserver is verdeeld in vele subpagina's die overeenkomen met individuele tabbladen in het stuurprogramma. Velen van hen zijn uitgebreid op de webserver.

Ongeacht de inhoud van de subpagina die de gebruiker momenteel bekijkt, zijn de navigatiebalk op de webserver en de bovenste balk altijd zichtbaar.

Met de navigatiebalk aan de zijkant kunt u naar elke subpagina van het visualisatiesysteem gaan en geeft u aan op welke subpagina de gebruiker zich momenteel bevindt.

### Lijst van subpagina's van de webserver:

- Bureaublad AirVision One
- Sensoren
- Bestedingen
- Berichten
- Servicetellers
- Geplande werkzaamheden
- Informatie

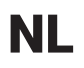

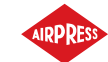

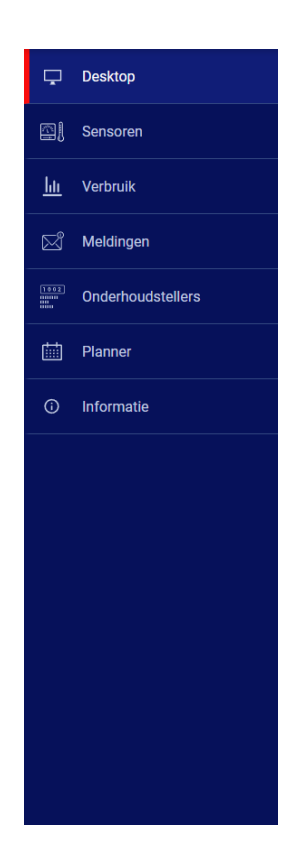

Figuur 45: Webserver navigatie zijbalk

Met de bovenste balk kunt u de basisparameters van de compressor bekijken, ongeacht de subpagina waarop de gebruiker zich bevindt.

Lijst met parameters zichtbaar in de bovenste balk:

- Compressornaam
- Huidige drukindicatie
- Compressorstatus ingekort
- · Pictogram dat informeert over de werking van de ventilator
- · Motoricoon verandert van kleur op dezelfde manier als op de controller
- · Datum en tijd van controller

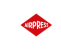

7.4 bar Gestopt 🔮 10:46 23.07.2024

Figuur 46: Bovenste webserverinformatiebalk
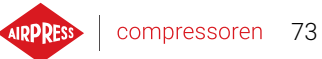

#### 16.2. Webserver - Desktop AirVision One

De subpagina "Desktop AirVision One" is de standaardweergave van de webserver, het toont alle belangrijkste parameters met betrekking tot de compressor.

#### Lijst met parameters zichtbaar op de subpagina van het Desktop AirVision One

- Drukindicatie
- Huidige drukinstellingen
- Motorfrequentie
- Olietemperatuur
- Staat van de compressor
- Staat van de motor
- Bedrijfsmodus
- · Lijst met actieve berichten
- Pictogram netwerkactiviteit
- · Pictogram geplande opdrachtactiviteit
- Pictogram ventilatorbediening
- Bedieningspictogram ontvochtiger
- Pictogram voor de werking van de verwarming
- Condensafvoerpictogram
- · Basisprincipes van de compressor en controller

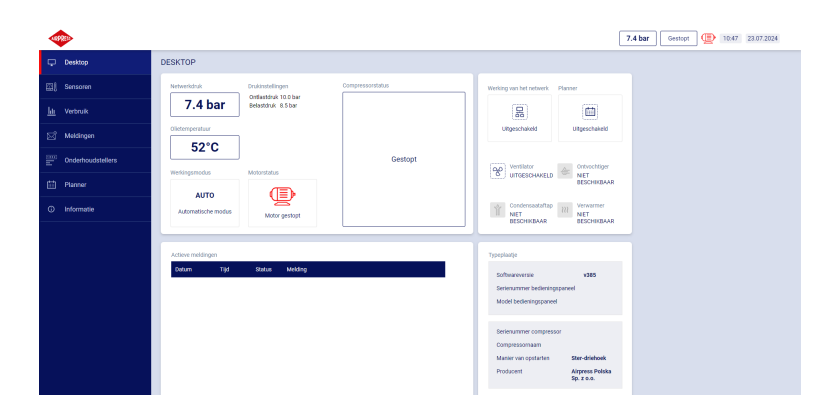

Figuur 47: Webserver bureaubladweergave

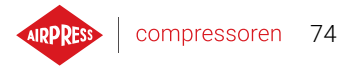

## 16.3. Webserver - Sensoren

De subpagina "Sensoren" komt overeen met het tabblad "Sensoren" in de controller, alleen de waarden van de sensoren die in de controller zijn geconfigureerd, worden erin weergegeven.

Lijst met sensoren die kunnen worden bekeken op de subpagina "Sensoren":

- Netdruk
- Oliedruk
- Olietmperatuur
- Motortemperatuur
- Motorstroom
- Motorvermogen
- Uitgangsfrequentie

# 16.4. Webserver - Consumptie

De subpagina "Verbruik" presenteert tijdstatistieken van de controller en breidt deze uit met een cirkeldiagram van de werkverdeling bij belasting en ontlading, of in het geval van compressoren uitgerust met een omvormer, een staafdiagram dat de verdeling van het werk over individuele belastingsbereiken weergeeft.

# 16.5. Webserver - Berichten

Op de subpagina "Berichten" kunt u de geschiedenis bekijken van berichten (fouten en waarschuwingen) die zich in het verleden op de controller hebben voorgedaan of op een bepaald moment actief zijn. Actieve berichten worden gemarkeerd met een blauw vlag-symbool. Met de webserver kunt u gebeurtenissen in de lijst filteren op type (fout, waarschuwing, actief, inactief) of op datum. Het is ook mogelijk om evenementen op naam te zoeken.

# 16.6. Webserver - Servicetellers

De subpagina "Servicetellers" toont de servicetellers die actief zijn op de controller en hun waarden, daarnaast wordt ook de voortgangsbalk van elke meter weergegeven. De voortgangsbalk geeft 100% aan in het geval van een reset-teller, deze waarde neemt af met het verstrijken van uren/het naderen van de datum van de volgende inspectie.

# 16.7. Webserver - Gepland werk

De subpagina "Gepland werk" toont alle gebeurtenissen die op de controller zijn geconfigureerd met hun parameters en status, onderverdeeld in eenmalige en cyclische gebeurtenissen.

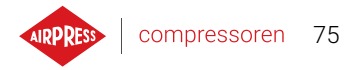

## 16.8. Webserver - Informatie

De subpagina "Informatie" dupliceert de informatie van het tabblad "Informatie" op de controller.

## 16.9. Opstarten en configureren van de verbinding met de webserver

Ga naar het tabblad **Gebruikersparameters -> Ingangs-/uitgangsconfiguratie -> IP-instellingen** om de webserver te configureren. . Configureer vervolgens uit de lijst hoe het IP-adres wordt toegewezen aan de controller in het lokale netwerk. Auto(DHCP) en statische modi zijn beschikbaar.

In de automatische modus wordt het IP-adres automatisch toegewezen via de DHCP-server die op het netwerk draait (dit hangt af van de individuele configuratie van het lokale netwerk).

In de statische modus is de configuratie van de standaardparameters van het netwerkapparaat beschikbaar.

### Lijst met parameters die in statische modus moeten worden geconfigureerd:

- IP adres
- SubNetmasker
- Hek

#### Let op!

Druk na elke wijziging in het hierboven beschreven tabblad op de knop "OPSLAAN", anders worden de parameters niet gewijzigd.

| 1/2               | < > IP-inste           | llingen         |
|-------------------|------------------------|-----------------|
|                   | Toewijzing IP-adres    | Statisch 🚺      |
|                   | IP-adres               | 192.0.2.40 🖉    |
|                   | Subnet masker          | 255.255.255.0 🖉 |
| •                 | Poort                  | 192.0.2.1 🖉     |
| <b>2.2</b><br>bar | Wijzigingen bevestigen | OPSLAAN         |

Figuur 48: Menu IP-instellingen

Om het toegewezen IP-adres te controleren, gaat u naar het tabblad "Informatie" in het hoofdmenu van de controller. Er is ook het MAC-ADRES van het apparaat.

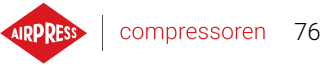

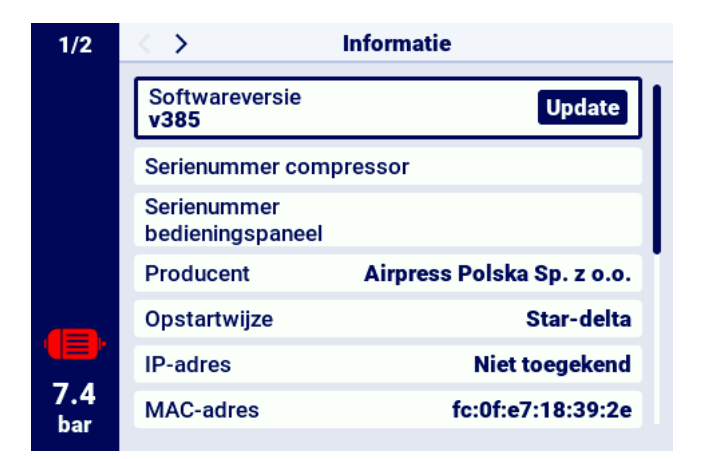

Figuur 49: "Informatie" tabblad met IP en MAC-ADRES zichtbaar

# 17. Waarschuwingen en fouten

De controller informeert over momenteel optredende fouten en waarschuwingen in de vorm van pictogrammen op de zijbalk van de gebruikersinterface. De pictogrammen blijven zichtbaar op het scherm totdat de gebruiker de gebeurtenissen bevestigt in het tabblad "Actieve Waarschuwingen en fouten", als de oorzaak van de gebeurtenis is verdwenen. Na bevestiging verdwijnt het bericht uit de lijst, als dit niet gebeurt, betekent dit dat de oorzaak van de fout of Waarschuwing zichtbaar in de lijst blijft optreden. Foutinformatie wordt ook weergegeven in de vorm van een sms-bericht op de hoofdinterfaceweergave, dit geldt ook voor fouten en Waarschuwingen van interne omvormers, de controller leest de omvormerberichten en geeft deze weer samen met hun beschrijving. De berichten kunnen worden onderverdeeld op basis van hun impact op de werking van de compressor:

Waarschuwing - Heeft geen invloed op de werking van de compressor Kritieke fout - Noodstop motor (onmiddellijk) Niet-kritieke fout - standaard motorstop

Als er een fout optreedt, is het niet mogelijk om de motor opnieuw te starten zolang de fout actief blijft.

### 17.1. Lijst van waarschuwingen van de controller AirVision One

| Foutcode | Waarschuwing Naam                     | Туре         | Beschrijving                                                                                           |
|----------|---------------------------------------|--------------|----------------------------------------------------------------------------------------------------|
| W01      | Inspectie Noodzakelijk                | Waarschuwing | De door de servicemonteur inge-<br>stelde datum waarop de revisie<br>moet worden uitgevoerd, is aange- |
|          |                                       |              | broken.                                                                                                |
| W02      | Inspectietijd nadert                  | Waarschuwing | Datum ingesteld door de te inspec-<br>teren servicemonteur nadert.                                     |
| W03      | Hoge netwerkdruk                      | Waarschuwing | De netwerkdruk nadert de maxi-<br>male waarde die is ingesteld door<br>de servicemonteur.              |
| W04      | Lage netwerkdruk                      | Waarschuwing | De netwerkdruk nadert de mini-<br>mumwaarde die is ingesteld door<br>de servicemonteur.                |
| W05      | Ontvangen drukwaarden zijn<br>onjuist | Waarschuwing | Driver geeft informatie dat de druk-<br>waarden onjuist zijn.                                          |
| W06      | Olieverversingstijd nadert            | Waarschuwing | Datum ingesteld door servicemon-<br>teur om olie te verversen nadert.                                  |

#### Tabel 21: Lijst van waarschuwingen van de controller AirVision One

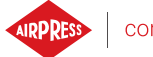

| Tabel 21: Lijst van | waarschuwingen var | n de controller AirVision One |
|---------------------|--------------------|-------------------------------|
|---------------------|--------------------|-------------------------------|

| Foutcode | Waarschuwing Naam                                          | Туре         | Beschrijving                                                                                                    |
|----------|------------------------------------------------------------|--------------|----------------------------------------------------------------------------------------------------|
| W07      | Waarschuwing hoge olietem-<br>peratuur                     | Waarschuwing | olietemperatuur nadert de maxi-<br>male waarde die door de service-<br>monteur is ingesteld.                                               |
| W08      | Noodzakelijke olieverversing                               | Waarschuwing | De door de servicemonteur inge-<br>stelde datum waarop de olie moet<br>worden ververst, is gearriveerd.                                    |
| W09      | oliefiltervervangingstijd nade-<br>ren                     | Waarschuwing | datum ingesteld door de service-<br>monteur om het oliefilter te vervan-<br>gen nadert.                                                    |
| W10      | Noodzakelijke oliefilterin-<br>spectie                     | Waarschuwing | De door de servicemonteur inge-<br>stelde datum waarop de oliefilterin-<br>spectie moet worden uitgevoerd, is<br>aangebroken.              |
| W11      | oliefilterfout [OF]                                        | Waarschuwing | oliefiltersensor meldt dat er een fout is opgetreden.                                                                                      |
| W12      | vervangingstijd olieafschei-<br>der naderen                | Waarschuwing | onderhoudsmonteur datum nade-<br>ren voor vervanging olieafscheider.                                                                       |
| W13      | Noodzakelijke olieafscheider<br>filterinspectie            | Waarschuwing | De door de servicemonteur inge-<br>stelde datum waarop de olieaf-<br>scheider filterinspectie moet wor-<br>den uitgevoerd, is gearriveerd. |
| w14      | Separatorfout [SEP]                                        | Waarschuwing | De separatorsensor meldt dat er een fout is opgetreden.                                                                                    |
| W15      | luchtfiltervervangingstijd na-<br>deren                    | Waarschuwing | onderhoudsmonteur datum nade-<br>ren voor luchtfiltervervanging.                                                                           |
| W16      | Noodzakelijke luchtfilterin-<br>spectie                    | Waarschuwing | De door de servicemonteur inge-<br>stelde datum waarop de luchtfilter-<br>inspectie moet worden uitgevoerd,<br>is gearriveerd.             |
| W17      | Luchtfilterfout [AF]                                       | Waarschuwing | Luchtfiltersensor meldt dat er een fout is opgetreden.                                                                                     |
| W20      | Het tijdstip om de riemspan-<br>ning te controleren nadert | Waarschuwing | De door de servicemonteur inge-<br>stelde datum voor het controleren<br>van de riemspanning nadert.                                        |
| W21      | Controle riemspanning Nood-<br>zakelijk                    | Waarschuwing | Er is een door de servicemonteur<br>ingestelde datum waarop de riem-<br>spanning moet worden gecontro-<br>leerd.                           |

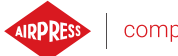

| Tabel 21: Lijst van waarschuwingen van | de controller AirVision One |
|----------------------------------------|-----------------------------|
|----------------------------------------|-----------------------------|

| Foutcode | Waarschuwing Naam              | Туре          | Beschrijving                           |
|----------|--------------------------------|---------------|----------------------------------------|
| W24      | Ontvochtiger niet klaar        | Hernieuwbare  | Ontvochtiger niet klaar voor ge-       |
|          |                                | Waarschuwing  | bruik.                                 |
| W25      | BatterijWaarschuwing           | Waarschuwing  | Door een batterijprobleem herinnert    |
|          |                                |               | de bestuurder zich de datum niet.      |
| W26      | Batterij van controller bijna  | Waarschuwing  | Batterij van controller is bijna leeg. |
|          | leeg                           |               |                                        |
| W27      | en controllerbatterij is bijna | Waarschuwings | en controllerbatterij staat op het     |
|          | leeg en                        |               | punt leeg te raken.                    |
| W28      | Stroomtransformator kort-      | Waarschuwing  | Sensor is verkeerd aangesloten of      |
|          | sluiting                       |               | een onderdeel is beschadigd.           |
| W29      | Geen stroomtransformator       | Waarschuwing  | De controller retourneert informa-     |
|          |                                |               | tie dat de compressor geen stroom-     |
|          |                                |               | transformator heeft aangesloten.       |
| W34      | Netwerkcommunicatiefout        | Waarschuwing  | De driver meldt een netwerkpro-        |
|          |                                |               | bleem.                                 |
| W35      | Slave Compressor 1 Commu-      | Waarschuwing  | Slave Compressor 1 is niet aange-      |
|          | nicatiefout                    |               | sloten op het netwerk of er is een     |
|          |                                |               | fout die de verbinding verhindert.     |
| W36      | Slave Compressor 2 Commu-      | Waarschuwing  | Slave Compressor 2 is niet aange-      |
|          | nicatiefout                    |               | sloten op het netwerk of er is een     |
|          |                                |               | fout die de verbinding verhindert.     |
| W37      | Slave Compressor 3 Commu-      | Waarschuwing  | Slave Compressor 3 is niet aange-      |
|          | nicatiefout                    |               | sloten op het netwerk of er is een     |
|          |                                |               | fout die de verbinding verhindert.     |
| W40      | Netwerkwerking is uitgescha-   | Waarschuwing  | Netwerkwerking is uitgeschakeld of     |
|          | keld op de mastercontroller    |               | de verbinding op de mastercontrol-     |
|          |                                |               | ler is verbroken.                      |
| W41      | Gebruikersbalie 1 noodzake-    | Waarschuwing  | De door de servicemonteur inge-        |
|          | lijke inspectie                |               | stelde datum waarop de inspectie       |
|          |                                |               | van de gebruikersbalie 1 moet wor-     |
|          |                                |               | den uitgevoerd, is aangebroken.        |
| W42      | Gebruikersbalie 2 noodzake-    | Waarschuwing  | De door de servicemonteur inge-        |
|          | lijke inspectie                |               | stelde datum waarop de gebruikers-     |
|          |                                |               | balie 2 moet worden geïnspecteerd,     |
|          |                                |               | is gearriveerd.                        |

compressoren 79

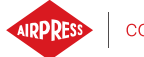

| Foutcode | Waarschuwing Naam                            | Туре         | Beschrijving                                                                                                    |
|----------|----------------------------------------------|--------------|----------------------------------------------------------------------------------------------------|
| W43      | Gebruikersteller 1 inspectie-<br>tijd nadert | Waarschuwing | Datum ingesteld door servicemon-<br>teur die nadert voor algemene in-<br>spectie die moet worden uitge-<br>voerd. |
| W44      | Gebruikersteller 2 servicetijd<br>nadert     | Waarschuwing | De door de servicemonteur inge-<br>stelde datum voor een algemene in-<br>spectie nadert.                          |
| W45      | omvormer Waarschuwing                        | Waarschuwing | Er is een Waarschuwing opgetreden op de omvormer.                                                                 |
| W48      | Motorlager smering vereist                   | Waarschuwing | Motorlager smering serviceteller overschreed de ingestelde waarde.                                                |
| W49      | Motorlagers smeringstijd na-<br>dert         | Waarschuwing | Lager smeerserviceteller raakt op.                                                                                |

## 17.2. DANFOSS Omvormer waarschuwingsinformatie

## Tabel 22: DANFOSS-waarschuwingslijst voor omvormers

| Foutcode  | foutbeschrijving                       |
|-----------|----------------------------------------|
| W1        | Laagspanning 10V                       |
| W2        | Live zero fout                         |
| W3        | Geen motor                             |
| W4        | Faseverlies aan                        |
| W5        | Hoogspanning in circuit DC             |
| W6        | Laagspanning in circuit DC             |
| W7        | Overspanning in het circuit DC         |
| W8        | Spanning in circuit Gelijkstroom onder |
|           | toelaatbaar                            |
| W9        | omvormer overbelast                    |
| W10       | Oververhitting Motor ETR               |
| W11       | Motor Thermische Begrenzing            |
| W12       | Koppellimiet                           |
| W13       | Overstroom                             |
| W14       | Aardingsfout                           |
| W17       | Control TO O                           |
| W22       | Mechanische rem bij hijstoepassingen   |
| W23   W24 | Fout interne/externe ventilator        |

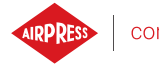

| Foutcode | foutbeschrijving                       |
|----------|----------------------------------------|
| W25      | Remweerstand                           |
| W26      | Removerbelasting                       |
| W27      | IGBT rem                               |
| W28      | Remcontrole                            |
| W34      | Veldbusfout                            |
| W36      | Stroomuitval                           |
| W47      | lage 24V-voeding                       |
| W49      | Snelheidslimiet                        |
| W59      | Huidige beperking                      |
| W62      | Uitgangsfrequentielimiet               |
| W64      | Spanningslimiet                        |
| W65      | Controleer de temperatuur van de kaart |
| W66      | Lage temp.                             |
| W68      | Veilige stop                           |
| W69      | Power kaart oververhitting             |
| W74      | PTC-thermistor                         |
| W87      | DC automatisch remmen                  |
| W89      | Mechanische rem schuift                |
| W90      | Encoder signaalverlies                 |
| W93      | Pomp loopstand                         |
| W94      | Functie End of Curve                   |
| W95      | Gescheurde riem                        |
| W127     | Te hoge EMF                            |
| W158     | Vermogenslimiet bereikt                |
| W219     | Omgekeerde compressor blokkering       |
| Geen     | Vertraagde start                       |
| Geen     | Vertraagde stop                        |
| Geen     | Hoog ontlaadniveau                     |
| Geen     | Onderbelasting multi-motor             |
| Geen     | Overbelasting multi-motor              |
| Geen     | Veiligheidsfout                        |
| Geen     | KTY-waarschuwing                       |
| Geen     | ECB-waarschuwing                       |
| Geen     | Motorvermogenslimiet bereikt           |

## Tabel 22: DANFOSS-waarschuwingslijst voor omvormers

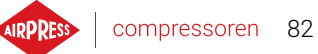

## 17.3. YASKAWA Omvormer waarschuwingsinformatie

|  | Tabel 23: | Waarschuwingen | omvormer | YASKAWA |
|--|-----------|----------------|----------|---------|
|--|-----------|----------------|----------|---------|

| Foutcode | foutbeschrijving                     |
|----------|--------------------------------------|
| dEv      | Snelheidsafwijking                   |
| CALL     | communicatiefout                     |
| oH2      | OververhittingsWaarschuwing omvormer |
| oH3      | Waarschuwing oververhitting motor    |
| DC Uv    | Voedingsspanning te laag             |

#### 17.4. Informatie over Delta-omvormer waarschuwingen

| Foutcode | foutbeschrijving                                                    |
|----------|---------------------------------------------------------------------|
| CE1      | Ongeldige Modbus RS-485-functiecode                                 |
| CE2      | Ongeldig Modbus RS-485 data-adres                                   |
| CE3      | Ongeldige Modbus RS-485 datawaarde                                  |
| CE4      | Modbus RS-485 gegevens schrijven is ingesteld op alleen-lezen       |
| CE10     | Modbus RS-485 time-out is verstreken                                |
| SE1      | Toetsenbord 1 kopieerfout: Time-out verstreken                      |
| SE2      | Toetsenbord 1 kopieerfout: Time-out verstreken                      |
| oH1      | AC motor detecteert IGBT oververhitting en Waarschuwing boven be-   |
|          | schermingsniveau oH1                                                |
| oH2      | De controller heeft oververhitting van de condensator gedetecteerd  |
| uC       | Lage stroom                                                         |
| oSPD     | Waarschuwing voor te hoge snelheid                                  |
| dAvE     | Waarschuwing snelheidsafwijking                                     |
| PHL      | ingangs waarschuwing faseverlies                                    |
| ot1      | Waarschuwing voor overtollig koppel 1                               |
| ot2      | Waarschuwing voor te hoog koppel 2                                  |
| oH3      | Waarschuwing oververhitting motor. De frequentieregelaar detecteert |
|          | dat de temperatuur in de motor te hoog is                           |
| OPHL     | Uitgangsfaseverlies                                                 |

Tabel 24: Waarschuwingen omvormer Delta

### 17.5. Informatie over ABB-omvormer waarschuwingen

| Foutcode | foutbeschrijving                      |
|----------|---------------------------------------|
| 0xA2B1   | Overcurrent                           |
| 0xA2B3   | Earth leakage                         |
| 0xA2B4   | Short circuit                         |
| 0xA2BA   | IGBT overload                         |
| 0xA3A1   | DC link overvoltage                   |
| 0xA3A2   | DC link undervoltage                  |
| 0xA3A3   | DC not charged                        |
| 0xA490   | Incorrect temperature sensor setup    |
| 0xA491   | External temperature 1 warning        |
| 0xA4A0   | Control board temperature             |
| 0xA4A1   | IGBT overtemperature                  |
| 0xA4A9   | Cooling                               |
| 0xA4B0   | Excess temperature                    |
| 0xA4B1   | Excess temperature difference         |
| 0xA4B2   | IGBT temperature                      |
| 0xA581   | Fan error                             |
| 0xA582   | Auxiliary fan missing                 |
| 0xA5A0   | Safe torque off                       |
| 0xA5F0   | Charging feedback error               |
| 0xA6A4   | Wrong motor nominal values            |
| 0xA6A5   | No motor nominal values               |
| 0xA780   | Motor stall                           |
| 0xA792   | Brake resistor wiring error           |
| 0xA793   | Brake resistor excess temperature     |
| 0xA79C   | Brake chopper IGBT excess temperature |
| 0xA7A2   | Mechanical brake opening failed       |
| 0xA7CE   | Communication loss                    |

#### Tabel 25: Informatie over ABB-omvormer waarschuwingen

De foutlijst van de omvormer is weergegeven in de oorspronkelijke taal die door de fabrikant is verstrekt.

## 17.6. lijst van fouten van de controller AirVision One

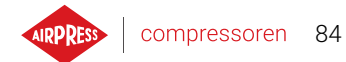

| Foutcode | Waarschuwingsnaam               | Туре           | Beschrijving                          |
|----------|---------------------------------|----------------|---------------------------------------|
| E01      | Fout onbalans voeding           | Kritieke fout  | Voeding faseverschuiving in de toe-   |
|          |                                 | (auto-herstart | voer.                                 |
|          |                                 | mogelijk)      |                                       |
| E02      | Fasevolgordefout                | Kritieke fout  | Omgekeerde fasevolgorde gedetec-      |
|          |                                 |                | teerd.                                |
| E03      | Thermische fout                 | Kritieke fout  | Motortemperatuur overschreden.        |
| E04      | Te hoge druk in het netwerk     | Kritieke fout  | De regelaar keert terug informatie    |
|          |                                 |                | dat de druk te hoog is.               |
| E05      | Geen druksensor in het net-     | Kritieke fout  | De regelaar keert terug informatie    |
|          | werk                            |                | dat er een probleem is met de druk-   |
|          |                                 |                | sensor.                               |
| E06      | Kortsluiting van de druksen-    | Kritieke fout  | De sensor verkeerd is aangesloten     |
|          | sor in het netwerk              |                | of een onderdeel beschadigd is.       |
| E07      | Druksensor niet geselecteerd    | Kritieke fout  | Druksensor moet worden geselec-       |
|          |                                 |                | teerd.                                |
| E08      | Te hoge olietemperatuur         | Kritieke fout  | De controller stuurt informatie terug |
|          |                                 |                | die de olietemperatuur te hoog is.    |
| E09      | Te lage olietemperatuur         | Vernieuwbare   | De compressor kan niet goed wer-      |
|          |                                 | fout           | ken omdat de olietemperatuur te       |
|          |                                 |                | laag is.                              |
| E10      | Olietemperatuur stijgt te lang- | Kritieke fout  | De olietemperatuur stijgt te lang-    |
|          | zaam                            |                | zaam om de compressor goed te la-     |
|          |                                 |                | ten werken.                           |
| E11      | Kortsluiting olietemperatuur-   | Kritieke fout  | De sensor is defect. verkeerd aan-    |
|          | sensor                          |                | gesloten of een onderdeel is be-      |
|          |                                 |                | schadigd.                             |
| E12      | Ontbrekende olietempera-        | Kritieke fout  | De controller stuurt informatie terug |
|          | tuursensor                      |                | dat er een probleem is met de olie-   |
|          |                                 |                | temperatuursensor.                    |
| E13      | Motorstroom te laag na star-    | Kritieke fout  | De stroom die naar de motor gaat      |
|          | ten                             |                | is te laag na het starten om de com-  |
|          |                                 |                | pressor goed te laten werken.         |
| E14      | Motorstroom te hoog             | Kritieke fout  | De stroom die naar de motor gaat is   |
|          |                                 |                | te hoog.                              |
| E15      | Stroomuitval                    | Hernieuwbare   | De voeding ontving een onjuiste       |
|          |                                 | fout           | spanningsniveau.                      |

## Tabel 26: lijst van fouten van de controller AirVision One

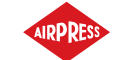

| Foutcode | Waarschuwingsnaam             | Туре               | Beschrijving                            |
|----------|-------------------------------|--------------------|-----------------------------------------|
| E16      | Te hoge motortemperatuur      | Kritieke fout      | De regelaar stuurt informatie terug     |
|          |                               |                    | dat de motortemperatuur te hoog         |
|          |                               |                    | is.                                     |
| E17      | Geen motortemperatuursen-     | Kritieke fout      | De controller stuurt informatie terug   |
|          | sor                           |                    | dat er een probleem is met de ven-      |
|          |                               |                    | tilator.                                |
| E18      | Kortsluiting motortempera-    | Kritieke fout      | De sensor is verkeerd aangesloten       |
|          | tuursensor                    |                    | of een onderdeel is beschadigd.         |
| E21      | Ventilatorfout                | Niet-kritieke fout | De controller keert terug informatie    |
|          |                               | (auto-herstart     | dat er een probleem is met de ven-      |
|          |                               | mogelijk)          | tilator.                                |
| E22      | Ontvochtiger is niet klaar    | Vernieuwbare       | Ontvochtiger is niet klaar voor wer-    |
|          |                               | fout               | king.                                   |
| E23      | Noodstop                      | Kritieke fout      | C De controller informeert dat de       |
|          |                               |                    | compressor door een of andere fac-      |
|          |                               | ·                  | tor een noodstop heeft gemaakt.         |
| E24      | Het geheugen van de control-  | Kritieke fout      | De controller is gewist en terugge-     |
|          | ler is gewist                 |                    | zet naar de fabrieksinstellingen.       |
| E25      | Omvormerfout                  | Kritieke fout      | Er doet zich een fout voor op de om-    |
| 504      |                               |                    | vormer.                                 |
| E26      | omvormer                      | Kritieke fout      | verkeerde communicatie met de omvormer. |
| E31      | 24V-circuit te laag           | Kritieke fout      | 24V-circuitspanning onder mini-         |
|          |                               |                    | mumniveau.                              |
| E32      | Fout bij olie-                | Kritieke fout      | Olie-injectiedrukdaling te hoog.        |
|          | injectiedrukdaling            |                    |                                         |
| E33      | Te lage olie-injectiedruk     | Kritieke fout      | Te lage olie-injectiedruk.              |
| E34      | Kortsluiting olie-            | Kritieke fout      | Kortsluiting bij de olie ingang in-     |
|          | injectiedruksensor            |                    | spuitdruksensor.                        |
| E35      | De olie-injectiedruksensor is | Kritieke fout      | Olie-injectiedruk sensor is niet aan-   |
|          | niet aangesloten              |                    | gesloten.                               |
| E32      | Fout bij olie-                | Kritieke fout      | Olie-injectiedrukdaling te hoog.        |
|          | injectiedrukdaling            |                    |                                         |
| E33      | Te lage olie-injectiedruk     | Kritieke fout      | Te lage olie-injectiedruk.              |
| E34      | Kortsluiting olie-            | Kritieke fout      | Kortsluiting bij de olie ingang in-     |
|          | injectiedruksensor            |                    | spuitdruksensor.                        |
| E35      | De olie-injectiedruksensor is | Kritieke fout      | Olie-injectiedruk sensor is niet aan-   |
|          | niet aangesloten              |                    | gesloten.                               |

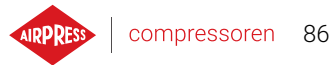

| Tabel 26: lijst v | an fouten van | de controller | AirVision One |
|-------------------|---------------|---------------|---------------|
|-------------------|---------------|---------------|---------------|

| Foutcode | Waarschuwingsnaam                    | Туре          | Beschrijving                                     |
|----------|--------------------------------------|---------------|--------------------------------------------------|
| E36      | Oliedruksensor kortsluiting          | Kritieke fout | Kortsluiting op de ingang van de oliedruksensor. |
| E37      | Oliedruksensor niet aange-<br>sloten | Kritieke fout | Oliedruksensor niet aangesloten.                 |

### 17.7. DANFOSS-omvormerfouten

| Tabel 27: | DANFOSS | omvormerfoutenlijst |
|-----------|---------|---------------------|
|-----------|---------|---------------------|

| Foutcode | Fouttype       | Foutbeschrijving                                      |
|----------|----------------|-------------------------------------------------------|
| A2       | kritische fout | Live zero-fout                                        |
| A4       | kritische fout | Faseverlies Res.                                      |
| Α7       | kritische fout | Overspanning in circuit DC                            |
| A8       | kritische fout | spanning in circuit Gelijkstroom onder<br>toelaatbaar |
| A9       | kritische fout | overbelasting van de omvormer                         |
| A10      | kritische fout | Oververhitting Motor ETR                              |
| A11      | kritische fout | thermische oververhitting van de motor                |
| A12      | kritische fout | koppellimiet                                          |
| A13      | kritische fout | overstroom                                            |
| A14      | kritische fout | aardingsfout                                          |
| A16      | kritische fout | Kortsluiting                                          |
| A17      | kritische fout | Controllerbesturing TO                                |
| A22      | kritische fout | Mechanische rem bij hijstoepassingen                  |
| A23      | kritische fout | Fout interne/externe ventilator                       |
| A25      | kritische fout | remweerstand                                          |
| A26      | kritische fout | overbelasting van de rem                              |
| A27      | kritische fout | IGBT-rem                                              |
| A28      | kritische fout | remcontrole                                           |
| A30      | kritische fout | U-fase verlies                                        |
| A31      | kritische fout | Fase V-verlies                                        |
| A32      | kritische fout | Fase W-verlies                                        |
| A33      | kritische fout | Voorlaadsysteemfout in opstartfase                    |
| A34      | kritische fout | Comm-busfout                                          |
| A36      | kritische fout | Stroomstoring                                         |
| A38      | kritische fout | Interne fout                                          |
| A46      | kritische fout | Voeding voedingskaart                                 |

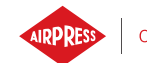

\_\_\_\_\_

| Foutcode | Fouttype       | Foutbeschrijving                    |
|----------|----------------|-------------------------------------|
| A47      | kritische fout | 24V Lage Voeding                    |
| A48      | kritische fout | Laag vermogen 1,8 V                 |
| A49      | kritische fout | Snelheidsbegrenzing                 |
| A57      | kritische fout | AMA interne fout                    |
| A59      | kritische fout | Stroomgrens                         |
| A60      | kritische fout | Ext. vergrendeling                  |
| A63      | kritische fout | Remfout                             |
| A65      | kritische fout | temperatuur controlekaart           |
| A67      | kritische fout | optiewijziging                      |
| A68      | kritische fout | Veilige stop                        |
| A69      | kritische fout | Stroomkaart Temperatuur             |
| A70      | kritische fout | Ongeldige FC-configuratie           |
| A72      | kritische fout | Gevaarlijke storing                 |
| A74      | kritische fout | PTC-thermistor                      |
| A80      | kritische fout | omvormer actief                     |
| A83      | kritische fout | Ongeldige optiecombinatie           |
| A84      | kritische fout | Geen veiligheidsoptie               |
| A90      | kritische fout | Bewaking terugkoppeling             |
| A94      | kritische fout | Eind van de curve                   |
| A95      | kritische fout | Beschadigde motorriem               |
| A99      | kritische fout | Rotor geblokkeerd                   |
| Geen     | kritische fout | KTY-fout                            |
| Geen     | kritische fout | ECB-fout                            |
| Geen     | kritische fout | Geen informatie over stroom of druk |
| Geen     | kritische fout | Startfout                           |
| Geen     | kritische fout | Geen stroom                         |

### Tabel 27: DANFOSS omvormerfoutenlijst

## 17.8. YASKAWA omvormer fouten

| Foutcode | Fouttype       | Foutbeschrijving                 |
|----------|----------------|----------------------------------|
| Uv1      | kritische fout | DC-voedingsspanning te laag      |
| SC       | kritische fout | Output kortsluiting of IGBT-fout |
| GF       | kritische fout | Aardingsfout                     |
| оС       | kritische fout | Overstroom                       |

#### Tabel 28: Lijst met YASKAWA-omvormerfouten

| Foutcode | Fouttype       | Foutbeschrijving                   |
|----------|----------------|------------------------------------|
| ον       | kritische fout | DC voedingsspanning te hoog        |
| оН       | kritische fout | Oververhitting van het koellichaam |
| oH1      | kritische fout | Oververhitting van het koellichaam |
| oL1      | kritische fout | Motor overbelast                   |
| oL2      | kritische fout | Omvormer overbelast                |
| PF       | kritische fout | Uitgangsfaseverlies                |
| LF       | kritische fout | Uitgangsfaseverlies                |
| oH4      | kritische fout | oververhitting van de motor        |
| CE       | kritische fout | Modbus Communicatiefout            |
| EF1      | kritische fout | Externe fout - Terminal S1         |
| SCF      | kritische fout | Veiligheidssysteemfout             |
| oH3      | kritische fout | oververhitting van de motor        |

### Tabel 28: Lijst met YASKAWA-omvormerfouten

## 17.9. Delta-omvormerfouten

### Tabel 29: Foutenlijst Delta-omvormer

| Foutcode | foutbeschrijving                                                                   |
|----------|------------------------------------------------------------------------------------|
| ocA      | De uitgangsstroom is hoger dan 2,4 keer de nominale stroom tijdens acceleratie.    |
|          | Wanneer ocA optreedt, sluit de aandrijving de uitgangspoort onmiddellijk. De motor |
|          | draait stationair en de display geeft de ocA-fout weer.                            |
| ocd      | De uitgangsstroom is hoger dan 2,4 keer de nominale stroom tijdens het vertragen.  |
|          | Wanneer ocd optreedt, sluit de aandrijving de uitgangspoort onmiddellijk. De motor |
|          | draait stationair en de display geeft ocd fout weer                                |
| ocn      | De uitgangsstroom is hoger dan 2,4 keer de nominale stroom tijdens het vertragen.  |
|          | Wanneer ocn optreedt, sluit de aandrijving de uitgangspoort onmiddellijk. De motor |
|          | draait stationair en de display geeft een ocn fout weer                            |
| GFF      | Wanneer een van de uitgangsklemmen is geaard, is de kortsluitstroom groter dan     |
|          | de Pr-instellingswaarde.                                                           |
| осс      | Er is kortsluiting gedetecteerd tussen de bovenste brug en de onderste brug van de |
|          | IGBT-module                                                                        |
| ocS      | Overmatige stroomsterkte of hardwarefout bij het stoppen van stroomdetectie. Na-   |
|          | dat ocS optreedt, zet de stroom aan. Als er een hardwarefout optreedt, verschijnt  |
|          | cd1, cd2 of cd3 op het scherm.                                                     |
| ovA      | DC busoverspanning tijdens acceleratie, wanneer ovA optreedt, sluit de regelaar de |
|          | uitgangspoort, de motor draait stationair en op de display verschijnt ovA error.   |

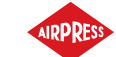

# Tabel 29: Foutenlijst Delta-omvormer

| Foutcode | foutbeschrijving                                                                     |  |
|----------|--------------------------------------------------------------------------------------|--|
| ovd      | Te hoge DC-busspanning tijdens deceleratie. Als er overspanning optreedt, sluit      |  |
|          | de regelaar onmiddellijk de uitgangspoort, draait de motor stationair en toont de    |  |
|          | display ovd error                                                                    |  |
| ovn      | Te hoge DC-busspanning tijdens deceleratie. Als er een overspanning optreedt, sluit  |  |
|          | de regelaar onmiddellijk de uitgangspoort, draait de motor stationair en geeft de    |  |
|          | display de ovn-fout weer.                                                            |  |
| ovS      | Stroompiek bij stoppen                                                               |  |
| LvA      | De DC busspanning is lager dan de Pr-instelwaarde. 06-00 tijdens acceleratie         |  |
| Lvd      | De DC busspanning is lager dan de Pr-instelwaarde. 06-00 tijdens acceleratie         |  |
| Lvn      | De DC busspanning is lager dan de Pr-instelwaarde. 06-00 bij constante snelheid      |  |
| LvS      | De DC busspanning is lager dan de Pr-waarde. 06-00 waarde bij stop. Spanning         |  |
|          | detectie hardwarestoring.                                                            |  |
| Orp      | faseverlies ingangsvermogen                                                          |  |
| oH1      | De IGBT-temperatuur overschrijdt het beschermingsniveau                              |  |
| oH2      | De capaciteitstemperatuur overschrijdt het beschermingsniveau                        |  |
| tH1o     | IGBT-hardwarefout in temperatuurdetectie                                             |  |
| tH2o     | Hardwarefout in condensatortemperatuurdetectie                                       |  |
| oL       | De frequentieregelaar detecteert een te hoge stroomsterkte. De overbelastingsca-     |  |
|          | paciteit blijft gedurende 1 minuut wanneer de regelaar 120%/ van de nominale uit-    |  |
|          | gangsstroom van de regelaar uitvoert.                                                |  |
| oH3      | Oververhitting motor                                                                 |  |
| ot1      | Wanneer de uitgangsstroom het detectieniveau voor overbelasting overschrijdt         |  |
| ot2      | Wanneer de uitgangsstroom het detectieniveau voor overbelasting overschrijdt         |  |
| UC       | Detectie lage stroom                                                                 |  |
| cd1      | U-fasestroomdetectiefout bij inschakelen                                             |  |
| cd2      | Fase V stroomdetectiefout bij inschakelen                                            |  |
| cd3      | W fasestroomdetectiefout bij inschakelen                                             |  |
| Hd0      | cc (huidige terminal) hardwarebeveiligingsfout wanneer de stroom is ingeschakeld     |  |
| Hd1      | Oc hardware beveiligingsfout bij inschakelen                                         |  |
| Hd2      | Hardware beschermingsfout na inschakelen                                             |  |
| Hd3      | occ IGBT kortsluitingsdetectiefout bij inschakelen                                   |  |
| EF       | Externe fout. Wanneer de aandrijving vertraagt op basis van de Pr-instelling. 07-20, |  |
|          | wordt EF error weergegeven op het toetsenbord                                        |  |
| EF1      | Als het contact MIx=EF1 wordt ingeschakeld, stopt de uitgang onmiddellijk en wordt   |  |
|          | EF1 weergegeven op het toetsenbord. De motor draait stationair                       |  |
| CE1      | Het communicatiecommando is ongeldig                                                 |  |
| CE2      | gegevensadres is ongeldig                                                            |  |

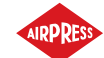

### Tabel 29: Foutenlijst Delta-omvormer

| Foutcode | foutbeschrijving                                                              |
|----------|-------------------------------------------------------------------------------|
| CE3      | De gegevenswaarde is ongeldig                                                 |
| CE4      | Gegevens worden geschreven naar een alleen-lezen adres                        |
| CE10     | Time-out MODBUS-overdracht opgetreden                                         |
| bF       | Remtransistor van motoraandrijving is abnormaal (voor modellen met ingebouwde |
|          | remtransistor)                                                                |
| S1       | noodstop voor externe veiligheid                                              |
| Brk      | Fout externe mechanische rem. De MO aansluitklem is actief wanneer MOx=12,    |
|          | 42, 47 of 63, maar MIx=55 geen signaal ontvangt voor mechanische remwerking   |
|          | gedurende de tijd die is ingesteld in Pr. 02-56.                              |
| OPLH     | Uitgangsfaseverlies                                                           |
| oL3      | Bescherming tegen lage frequentie en hoge stroom                              |

### 17.10. Inovance-omvormerfouten

### Tabel 30: Foutenlijst Inovance-omvormer

| Foutcode | foutbeschrijving               |
|----------|--------------------------------|
| Err02    | Acceleration over-current      |
| Err03    | Deceleration over-current      |
| Err04    | Overcurrent at constant speed  |
| Err05    | Acceleration over-voltage      |
| Err06    | Deceleration Over-voltage      |
| Err07    | Overvoltage at constant speed  |
| Err08    | Control power supply fault     |
| Err09    | Undervoltage                   |
| Err10    | AC drive overload              |
| Err11    | Motor overloaded               |
| Err12    | Power input phase loss         |
| Err13    | Power output phase loss        |
| Err14    | Module overheat (IGBT)         |
| Err15    | External fault (digital input) |
| Err16    | Communication fault            |
| Err17    | Encoder fault                  |
| Err18    | Current detection fault        |
| Err19    | Motor auto-tuning fault        |
| Err20    | Pulse wheel encoder fault      |
| Err21    | EEPROM read-write fault        |

Ν

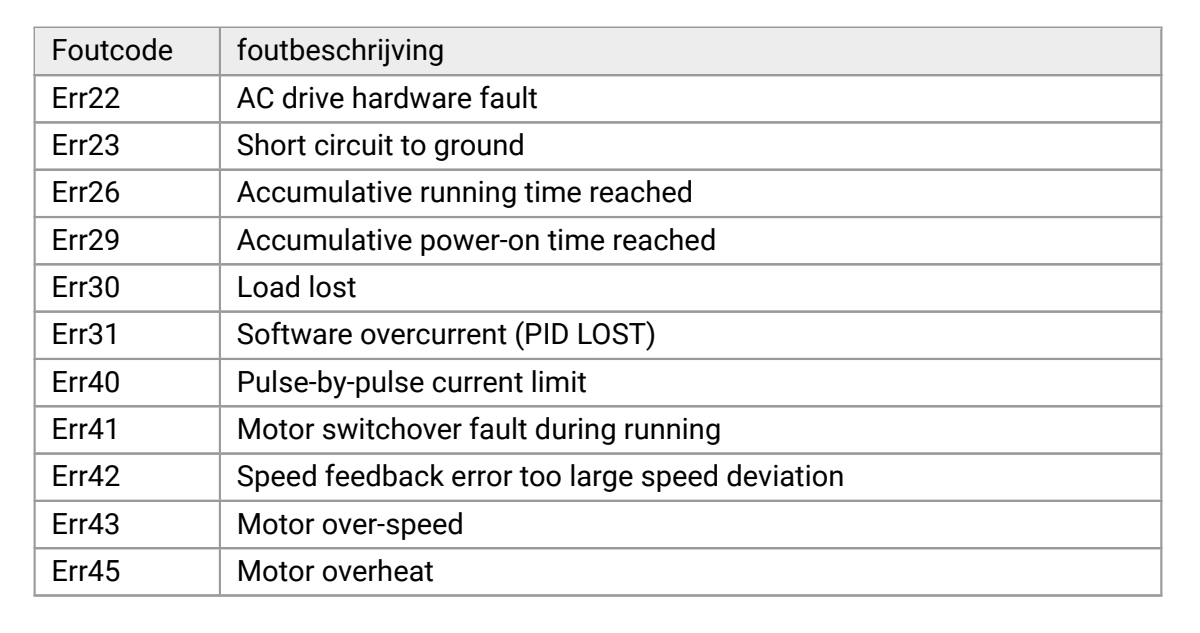

#### Tabel 30: Foutenlijst Inovance-omvormer

De foutlijst van de omvormer is weergegeven in de oorspronkelijke taal die door de fabrikant is verstrekt.

#### 17.11. ABB-omvormerfouten

| Tabel 31: | Foutenli | ist ABB-omvormer |
|-----------|----------|------------------|
|-----------|----------|------------------|

| Foutcode | foutbeschrijving                           |
|----------|--------------------------------------------|
| 0x2310   | Overcurrent                                |
| 0x2330   | Earth leakage                              |
| 0x2340   | Short circuit                              |
| 0x2381   | IGBT overload                              |
| 0x3130   | Input phase loss                           |
| 0x3181   | Wiring or earth fault                      |
| 0x3210   | DC link overvoltage                        |
| 0x3220   | DC link undervoltage                       |
| 0x3381   | Output phase loss                          |
| 0x4110   | Control board excess temperature           |
| 0x4210   | IGBT overtemperature                       |
| 0x4290   | Drive module excess temperature            |
| 0x42F1   | IGBT overtemperature                       |
| 0x4310   | Power unit module temperature is excessive |
| 0x4380   | Excess temperature difference              |
| 0x4981   | Excess external temperature 1              |
| 0x4982   | Excess external temperature 2              |
| 0x5080   | Colling fan missing                        |
| 0x5081   | Auxiliary fan broken                       |

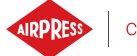

| Tabel 31: Foutenlijst ABB-omvormer |  |
|------------------------------------|--|
|------------------------------------|--|

| Foutcode | foutbeschrijving                      |
|----------|---------------------------------------|
| 0x5090   | STO hardware failure                  |
| 0x5091   | Safe torque off                       |
| 0x5094   | Measurement circuit error             |
| 0x5089   | SMT circuit malfunction               |
| 0x5098   | I/O communication loss                |
| 0x50A0   | Cooling fan stuck or disconnected     |
| 0x5682   | Power unit lost                       |
| 0x5691   | Measurement circuit ADC fault         |
| 0x5692   | Power unit power supply failure       |
| 0x5693   | Measurement circuit DFF fault         |
| 0x5696   | PU state feedback error               |
| 0x5697   | Charging feedback                     |
| 0x5698   | Unknown PU fault                      |
| 0x64B1   | Internal SSW fault                    |
| 0x6681   | Communication loss                    |
| 0x7121   | Motor stall                           |
| 0x7181   | Brake resistor error                  |
| 0x7183   | Brake resistor excess temperature     |
| 0x7184   | Brake resistor wiring error           |
| 0x7191   | Brake chopper short circuit           |
| 0x7192   | Brake chopper IGBT excess temperature |
| 0x7310   | Overspeed                             |
| 0x73F0   | Overfrequency                         |
| 0x9081   | External fault 1                      |
| 0xFA81   | STO 1                                 |
| 0xFA82   | STO 2                                 |

De foutlijst van de omvormer is weergegeven in de oorspronkelijke taal die door de fabrikant is verstrekt.

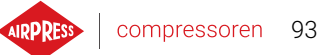

# 18. Technische gegevens

#### 18.1. Elektrische parameters

#### Tabel 32: Lijst van parameters

| Parameter                                                   | Waarde                |
|-------------------------------------------------------------|-----------------------|
| Voedingsspanning                                            | 24 VAC 50/60 Hz +/-5% |
| Stroomverbruik                                              | Tot 10 W              |
| Relais - Max geschakelde spanning                           | 250 VAC               |
| Maximale som van belastingen van relaisgroep REL4, 5, 6     | 4 A                   |
| (resistief)                                                 |                       |
| Maximale belasting van elk van de relais REL1, 2, 3 (resis- | 3 A                   |
| tief)                                                       |                       |
| Relais maximale belasting REL7 (resistief)                  | 3 A                   |
| Max. relaisbelasting (inductief)                            | 0,5 A                 |
| Maximale stroom in stroomlus                                | 28 mA                 |
| Maximaal stroomverbruik van interne referentiespanning      | 250 mA                |
| Digitale ingangen – minimale spanning                       | -0,5 VDC              |
| Digitale ingangen – maximale spanning                       | 24,7 VDC              |
| Analoge ingangen – minimale spanning                        | -0,5 VDC              |
| Analoge ingangen – maximale spanning                        | 24,7 VDC              |

#### 18.2. Mechanische parameters

#### Tabel 33: Mechanische parameters

| Parameter                   | Waarde            |
|-----------------------------|-------------------|
| Afmetingen behuizing        | 176 x 106 x 38 mm |
| Gewicht (zonder verpakking) | 465 g             |
| Montage                     | Haken             |

# 18.3. Arbeidsomstandigheden

#### Tabel 34: Toegestane arbeidsomstandigheden

| Parameter           | Waarde     |
|---------------------|------------|
| Werkingstemperatuur | -15 ÷ 50°C |
| Opslagtemperatuur   | -20 ÷ 70°C |

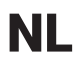

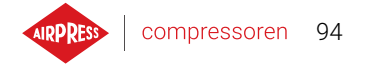

## Tabel 34: Toegestane arbeidsomstandigheden

| Parameter             | Waarde                      |
|-----------------------|-----------------------------|
| Relatieve vochtigheid | 10 ÷ 90%, niet-condenserend |

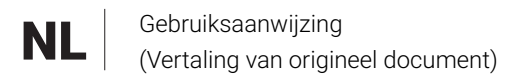

# 19. Afmetingen regelaar

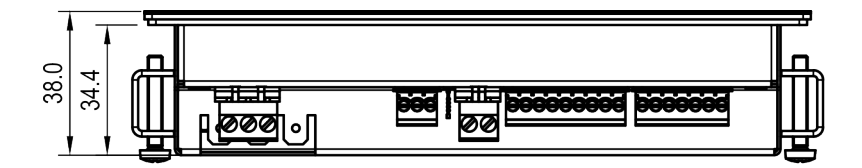

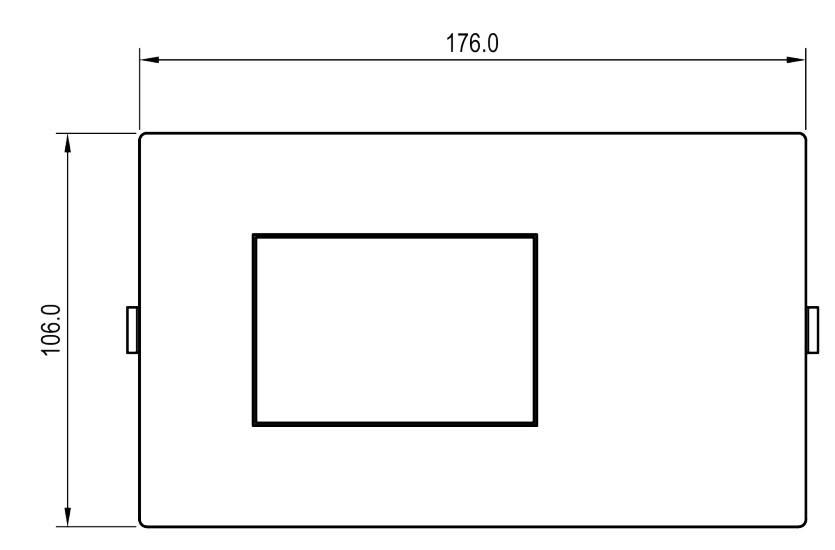

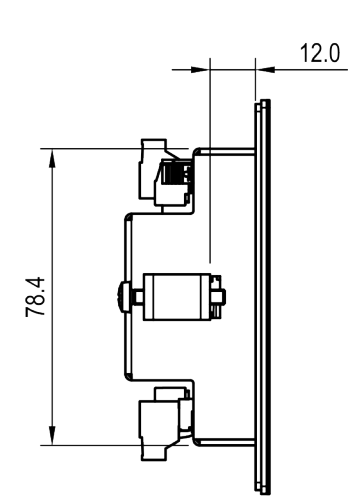

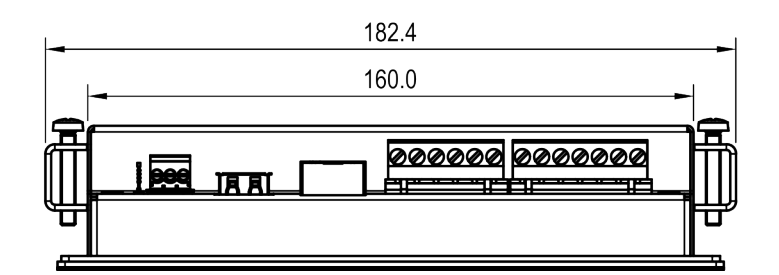

Figuur 50: Tekening controllerbehuizing AirVision One